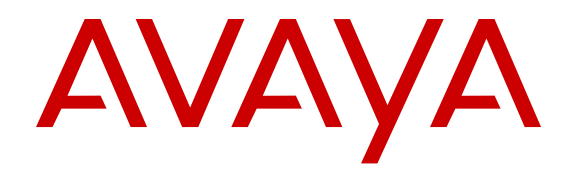

# **Monitoring Performance**

Release 4.3 NN47500-701 Issue 01.01 March 2016

#### Notice

While reasonable efforts have been made to ensure that the information in this document is complete and accurate at the time of printing, Avaya assumes no liability for any errors. Avaya reserves the right to make changes and corrections to the information in this document without the obligation to notify any person or organization of such changes.

#### **Documentation disclaimer**

"Documentation" means information published by Avaya in varying mediums which may include product information, operating instructions and performance specifications that Avaya may generally make available to users of its products and Hosted Services. Documentation does not include marketing materials. Avaya shall not be responsible for any modifications, additions, or deletions to the original published version of documentation unless such modifications, additions, or deletions were performed by Avaya. End User agrees to indemnify and hold harmless Avaya, Avaya's agents, servants and employees against all claims, lawsuits, demands and judgments arising out of, or in connection with, subsequent modifications, additions or deletions to this documentation, to the extent made by End User.

#### Link disclaimer

Avaya is not responsible for the contents or reliability of any linked websites referenced within this site or documentation provided by Avaya. Avaya is not responsible for the accuracy of any information, statement or content provided on these sites and does not necessarily endorse the products, services, or information described or offered within them. Avaya does not guarantee that these links will work all the time and has no control over the availability of the linked pages.

#### Warranty

Avaya provides a limited warranty on Avaya hardware and software. Refer to your sales agreement to establish the terms of the limited warranty. In addition, Avaya's standard warranty language, as well as information regarding support for this product while under warranty is available to Avaya customers and other parties through the Avaya Support website: https://support.avaya.com/helpcenter/ getGenericDetails?detailld=C20091120112456651010 under the link "Warranty & Product Lifecycle" or such successor site as designated by Avaya. Please note that if You acquired the product(s) from an authorized Avaya Channel Partner outside of the United States and Canada, the warranty is provided to You by said Avaya Channel Partner and not by Avaya.

"Hosted Service" means a hosted service subscription that You acquire from either Avaya or an authorized Avaya Channel Partner (as applicable) and which is described further in Hosted SAS or other service description documentation regarding the applicable hosted service. If You purchase a Hosted Service subscription, the foregoing limited warranty may not apply but You may be entitled to support services in connection with the Hosted Service as described further in your service description documents for the applicable Hosted Service. Contact Avaya or Avaya Channel Partner (as applicable) for more information.

#### **Hosted Service**

THE FOLLOWING APPLIES IF YOU PURCHASE A HOSTED SERVICE SUBSCRIPTION FROM AVAYA OR AN AVAYA CHANNEL PARTNER (AS APPLICABLE), THE TERMS OF USE FOR HOSTED SERVICES ARE AVAILABLE ON THE AVAYA WEBSITE, <u>HTTPS://SUPPORT.AVAYA.COM/LICENSEINFO</u> UNDER THE LINK "Avaya Terms of Use for Hosted Services" OR SUCH SUCCESSOR SITE AS DESIGNATED BY AVAYA, AND ARE APPLICABLE TO ANYONE WHO ACCESSES OR USES THE HOSTED SERVICE. BY ACCESSING OR USING THE HOSTED SERVICE, OR AUTHORIZING OTHERS TO DO SO, YOU, ON BEHALF OF YOURSELF AND THE ENTITY FOR WHOM YOU ARE DOING SO (HEREINAFTER REFERRED TO INTERCHANGEABLY AS "YOU" AND "END USER"), AGREE TO THE TERMS OF USE. IF YOU ARE ACCEPTING THE TERMS OF USE ON BEHALF A COMPANY OR OTHER LEGAL ENTITY, YOU REPRESENT THAT YOU HAVE THE AUTHORITY TO BIND SUCH ENTITY TO THESE TERMS OF USE. IF YOU DO NOT HAVE SUCH AUTHORITY, OR IF YOU DO NOT WISH TO ACCEPT THESE TERMS OF USE, YOU MUST NOT ACCESS OR USE THE HOSTED SERVICE OR AUTHORIZE ANYONE TO ACCESS OR USE THE HOSTED SERVICE. YOUR USE OF THE HOSTED SERVICE SHALL BE LIMITED BY THE NUMBER AND TYPE OF LICENSES PURCHASED UNDER YOUR CONTRACT FOR THE HOSTED SERVICE, PROVIDED, HOWEVER, THAT FOR CERTAIN HOSTED SERVICES IF APPLICABLE, YOU MAY HAVE THE OPPORTUNITY TO USE FLEX LICENSES, WHICH WILL BE INVOICED ACCORDING TO ACTUAL USAGE ABOVE THE CONTRACT LICENSE LEVEL. CONTACT AVAYA OR AVAYA'S CHANNEL PARTNER FOR MORE INFORMATION ABOUT THE LICENSES FOR THE APPLICABLE HOSTED SERVICE, THE AVAILABILITY OF ANY FLEX LICENSES (IF APPLICABLE), PRICING AND BILLING INFORMATION, AND OTHER IMPORTANT INFORMATION REGARDING THE HOSTED SERVICE.

#### Licenses

THE SOFTWARE LICENSE TERMS AVAILABLE ON THE AVAYA WEBSITE, HTTPS://SUPPORT.AVAYA.COM/LICENSEINFO UNDER THE LINK "AVAYA SOFTWARE LICENSE TERMS (Avaya Products)" OR SUCH SUCCESSOR SITE AS DESIGNATED BY AVAYA, ARE APPLICABLE TO ANYONE WHO DOWNLOADS, USES AND/OR INSTALLS AVAYA SOFTWARE, PURCHASED FROM AVAYA INC., ANY AVAYA AFFILIATE, OR AN AVAYA CHANNEL PARTNER (AS APPLICABLE) UNDER A COMMERCIAL AGREEMENT WITH AVAYA OR AN AVAYA CHANNEL PARTNER. UNLESS OTHERWISE AGREED TO BY AVAYA IN WRITING, AVAYA DOES NOT EXTEND THIS LICENSE IF THE SOFTWARE WAS OBTAINED FROM ANYONE OTHER THAN AVAYA, AN AVAYA AFFILIATE OR AN AVAYA CHANNEL PARTNER: AVAYA RESERVES THE RIGHT TO TAKE LEGAL ACTION AGAINST YOU AND ANYONE ELSE USING OR SELLING THE SOFTWARE WITHOUT A LICENSE. BY INSTALLING, DOWNLOADING OR USING THE SOFTWARE, OR AUTHORIZING OTHERS TO DO SO, YOU, ON BEHALF OF YOURSELF AND THE ENTITY FOR WHOM YOU ARE INSTALLING. DOWNLOADING OR USING THE SOFTWARE (HEREINAFTER REFERRED TO INTERCHANGEABLY AS "YOU" AND "END USER"), AGREE TO THESE TERMS AND CONDITIONS AND CREATE A BINDING CONTRACT BETWEEN YOU AND AVAYA INC. OR THE APPLICABLE AVAYA AFFILIATE ("AVAYA").

Avaya grants You a license within the scope of the license types described below, with the exception of Heritage Nortel Software, for which the scope of the license is detailed below. Where the order documentation does not expressly identify a license type, the applicable license will be a Designated System License. The applicable number of licenses and units of capacity for which the license is granted will be one (1), unless a different number of licenses or units of capacity is specified in the documentation or other materials available to You. "Software" means computer programs in object code, provided by Avaya or an Avaya Channel Partner, whether as stand-alone products, pre-installed on hardware products, and any upgrades, updates, patches, bug fixes, or modified versions thereto. "Designated Processor" means a single stand-alone computing device. "Server" means a Designated Processor that hosts a software application to be accessed by multiple users. "Instance" means a single copy of the Software executing at a particular time: (i) on one physical machine; or (ii) on one deployed software virtual machine ("VM") or similar deployment.

#### License types

Designated System(s) License (DS). End User may install and use each copy or an Instance of the Software only on a number of Designated Processors up to the number indicated in the order. Avaya may require the Designated Processor(s) to be identified in the order by type, serial number, feature key, Instance, location or other specific designation, or to be provided by End User to Avaya through electronic means established by Avaya specifically for this purpose.

#### Heritage Nortel Software

"Heritage Nortel Software" means the software that was acquired by Avaya as part of its purchase of the Nortel Enterprise Solutions Business in December 2009. The Heritage Nortel Software is the software contained within the list of Heritage Nortel Products located at <u>https://support.avaya.com/LicenseInfo</u> under the link "Heritage Nortel Products" or such successor site as designated by Avaya. For Heritage Nortel Software, Avaya grants Customer a license to use Heritage Nortel Software provided hereunder solely to the extent of the authorized activation or authorized usage level, solely for the purpose specified in the Documentation, and solely as embedded in, for execution on, or for communication with Avaya equipment. Charges for Heritage Nortel Software may be based on extent of activation or use authorized as specified in an order or invoice.

#### Copyright

Except where expressly stated otherwise, no use should be made of materials on this site, the Documentation, Software, Hosted Service, or hardware provided by Avaya. All content on this site, the documentation, Hosted Service, and the product provided by Avaya including the selection, arrangement and design of the content is owned either by Avaya or its licensors and is protected by copyright and other intellectual property laws including the sui generis rights relating to the protection of databases. You may not modify, copy, reproduce, republish, upload, post, transmit or distribute in any way any content, in whole or in part, including any code and software unless expressly authorized by Avaya. Unauthorized reproduction, transmission, dissemination, storage, and or use without the express written consent of Avaya can be a criminal, as well as a civil offense under the applicable law.

#### Virtualization

The following applies if the product is deployed on a virtual machine. Each product has its own ordering code and license types. Note that each Instance of a product must be separately licensed and ordered. For example, if the end user customer or Avaya Channel Partner would like to install two Instances of the same type of products, then two products of that type must be ordered.

#### **Third Party Components**

"Third Party Components" mean certain software programs or portions thereof included in the Software or Hosted Service may contain software (including open source software) distributed under third party agreements ("Third Party Components"), which contain terms regarding the rights to use certain portions of the Software ("Third Party Terms"). As required, information regarding distributed Linux OS source code (for those products that have distributed Linux OS source code) and identifying the copyright holders of the Third Party Components and the Third Party Terms that apply is available in the products, Documentation or on Avaya's website at: https support.avaya.com/Copyright or such successor site as designated by Avaya. The open source software license terms provided as Third Party Terms are consistent with the license rights granted in these Software License Terms, and may contain additional rights benefiting You, such as modification and distribution of the open source software. The Third Party Terms shall take precedence over these Software License Terms, solely with respect to the applicable Third Party Components to the extent that these Software License Terms impose greater restrictions on You than the applicable Third Party Terms.

The following applies if the H.264 (AVC) codec is distributed with the product. THIS PRODUCT IS LICENSED UNDER THE AVC PATENT PORTFOLIO LICENSE FOR THE PERSONAL USE OF A CONSUMER OR OTHER USES IN WHICH IT DOES NOT RECEIVE REMUNERATION TO (i) ENCODE VIDEO IN COMPLIANCE WITH THE AVC STANDARD ("AVC VIDEO") AND/OR (ii) DECODE AVC VIDEO THAT WAS ENCODED BY A CONSUMER ENGAGED IN A PERSONAL ACTIVITY AND/OR WAS OBTAINED FROM A VIDEO PROVIDER LICENSED TO PROVIDE AVC VIDEO. NO LICENSE IS GRANTED OR SHALL BE IMPLIED FOR ANY OTHER USE. ADDITIONAL INFORMATION MAY BE OBTAINED FROM MPEG LA, L.L.C. SEE <u>HTTP://WWW.MPEGLA.COM</u>.

#### Service Provider

THE FOLLOWING APPLIES TO AVAYA CHANNEL PARTNER'S HOSTING OF AVAYA PRODUCTS OR SERVICES. THE PRODUCT OR HOSTED SERVICE MAY USE THIRD PARTY COMPONENTS SUBJECT TO THIRD PARTY TERMS AND REQUIRE A SERVICE PROVIDER TO BE INDEPENDENTLY LICENSED DIRECTLY FROM THE THIRD PARTY SUPPLIER. AN AVAYA CHANNEL PARTNER'S HOSTING OF AVAYA PRODUCTS MUST BE AUTHORIZED IN WRITING BY AVAYA AND IF THOSE HOSTED PRODUCTS USE OR EMBED CERTAIN THIRD PARTY SOFTWARE, INCLUDING BUT NOT LIMITED TO MICROSOFT SOFTWARE OR CODECS, THE AVAYA CHANNEL PARTNER IS REQUIRED TO INDEPENDENTLY OBTAIN ANY APPLICABLE LICENSE AGREEMENTS, AT THE AVAYA CHANNEL PARTNER'S EXPENSE, DIRECTLY FROM THE APPLICABLE THIRD PARTY SUPPLIER.

WITH RESPECT TO CODECS, IF THE AVAYA CHANNEL PARTNER IS HOSTING ANY PRODUCTS THAT USE OR EMBED THE G.729 CODEC, H.264 CODEC, OR H.265 CODEC, THE AVAYA CHANNEL PARTNER ACKNOWLEDGES AND AGREES THE AVAYA CHANNEL PARTNER IS RESPONSIBLE FOR ANY AND ALL RELATED FEES AND/OR ROYALTIES. THE G.729 CODEC IS LICENSED BY SIPRO LAB TELECOM INC. SEE OM/CONTACT.HTML. THE H.264 (AVC) CODEC IS LICENSED UNDER THE AVC PATENT PORTFOLIO LICENSE FOR THE PERSONAL USE OF A CONSUMER OR OTHER USES IN WHICH IT DOES NOT RECEIVE REMUNERATION TO: (I) ENCODE VIDEO IN COMPLIANCE WITH THE AVC STANDARD ("AVC VIDEO") AND/OR (II) DECODE AVC VIDEO THAT WAS ENCODED BY A CONSUMER ENGAGED IN A PERSONAL ACTIVITY AND/OR WAS OBTAINED FROM A VIDEO PROVIDER LICENSED TO PROVIDE AVC VIDEO. NO LICENSE IS GRANTED OR SHALL BE IMPLIED FOR ANY OTHER USE. ADDITIONAL INFORMATION FOR H.264 (AVC) AND H.265 (HEVC) CODECS MAY BE OBTAINED FROM MPEG LA, L.L.C. SEE HTTP:// WWW.MPEGLA.COM

#### **Compliance with Laws**

Customer acknowledges and agrees that it is responsible for complying with any applicable laws and regulations, including, but not limited to laws and regulations related to call recording, data privacy, intellectual property, trade secret, fraud, and music performance rights, in the country or territory where the Avaya product is used.

#### **Preventing Toll Fraud**

"Toll Fraud" is the unauthorized use of your telecommunications system by an unauthorized party (for example, a person who is not a corporate employee, agent, subcontractor, or is not working on your company's behalf). Be aware that there can be a risk of Toll Fraud associated with your system and that, if Toll Fraud occurs, it can result in substantial additional charges for your telecommunications services.

#### Avaya Toll Fraud intervention

If You suspect that You are being victimized by Toll Fraud and You need technical assistance or support, call Technical Service Center Toll Fraud Intervention Hotline at +1-800-643-2353 for the United States and Canada. For additional support telephone numbers, see the Avaya Support website: <u>https://support.avaya.com</u> or such successor site as designated by Avaya.

#### **Security Vulnerabilities**

Information about Avaya's security support policies can be found in the Security Policies and Support section of <u>https://</u>support.avaya.com/security.

Suspected Avaya product security vulnerabilities are handled per the Avaya Product Security Support Flow (<u>https://</u>support.avaya.com/css/P8/documents/100161515).

#### **Downloading Documentation**

For the most current versions of Documentation, see the Avaya Support website: <a href="https://support.avaya.com">https://support.avaya.com</a>, or such successor site as designated by Avaya.

#### **Contact Avaya Support**

See the Avaya Support website: <u>https://support.avaya.com</u> for product or Hosted Service notices and articles, or to report a problem with your Avaya product or Hosted Service. For a list of support telephone numbers and contact addresses, go to the Avaya Support website: <u>https://support.avaya.com</u> (or such successor site as designated by Avaya), scroll to the bottom of the page, and select Contact Avaya Support.

#### Trademarks

The trademarks, logos and service marks ("Marks") displayed in this site, the Documentation, Hosted Service(s), and product(s) provided by Avaya are the registered or unregistered Marks of Avaya, its affiliates, or other third parties. Users are not permitted to use such

Marks without prior written consent from Avaya or such third party which may own the Mark. Nothing contained in this site, the Documentation, Hosted Service(s) and product(s) should be construed as granting, by implication, estoppel, or otherwise, any license or right in and to the Marks without the express written permission of Avaya or the applicable third party.

#### Avaya is a registered trademark of Avaya Inc.

All non-Avaya trademarks are the property of their respective owners. Linux $^{\otimes}$  is the registered trademark of Linus Torvalds in the U.S. and other countries.

### Contents

| Chapter 1: New in this document                              | 9  |
|--------------------------------------------------------------|----|
| Chapter 2: Performance management fundamentals               | 10 |
| Switch management tools                                      | 10 |
| Dynamic network applications                                 | 10 |
| Digital diagnostic monitoring                                | 11 |
| Chapter 3: Chassis performance management using EDM          |    |
| Viewing system performance                                   | 12 |
| Viewing the trap sender table                                | 12 |
| Chapter 4: Port performance management using CLI             |    |
| Viewing DDI port information                                 | 14 |
| Viewing DDI temperature information                          | 15 |
| Viewing DDI voltage information                              | 16 |
| Chapter 5: Port performance management using EDM             |    |
| Configuring rate limits                                      |    |
| Viewing DDI information                                      |    |
| Chapter 6: Remote Monitoring                                 | 22 |
| RMON 2                                                       | 22 |
| RMON configuration using CLI                                 | 25 |
| Enabling RMON globally                                       | 25 |
| Enabling Remote Monitoring on an interface                   |    |
| Displaying RMON information                                  | 26 |
| Displaying RMON status                                       | 27 |
| Displaying RMON address maps                                 | 28 |
| Displaying RMON application host statistics                  | 28 |
| Displaying RMON control tables                               | 29 |
| Displaying RMON network host statistics                      | 31 |
| Displaying RMON protocol distribution statistics             | 32 |
| RMON configuration using EDM                                 | 32 |
| Enabling RMON globally                                       | 33 |
| Enabling RMON on a port or VLAN                              | 33 |
| Viewing the protocol directory                               |    |
| Viewing the data source for protocol distribution statistics | 35 |
| Viewing protocol distribution statistics                     | 36 |
| Viewing the host interfaces enabled for monitoring           | 37 |
| Viewing address mappings                                     |    |
| Viewing the data source for host statistics                  | 38 |
| Viewing network host statistics                              | 39 |
| Viewing application host statistics                          | 40 |
| Chapter 7: MACsec performance                                | 42 |

| MACsec statistics                                   | . 42 |
|-----------------------------------------------------|------|
| Viewing MACsec statistics using the CLI             | . 44 |
| Viewing MACsec statistics                           | 44   |
| Viewing MACsec statistics using EDM                 | 45   |
| Viewing MACsec interface statistics                 | . 45 |
| Viewing secure channel (SC) inbound statistics      | . 46 |
| Viewing secure channel (SC) outbound statistics     | . 48 |
| Chapter 8: Statistics                               | . 50 |
| Viewing statistics using CLI                        | . 50 |
| Viewing TCP statistics                              | 50   |
| Displaying DHCP-relay statistics for specific ports | . 51 |
| Displaying DHCP-relay statistics for all interfaces | 53   |
| Displaying LACP statistics for specific ports       | . 54 |
| Displaying VLACP statistics for specific ports      | 56   |
| Displaying RMON statistics for specific ports       | 58   |
| Displaying detailed statistics for ports            | . 60 |
| Displaying IS-IS statistics and counters            | . 61 |
| Clearing ACL statistics                             | . 63 |
| Viewing ACE statistics                              | . 64 |
| Viewing MSTP statistics                             | . 66 |
| Viewing RSTP statistics                             | . 67 |
| Viewing RSTP port statistics                        | . 68 |
| Viewing MLT statistics                              | 70   |
| Viewing vIST statistics                             | . 71 |
| Showing RADIUS server statistics                    | 73   |
| Showing OSPF error statistics on a port             | . 75 |
| Viewing OSPF interface statistics                   | 76   |
| Viewing OSPF range statistics                       | . 78 |
| Viewing basic OSPF statistics for a port            | . 80 |
| Showing extended OSPF statistics                    | 81   |
| Viewing ingress port-rate limit statistics          | . 82 |
| Viewing the management port statistics              | . 83 |
| Clearing IPv6 statistics                            | . 83 |
| Viewing ICMP statistics                             | . 84 |
| Viewing IPv6 DHCP Relay statistics                  | . 86 |
| Viewing IPv6 OSPF statistics                        | 86   |
| Viewing IPv6 statistics on an interface             | . 87 |
| Displaying IPsec statistics                         | . 89 |
| Viewing IPv6 VRRP statistics                        | . 96 |
| Showing the EAPoL status of the device              | 98   |
| Showing EAPoL authenticator statistics              | . 99 |
| Viewing EAPoL session statistics                    | 100  |
| Viewing non-EAPoL MAC information                   | 101  |

| Viewing port EAPoL operation statistics            | 103 |
|----------------------------------------------------|-----|
| Viewing IP multicast threshold exceeded statistics | 104 |
| Viewing statistics using EDM                       | 104 |
| Graphing chassis statistics                        | 105 |
| Graphing port statistics                           | 105 |
| Viewing chassis system statistics                  | 106 |
| Viewing chassis SNMP statistics                    | 106 |
| Viewing chassis IP statistics                      | 108 |
| Viewing chassis ICMP In statistics                 | 109 |
| Viewing chassis ICMP Out statistics                | 110 |
| Viewing chassis TCP statistics                     | 111 |
| Viewing chassis UDP statistics                     | 112 |
| Viewing port interface statistics                  | 113 |
| Viewing port Ethernet errors statistics            | 115 |
| Viewing port bridging statistics                   | 117 |
| Viewing port spanning tree statistics              | 118 |
| Viewing port routing statistics                    | 118 |
| Viewing DHCP statistics for an interface           | 119 |
| Graphing DHCP statistics for a port                | 119 |
| Viewing DHCP statistics for a port                 | 120 |
| Graphing DHCP statistics for a VLAN                | 120 |
| Displaying DHCP-relay statistics for Option 82     | 121 |
| Viewing port OSPF statistics                       | 122 |
| Viewing LACP port statistics                       | 123 |
| Displaying available file storage                  | 124 |
| Viewing port policer statistics                    | 125 |
| Viewing ACE port statistics                        | 126 |
| Viewing ACL statistics                             | 126 |
|                                                    | 127 |
| Viewing VLAN and Spanning Tree CIST statistics     | 128 |
| Viewing VLAN and Spanning Tree MSTI statistics     | 129 |
|                                                    | 129 |
|                                                    | 130 |
|                                                    | 131 |
| Viewing RSTP status statistics.                    | 132 |
| Viewing MLT The second entropy statistics          | 133 |
| Viewing ML I Ethernet error statistics.            | 134 |
|                                                    | 130 |
|                                                    | 13/ |
|                                                    | 138 |
|                                                    | 139 |
|                                                    | 140 |
| viewing statistics for a VRF                       | 144 |

| Showing RADIUS server statistics                                | 145 |
|-----------------------------------------------------------------|-----|
| Showing SNMP statistics                                         | 146 |
| Displaying IS-IS system statistics                              | 147 |
| Displaying IS-IS interface counters                             | 148 |
| Displaying IS-IS interface control packets                      | 149 |
| Graphing IS-IS interface counters                               | 150 |
| Graphing IS-IS interface sending control packet statistics      | 151 |
| Graphing IS-IS interface receiving control packet statistics    | 151 |
| Graphing stat rate limit statistics for a port                  | 152 |
| Viewing IPv6 statistics for an interface                        | 153 |
| Viewing ICMP statistics                                         | 155 |
| Viewing IPv6 OSPF statistics                                    | 158 |
| Viewing IPv6 VRRP statistics                                    | 159 |
| Viewing IPv6 VRRP statistics for an interface                   | 159 |
| Viewing IPv6 DHCP Relay statistics for a port                   | 161 |
| Displaying IPsec interface statistics                           | 161 |
| Displaying switch level statistics for IPsec-enabled interfaces | 164 |
| Viewing EAPoL Authenticator statistics                          | 166 |
| Viewing Multihost status information                            | 167 |
| Viewing EAPoL session statistics                                | 168 |
| Viewing non-EAPoL MAC information                               | 168 |
| Viewing secure channel (SC) outbound statistics                 | 169 |
| Viewing secure channel (SC) inbound statistics                  | 170 |
| Viewing MACsec interface statistics                             | 171 |
| Glossary                                                        | 173 |
|                                                                 |     |

# **Chapter 1: New in this document**

*Monitoring Performance* is a new document for Release 4.3 so all the features are new in this release. See *Release Notes* for a full list of features.

# Chapter 2: Performance management fundamentals

Performance management includes the management tools and features that are available to monitor and manage your routing switch.

## Switch management tools

Use Command Line Interface or Enterprise Device Manager to access, manage, and monitor the switch.

### **Command Line Interface**

To access the Command Line Interface (CLI) initially, you need a direct connection to the system from a terminal or PC. After you enable Telnet, you can access the CLI from a Telnet session on the network.

CLI contains commands to configure system operations and management access. CLI has five major command modes with different privileges.

For more information about CLI, see Using CLI and EDM.

### **Enterprise Device Manager**

Enterprise Device Manager (EDM) is a Web-based graphical user interface (GUI) tool that operates with a Web browser. Use it to access, manage, and monitor a single system on your network from various locations within the network.

For more information about EDM, see Using CLI and EDM.

# **Dynamic network applications**

Remote access services supported on the switch, such as, the File Transfer Protocol (FTP), Trivial FTP (TFTP), rlogin, and Telnet, use daemons. These remote access daemons are not enabled by default to enhance security.

After you disable a daemon flag, all existing connections abruptly terminate, and the daemon remains idle (accepts no connection requests).

Use the following dynamic network applications to manage remote access services:

- Access policies
- Port lock
- CLI access
- SNMP community strings
- Web management interface access

For more information about how to enable remote access services, see Quick Start Configuration.

For more information about how to access policies, lock a port, access the CLI, and configure SNMP community strings, see *Configuring Security*.

For more information about how to access the Web management interface, see *Using CLI and EDM*.

# **Digital diagnostic monitoring**

Use Digital Diagnostic Monitoring (DDM) to monitor laser operating characteristics such as temperature, voltage, current, and power. This feature works at any time during active laser operation without affecting data traffic.

Three supported optical transceiver form factors support DDM:

- Small Form Factor Pluggable (SFP)
- 10 Gigabit Small Form Factor Pluggable plus (SFP+)
- Quad Small Form Factor Pluggable plus (QSFP+)

### 😵 Note:

Different hardware platforms can support different form factors. For more information, see the hardware documentation for your platform.

Digital Diagnostic Interface (DDI) is an interface that supports DDM. These devices provide realtime monitoring of individual DDI SFPs, SFP+s, and QSFP+s on a variety of products. The DDM software provides warnings or alarms after the temperature, voltage, laser bias current, transmitter power or receiver power fall outside of vendor-specified thresholds during initialization.

# Chapter 3: Chassis performance management using EDM

Use Enterprise Device Manager (EDM) to configure chassis parameters and to graph chassis statistics on the switch.

## Viewing system performance

### About this task

For information about how to use Key Health Indicators functionality to view system performance, see *Managing Faults*.

### Viewing the trap sender table

### About this task

Use the Trap Sender Table tab to view source and receiving addresses.

### Procedure

- 1. On the Device physical view, select a chassis.
- 2. In the navigation tree, expand the following folders: Configuration > Edit.
- 3. Click Chassis.
- 4. Click the Trap Sender Table tab.

### **Trap Sender Table field descriptions**

Use the data in the following table to use the Trap Sender Table tab.

| Name        | Description                                                                                                    |
|-------------|----------------------------------------------------------------------------------------------------|
| RecvAddress | IP address for the trap receiver. This is a read-only parameter that contains the IP address configured in the TAddress field in the TargetTable. |
| SrcAddress  | Source IP address to use when sending traps. This IP address will be inserted into the source IP address field in the UDP trap packet.            |

# Chapter 4: Port performance management using CLI

This section contains procedures to configure port performance management in the CLI.

# **Viewing DDI port information**

Perform this procedure to view basic SFP, SFP+, and QSFP+ manufacturing information and characteristics, and the current configuration.

#### About this task

This command displays information for DDI SFPs, SFP+s and QSFP+s.

### 😵 Note:

Slot and port information can differ depending on hardware platform. Different hardware platforms can support different form factors. For more information, see the hardware documentation for your platform.

#### Procedure

1. Enter Privileged EXEC mode:

enable

2. View basic SFP, SFP+, and QSFP+ manufacturing information and characteristics:

```
show pluggable-optical-modules basic [{slot/port[/sub-port][-slot/
port[/sub-port]][,...]}]
```

3. View configuration information:

show pluggable-optical-modules config

4. View detailed SFP, SFP+, and QSFP+ manufacturing information and characteristics:

```
show pluggable-optical-modules detail [{slot/port[/sub-port][-slot/
port[/sub-port]][,...]}]
```

#### Example

Switch:1#show pluggable-optical-modules config

\_\_\_\_\_

```
Pluggable Optical Module Global Configuration
ddm-monitor : disabled
ddm-monitor-interval : 5
ddm-traps-send : enabled
ddm-alarm-portdown : disabled
```

### Variable definitions

Use the data in the following table to use the show pluggable-optical-modules basic and show pluggable-optical-modules detail commands.

#### Table 1: Variable definitions

| Variable                                         | Value                                                                                                    |
|--------------------------------------------------|----------------------------------------------------------------------------------------------------|
| {slot/port[/sub-port][-slot/port[/sub-port]][,]} | Identifies the slot and port in one of the following<br>formats: a single slot and port (slot/port), a range of<br>slots and ports (slot/port-slot/port), or a series of<br>slots and ports (slot/port,slot/port,slot/port). If your<br>platform supports channelization for 40 Gbps ports<br>and the port is channelized, you must also specify<br>the sub-port in the format slot/port/sub-port. |

# **Viewing DDI temperature information**

Perform this procedure to view SFP, SFP+, and QSFP+ temperatures.

### Note:

Slot and port information can differ depending on hardware platform. Different hardware platforms can support different form factors. For more information, see the hardware documentation for your platform.

#### About this task

This command displays information for DDI SFPs, SFP+s, and QSFP+s.

### Procedure

1. Enter Privileged EXEC mode:

enable

2. View SFP, SFP+, and QSFP+ temperatures:

```
show pluggable-optical-modules temperature [{slot/port[/sub-port][-
slot/port[/sub-port]][,...]}]
```

### Example

Switch:1#show pluggable-optical-modules temperature

|      | Pluc        | ggable Opti | .cal Modul | le Temperat | cure (C)   |           |
|------|-------------|-------------|------------|-------------|------------|-----------|
| PORT | LOW_ALARM I | LOW_WARN    | ACTUAL     | HIGH_WARN   | HIGH_ALARM | THRESHOLD |
| NUM  | THRESHOLD 1 | THRESHOLD   | VALUE      | THRESHOLD   | THRESHOLD  | STATUS    |
| 1/2  | 7.0         | 1.1250      | 65.2539    | 0.0         | 3.0156     | Low Alarm |
| 1/3  | 7.0         | 1.1250      | 65.2539    | 0.0         | 3.0156     | Low Alarm |
| 1/9  | 7.0625      | 0.0         | 65.2539    | 0.0         | 3.0156     | Low Alarm |
| 1/15 | 7.0625      | 0.0         | 65.2539    | 0.0         | 3.0156     | Low Alarm |
| 2/1  | 7.0625      | 0.0         | 65.2539    | 0.0         | 3.0156     | Low Alarm |
| 2/17 | 7.0625      | 0.0         | 65.2539    | 0.0         | 3.0156     | Low Alarm |
| 2/40 | 7.0625      | 0.0         | 65.2539    | 0.0         | 3.0156     | Low Alarm |

### Variable definitions

Use the data in the following table to use the show pluggable-optical-modules temperature command.

#### Table 2: Variable definitions

| Variable                                             | Value                                                                                                    |
|------------------------------------------------------|----------------------------------------------------------------------------------------------------|
| {slot/port[/sub-port][-slot/port[/sub-<br>port]][,]} | Identifies the slot and port in one of the following formats: a single slot and port (slot/port), a range of slots and ports (slot/port-slot/ port), or a series of slots and ports (slot/port,slot/port,slot/port). If your platform supports channelization for 40 Gbps ports and the port is channelized, you must also specify the sub-port in the format slot/ port/sub-port. |

# **Viewing DDI voltage information**

Perform this procedure to view SFP, SFP+, and QSFP+ voltages.

### 😵 Note:

Slot and port information can differ depending on hardware platform. Different hardware platforms can support different form factors. For more information, see the hardware documentation for your platform.

### About this task

This command displays information for DDI SFPs, SFP+s, and QSFP+s.

### Procedure

1. Enter Privileged EXEC mode:

enable

#### 2. View SFP, SFP+, and QSFP+ voltages:

```
show pluggable-optical-modules voltage [{slot/port[/sub-port][-slot/
port[/sub-port]][,...]}]
```

### Example

Switch:1#show pluggable-optical-modules voltage

|                                                  | ==========<br>E                                                    | luggable O                                           | ptical Mod                                                                   | dule Volta                                                                   | ge (V)                                                            |                                                                    |
|--------------------------------------------------|--------------------------------------------------------------------|------------------------------------------------------|------------------------------------------------------------------------------|------------------------------------------------------------------------------|-------------------------------------------------------------------|--------------------------------------------------------------------|
| PORT<br>NUM                                      | LOW_ALARM<br>THRESHOLD                                             | LOW_WARN<br>THRESHOLD                                | ACTUAL<br>VALUE                                                              | HIGH_WARN<br>THRESHOLD                                                       | HIGH_ALARM<br>THRESHOLD                                           | THRESHOLD<br>STATUS                                                |
| 1/2<br>1/3<br>1/9<br>1/15<br>2/1<br>2/17<br>2/40 | 0.1281<br>0.0001<br>0.0006<br>0.0006<br>0.0006<br>0.0006<br>0.0006 | 0.0<br>0.0<br>0.0<br>0.0<br>0.0<br>0.0<br>0.0<br>0.0 | 1.2596<br>1.2596<br>1.2596<br>1.2596<br>1.2596<br>1.2596<br>1.2596<br>1.2596 | 0.5376<br>0.3072<br>2.6368<br>2.6368<br>2.6368<br>2.6368<br>2.6368<br>2.6368 | 1.6396<br>1.6396<br>0.0<br>0.0<br>0.0<br>0.0<br>0.0<br>0.0<br>0.0 | Normal<br>Normal<br>Normal<br>Normal<br>Normal<br>Normal<br>Normal |

### Variable definitions

Use the data in the following table to use the show pluggable-optical-modules voltage command.

#### Table 3: Variable definitions

| Variable                                             | Value                                                                                                    |
|------------------------------------------------------|----------------------------------------------------------------------------------------------------|
| {slot/port[/sub-port][-slot/port[/sub-port]]<br>[,]} | Identifies the slot and port in one of the following formats: a single slot and port (slot/port), a range of slots and ports (slot/port-slot/port), or a series of slots and ports (slot/port,slot/port,slot/port). If your platform supports channelization for 40 Gbps ports and the port is channelized, you must also specify the sub-port in the format slot/port/sub-port. |

# Chapter 5: Port performance management using EDM

This section describes port performance management functions on the switch.

# **Configuring rate limits**

### About this task

Configure the rate limit of broadcast or multicast packets to determine the total bandwidth limit on the port.

### Procedure

- 1. On the Device Physical View, select a port or multiple ports.
- 2. In the navigation tree, expand the following folders: Configuration > Edit > Port.
- 3. Click General.
- 4. Click the Rate Limiting tab.
- 5. Configure the parameters as required.
- 6. Click Apply.

### **Rate Limiting field descriptions**

Use the data in the following table to use the Rate Limiting tab.

| Name           | Description                                                                                              |
|----------------|----------------------------------------------------------------------------------------------------|
| Index          | The port number.                                                                                         |
| TrafficType    | The type of traffic being rate limited, either broadcast or multicast traffic. The default is broadcast. |
| AllowedRatePps | This variable is the allowed traffic rate limit for the port in packets per second.                      |

| Name   | Description                                                                                                    |
|--------|----------------------------------------------------------------------------------------------------|
|        | For the switch, 1 to 25 sets the limit in a percentage of the total bandwidth on the port from 1–25 percent.                 |
|        | On gigabit ports and MDAs, there can be up to a 2 percent difference between the configured and actual rate limiting values. |
|        | For the switch, 1–65535 sets the limit in packets for each second.                                                           |
| Enable | Double-click in the field and select to enable (True) or disable (False) rate limiting. The default is false.                |

# **Viewing DDI information**

### About this task

You can view DDI information (such as port information, temperature and voltages) for SFPs and SFP+s in the 1/10 Gbps interface ports and for QSFP+s in 40 Gbps interface ports.

### Note:

Slot and port information can differ depending on hardware platform. Different hardware platforms can support different form factors. For more information, see the hardware documentation for your platform.

### Procedure

- 1. In the Physical Device view, select a port.
- 2. In the navigation pane, expand the following folders: **Configuration > Edit > Port**.
- 3. Click General.
- 4. Select the **DDI/SFP** tab.

### **DDI/SFP field descriptions**

Use the data in the following table to use the DDI/SFP tab.

| Name          | Description                                            |
|---------------|--------------------------------------------------------|
| ConnectorType | Indicates the type of SFP, SFP+, or QSFP+ connector.   |
| SupportsDDM   | Indicates if the SFP, SFP+, or QSFP+ supports DDM.     |
| DdmStatusMask | Indicates if DDM is enabled.                           |
| CLEI          | Indicates the Telcordia register assignment CLEI code. |

| Name                            | Description                                                                                             |
|---------------------------------|----------------------------------------------------------------------------------------------------|
| VendorName                      | Indicates the name of the SFP, SFP+, or QSFP+ manufacturer.                                             |
| VendorPartNumber                | Indicates the part number for the SFP, SFP+, or QSFP+.                                                  |
| VendorRevNumber                 | Indicates the manufacturer revision level for the SFP, SFP +, or QSFP+.                                 |
| VendorSN                        | Indicates the manufacturer serial number for the SFP, SFP +, or QSFP+.                                  |
| VendorDateCode                  | Indicates the manufacturer date code for the SFP, SFP+, or QSFP+.                                       |
| Wavelength                      | Indicates the wavelength in nm of the SFP, SFP+, or QSFP+. This is valid for optical transceivers only. |
| Calibration                     | Indicates if the calibration is internal or external.                                                   |
| PowerMeasure                    | Indicates Rx power measurement as average or OMA.                                                       |
| Aux1Monitoring                  | Indicates if auxiliary monitoring is implemented for the SFP +.                                         |
| Aux2Monitoring                  | Indicates if auxiliary monitoring is implemented for the SFP +.                                         |
| TemperatureLowAlarmThreshold    | Indicates the low alarm threshold in degrees Celsius.                                                   |
| TemperatureLowWarningThreshold  | Indicates the high warning threshold in degrees Celsius.                                                |
| Temperature                     | Indicates the current temperature in degrees Celsius of the SFP, SFP+, or QSFP+.                        |
| TemperatureHighWarningThreshold | Indicates the high warning threshold in degrees Celsius.                                                |
| TemperatureHighAlarmThreshold   | Indicates the high alarm threshold in degrees Celsius.                                                  |
| TemperatureStatus               | Indicates if any temperature thresholds were exceeded.                                                  |
| VoltageLowAlarmThreshold        | Indicates the low alarm threshold in volts.                                                             |
| VoltageLowWarningThreshold      | Indicates the high warning threshold in volts.                                                          |
| Voltage                         | Indicates the current voltage in volts.                                                                 |
| VoltageHighWarningThreshold     | Indicates the high warning threshold in volts.                                                          |
| VoltageHighAlarmThreshold       | Indicates the high alarm threshold in volts.                                                            |
| VoltageStatus                   | Indicates if any voltage thresholds were exceeded.                                                      |
| BiasLowAlarmThreshold           | Indicates the bias current low alarm threshold in mA.                                                   |
| BiasLowWarningThreshold         | Indicates the bias current high warning threshold in mA.                                                |
| Bias                            | Indicates the laser bias current in mA.                                                                 |
| BiasHighWarningThreshold        | Indicates the bias current high warning threshold in mA.                                                |
| BiasHighAlarmThreshold          | Indicates the bias current high alarm threshold in mA.                                                  |
| BiasStatus                      | Indicates if any bias thresholds were exceeded.                                                         |
| TxPowerLowAlarmThreshold        | Indicates the low alarm threshold in mW for the Tx power.                                               |

| Name                        | Description                                                  |
|-----------------------------|--------------------------------------------------------------|
| TxPowerLowWarningThreshold  | Indicates the high warning threshold in mW for the Tx power. |
| TxPower                     | Indicates the current Tx power in mW.                        |
| TxPowerHighWarningThreshold | Indicates the high warning threshold in mW for the Tx power. |
| TxPowerHighAlarmThreshold   | Indicates the high alarm threshold in mW for the Tx power.   |
| TxPowerStatus               | Indicates if any Tx power thresholds were exceeded.          |
| RxPowerLowAlarmThreshold    | Indicates the low alarm threshold in mW for the Rx power.    |
| RxPowerLowWarningThreshold  | Indicates the high warning threshold in mW for the Rx power. |
| RxPower                     | Indicates the current Rx power in mW.                        |
| RxPowerHighWarningThreshold | Indicates the high warning threshold in mW for the Rx power. |
| RxPowerHighAlarmThreshold   | Indicates the high alarm threshold in mW for the Rx power.   |
| RxPowerStatus               | Indicates if any Rx power thresholds were exceeded.          |
| Aux1LowAlarmThreshold       | Indicates the low alarm threshold auxiliary 1 reading.       |
| Aux1LowWarningThreshold     | Indicates the high warning threshold auxiliary 1 reading.    |
| Aux1                        | Indicates the current auxiliary 1 reading.                   |
| Aux1HighWarningThreshold    | Indicates the high warning threshold auxiliary 1 reading.    |
| Aux1HighAlarmThreshold      | Indicates the high alarm threshold auxiliary 1 reading.      |
| Aux1Status                  | Indicates if any auxiliary 1 thresholds were exceeded.       |
| Aux2LowAlarmThreshold       | Indicates the low alarm threshold auxiliary 2 reading.       |
| Aux2LowWarningThreshold     | Indicates the high warning threshold auxiliary 2 reading.    |
| Aux2                        | Indicates the current auxiliary 2 reading.                   |
| Aux2HighWarningThreshold    | Indicates the high warning threshold auxiliary 2 reading.    |
| Aux2rHighAlarmThreshold     | Indicates the high alarm threshold auxiliary 2 reading.      |
| Aux2Status                  | Indicates if any auxiliary 2 thresholds were exceeded.       |

### Note:

- 1. Threshold and actual values for TxBias, TxPower, and RxPower are provided for all 4 channels in QSFP+ optical transceivers.
- 2. Auxiliary monitoring does not apply to QSFP+s.

# **Chapter 6: Remote Monitoring**

This section provides information on Remote Monitoring (RMON).

RMON has two versions:

RMON1

Note:

The switch does not support RMON1.

• RMON2

# RMON 2

Remote Monitoring (RMON) is a management information base (MIB) or a group of management objects that you use to obtain or configure values using the Simple Network Management Protocol (SNMP).

Use CLI or EDM, to globally enable RMON on the system.

After you globally enable RMON, you enable monitoring for individual devices on a port-by-port basis.

The RMON2 feature monitors network and application layer protocols on configured network hosts, either VLAN or port interfaces, that you enable for monitoring. The RMON2 feature expands the capacity of RMON1 to upper layer protocols in the OSI model.

The following figure shows which form of RMON monitors which layers in the OSI model:

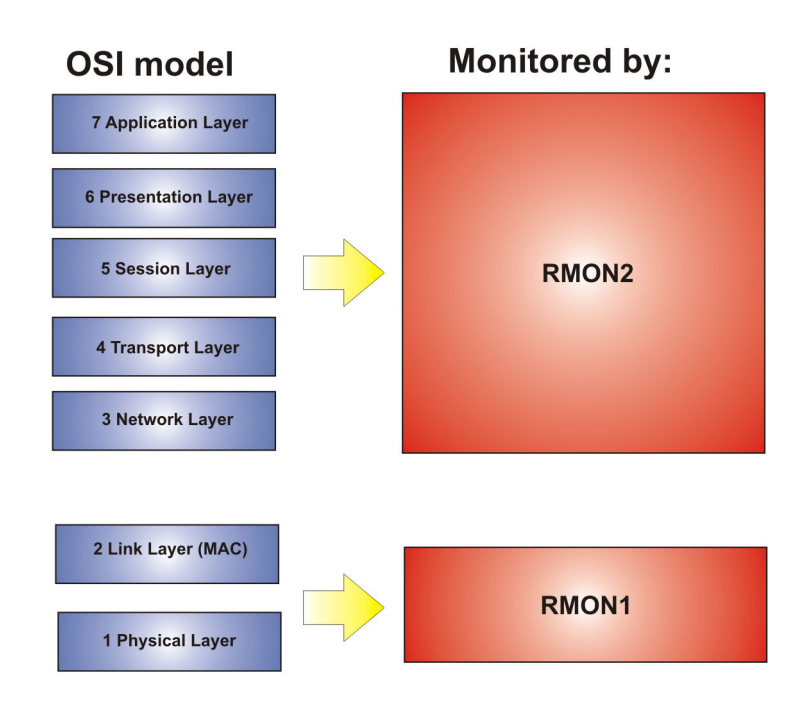

### Figure 1: OSI model and RMON

The RMON2 feature is a management information base (MIB) or a group of management objects that you use to obtain or configure values using the Simple Network Management Protocol (SNMP). The switch supports a partial implementation of RMON2. The RMON2 feature adds the following MIBS: protocol directory, protocol distribution, address map, network-layer host and application layer host for the traffic passing through the (Control Processor) CP for these MIB tables.

The system only collects statistics for IP packets that pass through the CP. RMON2 does not monitor packets on other interfaces processed on the switch that do not pass through the CP.

After you globally enable RMON2, enable monitoring for individual devices. Identify the network hosts for the system to monitor with a manual configuration on the interfaces you want to monitor.

The RMON2 feature monitors a list of predefined protocols. The system begins to collect protocol statistics immediately after you enable RMON.

The RMON2 feature collects statistics on:

- Protocols predefined by the system.
- Address mapping between physical and network address on particular network hosts that you configure for monitoring.
- Network host statistics for particular hosts on a network layer protocol (IP) that you configure for monitoring.
- Application host statistics for a particular host on an application layer protocol that you configure for monitoring.

### **RMON2 MIBs**

This section describes the following MIBs, on which RMON2 can collect statistics: protocol directory, protocol distribution, address map, network-layer host, and application layer host.

### Protocol directory MIB

The protocol directory is a master directory that lists all of the protocols RMON2 can monitor. The protocols include network layer, transport layer, and application layer protocols, under the OSI model. The system only monitors statistics for the predefined protocols. You cannot delete or add additional protocols to this table. The protocol directory MIB is enabled by default for the predefined protocols.

The predefined protocols include:

- Internet Protocol (IP)
- Secure Shell version 2 (SSHv2)
- Transmission Control Protocol (TCP)
- User Datagram Protocol (UDP)
- File Transfer Protocol (FTP)
- Hypertext Transfer Protocol (HTTP)
- Telnet
- Remote login (rlogin)
- Trivial File Transfer Protocol (TFTP)
- Simple Network Management Protocol (SNMP)

### **Protocol distribution MIB**

The protocol distribution MIB collects traffic statistics that each protocol generates by local area network (LAN) segment. The switch acts as the probe and the system collects protocol statistics for the entire switch as part of the group for all of the protocols predefined in the protocol directory table. The protocol distribution control table is part of this group. The protocol distribution control table is predefined with an entry for the management IP for the switch to represent the network segment where the system collects the statistics.

No CLI or EDM support exists to add or delete entries in this table.

### Address map MIB

The address map MIB maps the network layer IP to the MAC layer address.

The system populates the address map control table MIB with an entry for each host interface that you enable for monitoring on the switch.

### **Network layer host MIB**

The network layer host MIB monitors the Layer 3 traffic statistics for each host. The network layer host MIB monitors traffic packets in and out of hosts based on the network layer address. The network layer host controls the network and application layer host tables.

The system populates an entry for the management IP of the switch to represent the network segment where the system collects the statistics. You have to enable each host interface that you want to monitor on the switch.

The system only collects statistics for this group from packets that go to the CP.

### **Application layer host MIB**

The application layer host MIB monitors traffic statistics by application protocol for each host.

The system populates an entry for the management IP of the switch to represent the network segment where the system collects the statistics. You have to enable each host interface that you want to monitor on the switch.

The system only collects statistics for this group from packets that go to the CP.

# **RMON** configuration using CLI

This section contains procedures to configure RMON using Command Line Interface (CLI).

### **Enabling RMON globally**

Enable RMON globally, and then enable RMON on the host interfaces you want to monitor. By default, RMON is disabled globally.

### Procedure

1. Enter Global Configuration mode:

enable

configure terminal

2. Enable RMON globally:

rmon

#### Example

Configure RMON globally:

```
Switch:1>enable
Switch:1#configure terminal
Switch:1(config) #rmon
```

### **Enabling Remote Monitoring on an interface**

Use the following procedure to enable Remote Monitoring (RMON) on an interface.

### Before you begin

• Enable RMON globally.

### Procedure

1. Enter Global Configuration mode:

```
enable
configure terminal
```

2. Enable RMON on a particular VLAN:

vlan rmon <1-4059>

3. Enter GigabitEthernet Interface Configuration mode:

```
enable
configure terminal
interface GigabitEthernet {slot/port[/sub-port][-slot/port[/sub-
port]][,...]}
```

### 😵 Note:

If your platform supports channelization for 40 Gbps ports and the port is channelized, you must also specify the sub-port in the format slot/port/sub-port.

4. Enable RMON on a particular port:

rmon

### Example

Enable RMON on VLAN 2:

```
Switch:1>enable
Switch:1#configure terminal
Switch1:1(config)#vlan rmon 2
```

Enable RMON on port 3/8:

### 😵 Note:

Slot and port information can differ depending on hardware platform. For more information, see the hardware documentation for your platform.

```
Switch:1>enable
Switch:1#configure terminal
Switch1:1(config)#interface gigabitethernet 3/8
Switch1:1(config-if)#rmon
```

### Variable definitions

Use the data in this table to use the **vlan rmon** command.

| Variable | Value                                             |
|----------|---------------------------------------------------|
| <1-4059> | Specifies the VLAN ID on which to configure RMON. |

### **Displaying RMON information**

View RMON information on the switch such as the RMON address maps, application host statistics, control tables, network host statistics, and protocol distribution statistics.

### Procedure

- 1. Log on to the switch to enter User EXEC mode.
- 2. View RMON2 information:

```
show rmon {address-map|application-host-stats WORD<1-64>|ctl-table|
network-host-stats|protocol-dist-stats}
```

### Variable definitions

Use the data in the following table to use the **show rmon** command.

| Variable                             | Value                                                                                                    |
|--------------------------------------|----------------------------------------------------------------------------------------------------|
| address-map                          | Displays the RMON2 address map. This RMON2 parameter expands RMON capacity to display information on network, transport, and application layers.                                                                                                |
| application-host-stats<br>WORD<1–64> | Displays RMON2 application host statistics from one of the following protocols: TCP, UDP, FTP, Telnet HTTP, rLogin, SSHv2, TFTP, SNMP, HTTPS. This RMON2 parameter expands RMON capacity to display network, transport, and application layers. |
| ctl-table                            | Displays the RMON2 control tables. This RMON2 parameter expands RMON capacity to display network, transport, and application layers.                                                                                                    |
| network-host-stats                   | Displays RMON2 network-host statistics. This RMON2 parameter expands RMON capacity to display network, transport, and application layers.                                                                                                    |
| protocol-dist-stats                  | Displays RMON2 protocol distribution statistics. This RMON2 parameter expands RMON capacity to display network, transport, and application layers.                                                                                              |

## **Displaying RMON status**

View the current RMON status on the switch.

### Procedure

- 1. Log on to the switch to enter User EXEC mode.
- 2. View RMON status:

show rmon

#### Example

```
Switch: show rmon
RMON Info :
Status : enable
```

### **Displaying RMON address maps**

View the maps of network layer address to physical address to interface.

The probe adds entries based on the source MAC and network addresses in packets without MAClevel errors.

#### Procedure

- 1. Log on to the switch to enter User EXEC mode.
- 2. View RMON address maps:

show rmon address-map

#### Example

| Switch: s | how rmon address- | map    |                   |                   |
|-----------|-------------------|--------|-------------------|-------------------|
|           |                   | Rmon . | Address Map Table |                   |
| PROTOIDX  | HOSTADDR          | SOURCE | PHYADDR           | LASTCHANGE        |
| 1         | 12.1.1.1          | 2060   | b0:ad:aa:42:a5:03 | 10/09/15 17:30:41 |

### Job aid

The following table describes the fields in the output for the show rmon address-map command.

| Parameter  | Description                                                                                                    |
|------------|----------------------------------------------------------------------------------------------------|
| PROTOIDX   | Shows a unique identifier for the entry in the table.                                                                           |
| HOSTADDR   | Shows the network address for this entry. The format of the value depends<br>on the protocol portion of the local index.        |
| SOURCE     | Shows the interface or port on which the network address was most recently seen.                                                |
| PHYADDR    | Shows the physical address on which the network address was most recently seen.                                                 |
| LASTCHANGE | Shows when the entry was created or last changed. If this value changes frequently, it can indicate duplicate address problems. |

### **Displaying RMON application host statistics**

View application host statistics to see traffic statistics by application protocol for each host.

### Procedure

- 1. Log on to the switch to enter User EXEC mode.
- 2. View RMON application host statistics:

```
show rmon application-host-stats WORD<1-64>
```

### Example

### Job aid

The following table describes the fields in the output for the **show rmon application-host**-**stats** command.

| Parameter  | Description                                                                                                    |
|------------|----------------------------------------------------------------------------------------------------|
| HOSTADDR   | Shows the network address for this entry. The format of the value depends<br>on the protocol portion of the local index.                                                                                                    |
| INPKT      | Shows the number of packets for this protocol type, without errors, transmitted to this address. This value is the number of link-layer packets so a single, fragmented network-layer packet can increment the counter several times. |
| Ουτρκτ     | Shows the number of packets for this protocol type, without errors, transmitted by this address. This value is the number of link-layer packets so a single, fragmented network-layer packet can increment the counter several times. |
| INOCT      | Shows the number of octets transmitted to this address, excluding octets in packets that contained errors. This value counts octets in the entire packet that contained the protocol, not just the particular protocol frames.        |
| OUTOCT     | Shows the number of octets transmitted by this address, excluding octets in packets that contained errors. This value counts octets in the entire packet that contained the protocol, not just the particular protocol frames.        |
| CREATETIME | Shows when the entry was last activated.                                                                                                    |

### **Displaying RMON control tables**

View RMON control tables to see the data source for both network layer and application layer host statistics.

### Procedure

- 1. Log on to the switch to enter User EXEC mode.
- 2. View RMON control tables:

show rmon ctl-table

### Job aid

The following table describes the fields in the output for the **show rmon ctl-tabl** command.

| Parameter    | Description                                                                                                    |
|--------------|----------------------------------------------------------------------------------------------------|
| ADDRMAPCFG   | Describes and configures the probe support for the network layer and application layer host tables for this protocol. The value can be one of the following:                            |
|              | NOT SUPPORTED                                                                                                    |
|              | SUPPORTED OFF                                                                                                    |
|              | SUPPORTED ON                                                                                                    |
|              | If the value is <b>SUPPORTED ON</b> , the probe adds entries to the address map table that maps the network layer address to the MAC layer address.                                     |
| AHDROPFRAMES | Shows the total number of application layer host frames that the probe receives and drops. This value does not include packets that were not counted because they had MAC-layer errors. |
| CREATETIME   | Shows when the entry was last activated.                                                                                                    |
| DATASOURCE   | Shows the source of data for the entry.                                                                                                    |
| DROPFRAMES   | Shows the total number of frames that the probe receives and drops. This value does not include packets that were not counted because they had MAC-layer errors.                        |
| HOSTCFG      | Describes and configures the probe support for the network layer and application layer host tables for this protocol. The value can be one of the following:                            |
|              | NOT SUPPORTED                                                                                                    |
|              | SUPPORTED OFF                                                                                                    |
|              | SUPPORTED ON                                                                                                    |
|              | If the value is <b>SUPPORTED ON</b> , the probe adds entries to the Host Control table to collect statistics for network layer and application layer hosts.                             |
| IDX          | Shows a unique identifier for the entry in the table.                                                                                                    |
| MATRIXCFG    | Describes and configures the probe support for the network layer and application layer host tables for this protocol. The value can be one of the following:                            |
|              | NOT SUPPORTED                                                                                                    |
|              | SUPPORTED OFF                                                                                                    |
|              | SUPPORTED ON                                                                                                    |
| NHDROPFRAMES | Shows the total number of network host frames that the probe receives and drops. This value does not include packets that were not counted because they had MAC-layer errors.           |
| OWNER        | Shows the entity that configured this entry.                                                                                                    |

| Parameter | Description                                  |
|-----------|----------------------------------------------|
| PROTOCOL  | Shows the protocols RMON2 can monitor:       |
|           | Internet Protocol (IP)                       |
|           | Transmission Control Protocol (TCP)          |
|           | User Datagram Protocol (UDP)                 |
|           | File Transfer Protocol (FTP)                 |
|           | Secure Shell version 2 (SSHv2)               |
|           | • Telnet                                     |
|           | Hypertext Transfer Protocol (HTTP)           |
|           | Remote login (RLOGIN)                        |
|           | Trivial File Transfer Protocol (TFTP)        |
|           | Simple Networking Management Protocol (SNMP) |
|           | Hypertext Transfer Protocol Secure (HTTPS)   |

# **Displaying RMON network host statistics**

View network host statistics to see Layer 3 traffic statistics for each host. The network layer host MIB monitors traffic packets in and out of hosts based on the network layer address.

### Procedure

- 1. Log on to the switch to enter User EXEC mode.
- 2. View RMON network host statistics:

show rmon network-host-stats

### Job aid

The following table describes the fields in the output for the **show rmon network-host-stats** command.

| Parameter | Description                                                                                                    |  |
|-----------|----------------------------------------------------------------------------------------------------|--|
| HOSTADDR  | Shows the host address for this entry.                                                                                                    |  |
| INPKT     | Shows the number of packets without errors transmitted to this address.<br>This value is the number of link-layer packets so a single, fragmented<br>network-layer packet can increment the counter several times. |  |
| OUTPKT    | Shows the number of packets without errors transmitted by this address.<br>This value is the number of link-layer packets so a single, fragmented<br>network-layer packet can increment the counter several times. |  |

| Parameter  | Description                                                                                                    |
|------------|----------------------------------------------------------------------------------------------------|
| INOCT      | Shows the number of octets transmitted to this address, excluding octets in packets that contained errors. This value counts octets in the entire packet that contained the protocol, not just the particular protocol frames. |
| OUTOCT     | Shows the number of octets transmitted by this address, excluding octets in packets that contained errors. This value counts octets in the entire packet that contained the protocol, not just the particular protocol frames. |
| CREATETIME | Shows when the entry was last activated.                                                                                                    |

### **Displaying RMON protocol distribution statistics**

View protocol distribution statistics to see traffic statistics that each protocol generates by local area network (LAN) segment.

### Procedure

- 1. Log on to the switch to enter User EXEC mode.
- 2. View RMON protocol distribution statistics:

show rmon protocol-dist-stats

Switch: show rmon protocol-dist-stats

#### Example

```
      Rmon Protocol Dist Stats

      PROTOCOL
      PKTS
      OCTETS

      IP
      0
      0

      TCP
      0
      0

      UDP
      0
      0

      FTP
      0
      0

      SSH
      0
      0

      TELNET
      0
      0

      HTTP
      0
      0

      TFTP
      0
      0

      HTTP
      0
      0

      TFTP
      0
      0

      HTTP
      0
      0

      TFTP
      0
      0

      TFTP
      0
      0

      TFTP
      0
      0

      TFTP
      0
      0

      TFTP
      0
      0

      TFTP
      0
      0

      TFTP
      0
      0

      SNMP
      0
      0

      HTTPS
      0
      0
```

# **RMON** configuration using **EDM**

Remote monitoring (RMON) is a management information base (MIB) or a group of management objects that you use to obtain or configure values using the Simple Network Management Protocol (SNMP).

# Enabling RMON globally

### About this task

Enable RMON globally, and then enable RMON on the host interfaces you want to monitor. By default, RMON is disabled globally.

### Procedure

- 1. In the navigation pane, expand the following folders: **Configuration > Serviceability > RMON**.
- 2. Click Options.
- 3. Click the **Options** tab.
- 4. Select the **Enable** check box.
- 5. Click Apply.

### **Options field descriptions**

Use the data in the following table to use the **Options** tab.

| Name   | Description                                                                                                    |
|--------|----------------------------------------------------------------------------------------------------|
| Enable | Enables RMON. If you select the <b>Enable</b> check box, the RMON agent starts immediately. To disable RMON, clear the <b>Enable</b> check box and click <b>Apply</b> to save the new setting to NVRAM, and then restart the device. The default is disabled. |

### **Enabling RMON on a port or VLAN**

Use the following procedure to enable RMON on an interface.

### Before you begin

• Enable RMON globally.

### Procedure

- 1. Enable RMON on a VLAN:
  - a. In the navigation pane, expand the following folders: **Configuration > VLAN**.
  - b. Click VLANs.
  - c. Click the Advanced tab.
  - d. In the row for the VLAN, double-click the **RmonEnable** field, and then select **enable**.
  - e. Click Apply.
- 2. Enable RMON on a port:
  - a. In the Device Physical View, select a port.

- b. In the navigation pane, expand the following folders: **Configuration > Edit > Port**.
- c. Click General.
- d. Click the Interface tab.
- e. For the RmonEnable field, select enable.
- f. Click Apply.

### Viewing the protocol directory

View the protocol directory to see the list of protocols that RMON2 can monitor. You cannot change the list of protocols.

### About this task

The protocol directory MIB is enabled by default for the predefined protocols.

### Procedure

- 1. In the navigation pane, expand the following folders: **Configuration > Serviceability > RMON**.
- 2. Click Protocol Directory.
- 3. Click the **Protocol Directories** tab.

### **Protocol Directories field descriptions**

Use the data in the following table to use the Protocol Directories tab.

| Name     | Description                                           |
|----------|-------------------------------------------------------|
| Index    | Shows a unique identifier for the entry in the table. |
| Protocol | Shows the protocols RMON2 can monitor:                |
|          | Internet Protocol (IP)                                |
|          | Secure Shell version 2 (SSHv2)                        |
|          | Transmission Control Protocol (TCP)                   |
|          | User Datagram Protocol (UDP)                          |
|          | File Transfer Protocol (FTP)                          |
|          | Hypertext Transfer Protocol (HTTP)                    |
|          | Telnet                                                |
|          | Remote login (rlogin)                                 |
|          | Trivial File Transfer Protocol (TFTP)                 |
|          | Simple Networking Management Protocol (SNMP)          |

| Name             | Description                                                                                                    |
|------------------|----------------------------------------------------------------------------------------------------|
| AddressMapConfig | Describes and configures the probe support for the<br>network layer and application layer host tables for<br>this protocol. The value can be one of the following: |
|                  | notSupported                                                                                                    |
|                  | supportedOff                                                                                                    |
|                  | • supportedOn                                                                                                    |
|                  | If the value is supportedOn, the probe adds entries<br>to the Address Map tab that maps the network layer<br>address to the MAC layer address.                     |
| HostConfig       | Describes and configures the probe support for the<br>network layer and application layer host tables for<br>this protocol. The value can be one of the following: |
|                  | notSupported                                                                                                    |
|                  | supportedOff                                                                                                    |
|                  | • supportedOn                                                                                                    |
|                  | If the value is supportedOn, the probe adds entries<br>to the Host Control tab to collect statistics for<br>network layer and application layer hosts.             |
| MatrixConfig     | Describes and configures the probe support for the<br>network layer and application layer host tables for<br>this protocol. The value can be one of the following: |
|                  | notSupported                                                                                                    |
|                  | supportedOff                                                                                                    |
|                  | • supportedOn                                                                                                    |
| Owner            | Shows the entity that configured this entry.                                                                                                    |

# Viewing the data source for protocol distribution statistics

View the Distribution Control tab to see the network segment data source on which the protocol distribution statistics are measured. The management IP mentioned as a data source represents the IP that the SNMP agent uses to access the switch.

### Procedure

- 1. In the navigation pane, expand the following folders: **Configuration > Serviceability > RMON**.
- 2. Click Protocol Distribution.
- 3. Click the **Distribution Control** tab.

### **Distribution Control field descriptions**

Use the data in the following table to use the **Distribution Control** tab.

| Name          | Description                                                                                                    |
|---------------|----------------------------------------------------------------------------------------------------|
| Index         | Shows a unique identifier for the entry in the table.                                                                                                    |
| DataSource    | Specifies the source of data for this protocol distribution.                                                                                                    |
| DroppedFrames | Shows the total number of frames that the probe<br>receives and drops but does not include in the<br>StatsDropEvents value. This event can occur if the<br>probe is out of resources and sheds the load from<br>this collection. This value does not include packets<br>that were not counted because they had MAC-layer<br>errors. |
| CreateTime    | Shows the value of the sysUpTime when the entry was last activated.                                                                                                    |
| Owner         | Shows the entity that configured this entry.                                                                                                    |

### Viewing protocol distribution statistics

View protocol distribution statistics to see traffic statistics that each protocol generates by local area network (LAN) segment.

### Procedure

- 1. In the navigation pane, expand the following folders: **Configuration > Serviceability > RMON**.
- 2. Click Protocol Distribution.
- 3. Click the **Distribution Stats** tab.

### **Distribution Stats field descriptions**

Use the data in the following table to use the **Distribution Stats** tab.

| Name       | Description                                                                                                    |
|------------|----------------------------------------------------------------------------------------------------|
| LocalIndex | Identifies the protocol distribution an entry is part of, as well as the particular protocol that it represents.                                                                                                    |
| Pkts       | Shows the number of packets without errors<br>received for this protocol type. This value is the<br>number of link-layer packets so a single, fragmented<br>network-layer packet can increment the counter<br>several times. |
| Name   | Description                                                                                                    |
|--------|----------------------------------------------------------------------------------------------------|
| Octets | Shows the number of octets in packets received for<br>this protocol type since it was added to the table.<br>This value does not include octets in packets that<br>contained errors. This value counts octets in the<br>entire packet that contained the protocol, not just the<br>particular protocol frames. |

# Viewing the host interfaces enabled for monitoring

View the entries in the address map control tab to see which host interfaces are enabled for monitoring on the switch. Each entry in this table enables the discovery of addresses on a new interface.

### Procedure

- 1. In the navigation pane, expand the following folders: **Configuration > Serviceability > RMON**.
- 2. Click Address Map.
- 3. Click the Address Map Control tab.

# Address Map Control field descriptions

Use the data in the following table to use the Address Map Control tab.

| Name          | Description                                                                                                    |
|---------------|----------------------------------------------------------------------------------------------------|
| Index         | Shows a unique identifier for the entry in the table.                                                                                                    |
| DataSource    | Shows the source of data for the entry.                                                                                                    |
| DroppedFrames | Shows the total number of frames that the probe<br>receives and drops but does not include in the<br>StatsDropEvents value. This event can occur if the<br>probe is out of resources and sheds the load from<br>this collection. This value does not include packets<br>that were not counted because they had MAC-layer<br>errors. |
| Owner         | Shows the entity that configured this entry.                                                                                                    |

# Viewing address mappings

View the mappings of network layer address to physical address to interface.

### About this task

The probe adds entries on this tab based on the source MAC and network addresses in packets without MAC-level errors.

The probe populates this table for all protocols on the **Protocol Directories** tab with a value of **AddressMapConfig** equal to **supportedOn**.

### Procedure

- In the navigation pane, expand the following folders: Configuration > Serviceability > RMON.
- 2. Click Address Map.
- 3. Click the Address Map tab.

# Address Map field descriptions

Use the data in the following table to use the Address Map tab.

| Name            | Description                                                                                                    |
|-----------------|----------------------------------------------------------------------------------------------------|
| LocalIndex      | Shows a unique identifier for the entry in the table.                                                                                                    |
| HostAddress     | Shows the network address for this entry. The format<br>of the value depends on the protocol portion of the<br>local index.                                         |
| Source          | Shows the interface or port on which the network address was most recently seen.                                                                                    |
| PhysicalAddress | Shows the physical address on which the network address was most recently seen.                                                                                     |
| LastChange      | Shows the value of the sysUpTime when the entry<br>was created or last changed. If this value changes<br>frequently, it can indicate duplicate address<br>problems. |

# Viewing the data source for host statistics

View the Host Control tab to see the data source for both network layer and application layer host statistics.

### Procedure

- 1. In the navigation pane, expand the following folders: **Configuration > Serviceability > RMON**.
- 2. Click Network Layer Host.
- 3. Click the Host Control tab.

# **Host Control field descriptions**

Use the data in the following table to use the **Host Control** tab.

| Name         | Description                                                                                                    |
|--------------|----------------------------------------------------------------------------------------------------|
| Index        | Shows a unique identifier for the entry in the table.                                                                                                    |
| DataSource   | Shows the source of data for the associated host table. The statistics in this group reflect all packets on the local network segment that attaches to the identified interface.                                                                                                    |
| NHDropFrames | Shows the total number of frames that the probe<br>receives and drops but does not include in the<br>StatsDropEvents value. This event can occur if the<br>probe is out of resources and sheds the load from<br>this collection. This value does not include packets<br>that were not counted because they had MAC-layer<br>errors. |
| AHDropFrames | Shows the total number of frames that the probe<br>receives and drops but does not include in the<br>StatsDropEvents value. This event can occur if the<br>probe is out of resources and sheds the load from<br>this collection. This value does not include packets<br>that were not counted because they had MAC-layer<br>errors. |
| Owner        | Shows the entity that configured this entry.                                                                                                    |

# Viewing network host statistics

View network host statistics to see Layer 3 traffic statistics for each host. The network layer host MIB monitors traffic packets in and out of hosts based on the network layer address.

# Procedure

- 1. In the navigation pane, expand the following folders: **Configuration > Serviceability > RMON**.
- 2. Click Network Layer Host.
- 3. Click the Network Host Stats tab.

# **Network Host Stats field descriptions**

Use the data in the following table to use the Network Host Stats tab.

| Name        | Description                                                                                                    |
|-------------|----------------------------------------------------------------------------------------------------|
| LocalIndex  | Shows a unique identifier for the entry in the table.                                                                                                |
| HostAddress | Shows the host address for this entry.                                                                                                    |
| InPkts      | Shows the number of packets without errors<br>transmitted to this address. This value is the number<br>of link-layer packets so a single, fragmented |

| Name       | Description                                                                                                    |
|------------|----------------------------------------------------------------------------------------------------|
|            | network-layer packet can increment the counter several times.                                                                                                    |
| OutPkts    | Shows the number of packets without errors<br>transmitted by this address. This value is the number<br>of link-layer packets so a single, fragmented<br>network-layer packet can increment the counter<br>several times.                   |
| InOctets   | Shows the number of octets transmitted to this<br>address, excluding octets in packets that contained<br>errors. This value counts octets in the entire packet<br>that contained the protocol, not just the particular<br>protocol frames. |
| OutOctets  | Shows the number of octets transmitted by this address, excluding octets in packets that contained errors. This value counts octets in the entire packet that contained the protocol, not just the particular protocol frames.             |
| CreateTime | Shows the value of the sysUpTime when the entry was last activated.                                                                                                    |

# Viewing application host statistics

View application host statistics to see traffic statistics by application protocol for each host.

### Procedure

- 1. In the navigation pane, expand the following folders: **Configuration > Serviceability > RMON**.
- 2. Click Application Layer Host.
- 3. Click the Application Host Stats tab.

# **Application Host Stats field descriptions**

Use the data in the following table to use the Application Host Stats tab.

| Name        | Description                                                                                                    |
|-------------|----------------------------------------------------------------------------------------------------|
| Index       | Shows a unique identifier for the entry in the table.                                                                                                    |
| HostAddress | Identifies the network layer address of this entry.                                                                                                    |
| LocalIndex  | Identifies the network layer protocol of the address.                                                                                                    |
| InPkts      | Shows the number of packets for this protocol type,<br>without errors, transmitted to this address. This value<br>is the number of link-layer packets so a single, |

| Name       | Description                                                                                                    |
|------------|----------------------------------------------------------------------------------------------------|
|            | fragmented network-layer packet can increment the counter several times.                                                                                                    |
| OutPkts    | Shows the number of packets for this protocol type,<br>without errors, transmitted by this address. This<br>value is the number of link-layer packets so a single,<br>fragmented network-layer packet can increment the<br>counter several times. |
| InOctets   | Shows the number of octets transmitted to this<br>address, excluding octets in packets that contained<br>errors. This value counts octets in the entire packet<br>that contained the protocol, not just the particular<br>protocol frames.        |
| OutOctets  | Shows the number of octets transmitted by this<br>address, excluding octets in packets that contained<br>errors. This value counts octets in the entire packet<br>that contained the protocol, not just the particular<br>protocol frames.        |
| CreateTime | Shows the value of the sysUpTime when the entry was last activated.                                                                                                    |

# **Chapter 7: MACsec performance**

# **MACsec statistics**

This feature is not supported on all hardware platforms. For more information about feature support, see *Release Notes*.

MAC Security (MACsec) is an IEEE 802<sup>®</sup> standard that allows authorized systems in a network to transmit data confidentially and to take measures against data transmitted or modified by unauthorized devices.

The switch supports the following statistics that provide a measure of MACsec performance.

| Statistics       | Description                                                                                                    |
|------------------|----------------------------------------------------------------------------------------------------|
| TxUntaggedPkts   | Specifies the number of transmitted packets without the MAC security tag (SecTAG), with MACsec disabled on the interface.                                         |
| TxTooLongPkts    | Specifies the number of transmitted packets discarded because the packet length is greater than the Maximum Transmission Unit (MTU) of the Common Port interface. |
| RxUntaggedPkts   | Specifies the number of received packets without the MAC security tag (SecTAG), with MACsec <i>not</i> operating in strict mode.                                  |
| RxNoTagPkts      | Specifies the number of received packets without the MAC security tag (SecTAG), with MACsec operating in strict mode.                                             |
| RxBadTagPkts     | Specifies the number of received packets discarded with an invalid SecTAG or with a zero value Packet Number (PN)/invalid Integrity Check Value (ICV).            |
| RxUnknownSCIPkts | Specifies the number of packets received with an unknown Secure Channel Identifier (SCI) and with MACsec <i>not</i> operating in strict mode.                     |
| RxNoSCIPkts      | Specifies the number of packets received with an unknown Secure Channel Identifier (SCI) and with MACsec operating in strict mode.                                |
| RxOverrunPkts    | Specifies the number of packets discarded because the number of received packets exceeded the cryptographic performance capabilities.                             |

#### Table 4: General MACsec statistics

#### Table 5: Secure-channel inbound MACsec statistics

| Statistics   | Description                                                                                                    |
|--------------|----------------------------------------------------------------------------------------------------|
| UnusedSAPkts | Specifies the summation of received unencrypted packets on all SAs of this secure channel, with MACsec <i>not</i> in strict mode. |

| Statistics      | Description                                                                                                    |
|-----------------|----------------------------------------------------------------------------------------------------|
| NoUsingSAPkts   | Specifies the summation of received packets that were discarded along with either encrypted packets or packets that were received with MACsec operating in strict mode. |
| LatePkts        | Specifies the number of packets received that have been discarded for this Secure Channel (SC) with Replay Protect enabled.                                             |
|                 | 😢 Note:                                                                                                    |
|                 | The current release does not support Replay Protect.                                                                                                    |
| NotValidPkts    | Specifies the summation of packets that were discarded in all SAs of the SC because they were not valid with one of the following conditions:                           |
|                 | MACsec was operating in strict mode                                                                                                    |
|                 | The packets received were encrypted but contained erroneous fields.                                                                                                    |
| InvalidPkts     | Specifies the summation of all packets received that were not valid for this SC, with MACsec operating in <i>check</i> mode.                                            |
| DelayedPkts     | Specifies the summation of packets for this SC, with the Packet Number (PN) of the packets lower than the lower bound replay protection PN.                             |
|                 | Note:                                                                                                    |
|                 | The current release does not support Replay Protect.                                                                                                    |
| UncheckedPkts   | The total number of packets for this SC that:                                                                                                    |
|                 | <ul> <li>were encrypted and had failed the integrity check</li> </ul>                                                                                                   |
|                 | <ul> <li>were not encrypted and had failed the integrity check</li> </ul>                                                                                               |
|                 | <ul> <li>were received when MACsec validation was not enabled</li> </ul>                                                                                                |
| OKPkts          | Specifies the total number of valid packets for all SAs of this Secure Channel.                                                                                         |
| OctetsValidated | Specifies the number of octets of plaintext recovered from received packets that were integrity protected but not encrypted.                                            |
| OctetsDecrypted | Specifies the number of octets of plaintext recovered from received packets that were integrity protected and encrypted.                                                |

# Table 6: Secure-channel outbound MACsec statistics

| Statistics      | Description                                                                                                    |
|-----------------|----------------------------------------------------------------------------------------------------|
| ProtectedPkts   | Specifies the number of integrity protected but not encrypted packets for this transmitting SC.                  |
| EncryptedPkts   | Specifies the number of integrity protected and encrypted packets for this transmitting SC.                      |
| OctetsProtected | Specifies the number of plain text octets that are integrity protected but not encrypted on the transmitting SC. |
| OctetsEncrypted | Specifies the number of plain text octets that are integrity protected and encrypted on the transmitting SC.     |

# Viewing MACsec statistics using the CLI

Use the following procedure to view MAC Security (MACsec) statistics using CLI.

# **Viewing MACsec statistics**

Perform this procedure to view the MACsec statistics.

This feature is not supported on all hardware platforms. If you do not see this command in EDM, the feature is not supported on your hardware. For more information about feature support, see *Release Notes*.

### Procedure

1. Enter Privileged EXEC mode:

enable

2. View the general MACsec statistics:

```
show macsec statistics [{slot/port[/sub-port][-slot/port[/sub-port]]
[,...]}]
```

3. View the secure-channel inbound MACsec statistics:

```
show macsec statistics [{slot/port[/sub-port][-slot/port[/sub-port]]
[,...]}] secure-channel inbound
```

4. View the secure-channel outbound MACsec statistics:

```
show macsec statistics [{slot/port[/sub-port][-slot/port[/sub-port]]
[,...]}] secure-channel outbound
```

#### Example

Display general MACsec statistics, inbound MACsec statistics, and outbound MACsec statistics:

😵 Note:

Slot and port information can differ depending on hardware platform. For more information, see the hardware documentation for your platform.

| 1>enable<br>1#show macsec | statistics 1/40                                                          |                                                      |                                                                                                    |                                                      |
|---------------------------|--------------------------------------------------------------------------|------------------------------------------------------|----------------------------------------------------------------------------------------------------|------------------------------------------------------|
|                           | MACSEC H                                                                 | Port Statistics                                      |                                                                                                    |                                                      |
| TxUntagged<br>Packets     | TxTooLong<br>Packets                                                     | RxUntagged<br>Packets                                | RxNoTag<br>Packets                                                                                                    |                                                      |
| 0                         | 0                                                                        | 0                                                    | 0                                                                                                    |                                                      |
| RxBadTag<br>Packets       | RxUnknown<br>SCIPackets                                                  | RxNoSCI<br>Packets                                   | RxOverrun<br>Packets                                                                                                    |                                                      |
|                           | <pre>l&gt;enable 1#show macsec ===================================</pre> | <pre>1&gt;enable 1#show macsec statistics 1/40</pre> | <pre>1&gt;enable 1#show macsec statistics 1/40 MACSEC Port Statistics TxUntagged TxTooLong RxUntagged Packets Packets Packets 0 0 0 0 RxBadTag RxUnknown RxNoSCI Packets SCIPackets Packets</pre> | <pre>1&gt;enable 1#show macsec statistics 1/40</pre> |

| 1/10       | 0                    | 0                    | 0                   | 0                     |                     |
|------------|----------------------|----------------------|---------------------|-----------------------|---------------------|
| 1/40       | 0                    | U                    | 0                   | 0                     |                     |
| Switch:1#s | show macsec          | statistics 1/40      | secure-char         | nnel inbound          |                     |
|            | MAC:                 | SEC Port Inbound     | Secure Char         | nnel Statistics       |                     |
| PortId     | UnusedSA<br>Packets  | NoUsingSA<br>Packets | Late<br>Packets     | NotValid<br>Packets   | Invalid<br>Packets  |
| 1/40       | 0                    | 0                    | 0                   | 100037                | 0                   |
| PortId     | Delayed<br>Packets   | Unchecked<br>Packets | Ok<br>Pkts          | Octets<br>Validated   | Octets<br>Decrypted |
| 1/40       | 0                    | 0                    | 0                   | 53528828              | 0                   |
| Switch:1#: | show macsec          | statistics 1/40      | secure-char         | nnel outbound         |                     |
|            | MAC                  | SEC Port Outbound    | Secure Cha          | annel Statistics      |                     |
| PortId     | Protected<br>Packets | Encrypted<br>Packets | Octets<br>Protected | Octets<br>d Encrypted |                     |
| 1/40       | 0                    | 99946                | 0                   | 53434                 | 154                 |

# Viewing MACsec statistics using EDM

Use the following procedures to view MAC Security (MACsec) statistics using EDM.

# **Viewing MACsec interface statistics**

Use this procedure to view the MACsec interface statistics using EDM.

This feature is not supported on all hardware platforms. If you do not see this command in EDM, the feature is not supported on your hardware. For more information about feature support, see *Release Notes*.

### Procedure

- 1. In the Device Physical View tab, select the port for which you need to view the MACsec interface statistics.
- 2. In the navigation tree, expand the following folders: Edit > Port > General.
- 3. Click the MacSec Interface Stats tab.

#### 😵 Note:

Use the **Clear Stats** button to the clear MACsec interface statistics. The **Clear Stats** button is available to clear single-port as well as multiple-port MACsec interface statistics.

# MacSec interface field descriptions

The following table describes the fields in the MacSec Interface Stats tab.

| Field            | Description                                                                                                    |
|------------------|----------------------------------------------------------------------------------------------------|
| TxUntaggedPkts   | Specifies the number of transmitted packets without the MAC security tag (SecTAG), with MACsec disabled on the interface.                                         |
| TxTooLongPkts    | Specifies the number of transmitted packets discarded because the packet length is greater than the maximum transmission unit (MTU) of the common port interface. |
| RxUntaggedPkts   | Specifies the number of received packets without the MAC security tag (SecTAG), with MACsec <i>not</i> operating in strict mode.                                  |
| RxNoTagPkts      | Specifies the number of received packets without the MAC security tag (SecTAG), with MACsec operating in strict mode.                                             |
| RxBadTagPkts     | Specifies the number of received packets discarded with an invalid SecTAG, or with a zero value packet number (PN), or invalid Integrity Check Value (ICV).       |
| RxUnknownSCIPkts | Specifies the number of packets received with an unknown secure channel identifier (SCI), and with MACsec <i>not</i> operating in strict mode.                    |
| RxNoSCIPkts      | Specifies the number of packets received with an unknown secure channel identifier (SCI), and with MACsec operating in strict mode.                               |
| RxOverrunPkts    | Specifies the number of packets discarded because<br>the number of received packets exceeded the<br>cryptographic performance capabilities.                       |

# Viewing secure channel (SC) inbound statistics

Use this procedure to view the secure channel (SC) inbound statistics using EDM.

This feature is not supported on all hardware platforms. If you do not see this command in EDM, the feature is not supported on your hardware. For more information about feature support, see *Release Notes*.

### Procedure

- 1. In the Device Physical View tab, select the port for which you need to view the SC inbound statistics.
- 2. In the navigation pane, expand the following folders: Edit > Port > General.
- 3. Click the **SC Inbound Stats** tab.

# 😵 Note:

Use the **Clear Stats** button to the clear single-port secure channel inbound statistics. The **Clear Stats** button is not available to clear multiple-port secure channel inbound statistics.

# SC Inbound Stats field descriptions

The following table describes the fields in the SC Inbound Stats tab.

| Field         | Description                                                                                                    |
|---------------|----------------------------------------------------------------------------------------------------|
| UnusedSAPkts  | Specifies the summary of received unencrypted packets on all SAs of this secure channel, with MACsec <i>not</i> in strict mode.                                       |
| NoUsingSAPkts | Specifies the summary of received packets that were discarded along with either encrypted packets or packets that were received with MACsec operating in strict mode. |
| LatePkts      | Specifies the number of packets received that have<br>been discarded for this secure channel (SC) with<br>Replay Protect enabled.                                     |
|               | 😣 Note:                                                                                                    |
|               | The current release does not support Replay<br>Protect.                                                                                                    |
| NotValidPkts  | Specifies the summary of packets that were discarded in all SAs of the SC because they were not valid with one of the following conditions:                           |
|               | MACsec was operating in strict mode.                                                                                                    |
|               | <ul> <li>The packets received were encrypted but<br/>contained erroneous fields.</li> </ul>                                                                           |
| InvalidPkts   | Specifies the summary of all packets received that were not valid for this SC, with MACsec operating in <i>check</i> mode.                                            |
| DelayedPkts   | Specifies the summary of packets for this SC, with<br>the packet number (PN) of the packets lower than<br>the lower bound replay protection PN.                       |
|               | 😣 Note:                                                                                                    |
|               | The current release does not support Replay<br>Protect.                                                                                                    |
| UncheckedPkts | The total number of packets for this SC that:                                                                                                    |
|               | • Were encrypted and had failed the integrity check.                                                                                                    |
|               | • Were <i>not</i> encrypted and had failed the integrity check.                                                                                                    |

| Field           | Description                                                                                                    |
|-----------------|----------------------------------------------------------------------------------------------------|
|                 | <ul> <li>Were received when MACsec validation was not<br/>enabled.</li> </ul>                                                |
| OKPkts          | Specifies the total number of valid packets for all SAs of this secure channel.                                              |
| OctetsValidated | Specifies the number of octets of plaintext recovered from received packets that were integrity protected but not encrypted. |
| OctetsDecrypted | Specifies the number of octets of plaintext recovered from received packets that were integrity protected and encrypted.     |

# Viewing secure channel (SC) outbound statistics

Use this procedure to view the secure channel (SC) outbound statistics using EDM.

This feature is not supported on all hardware platforms. If you do not see this command in EDM, the feature is not supported on your hardware. For more information about feature support, see *Release Notes*.

### Procedure

- 1. In the Device Physical View tab, select the port for which you need to view the SC outbound statistics.
- 2. In the navigation tree, expand the following folders: Edit > Port > General.
- 3. Click the SC Outbound Stats tab.

### 😒 Note:

Use the **Clear Stats** button to the clear single-port secure channel outbound statistics. The **Clear Stats** button is not available to clear multiple-port secure channel outbound statistics.

# SC Outbound Stats field descriptions

The following table describes the fields in the SC Outbound Stats tab.

| Field           | Description                                                                                                    |
|-----------------|----------------------------------------------------------------------------------------------------|
| ProtectedPkts   | Specifies the number of integrity protected but not encrypted packets for this transmitting SC.                  |
| EncryptedPkts   | Specifies the number of integrity protected and encrypted packets for this transmitting SC.                      |
| OctetsProtected | Specifies the number of plain text octets that are integrity protected but not encrypted on the transmitting SC. |

| Field           | Description                                                                                                  |
|-----------------|----------------------------------------------------------------------------------------------------|
| OctetsEncrypted | Specifies the number of plain text octets that are integrity protected and encrypted on the transmitting SC. |

# **Chapter 8: Statistics**

This chapter provides the procedures for using statistics to help monitor the performance of the switch using Enterprise Device Manager (EDM) and command line interface (CLI).

# Viewing statistics using CLI

This section contains procedures to view statistics in the CLI.

# **Viewing TCP statistics**

View TCP statistics to manage network performance.

#### Procedure

View TCP statistics:

show ip tcp statistics

#### Example

```
Switch:#show ip tcp statistics
show ip tcp global statistics:
ActiveOpens: 0
PassiveOpens: 37
AttemptFails:
                    0
EstabResets:
                   34
CurrEstab:
                   1
                   6726
InSegs:
OutSegs:
                    7267
RetransSegs:
                    10
InErrs:
                    0
OutRsts:
                    10
```

# Job aid

The following table describes the output for the **show** ip tcp statistics command.

Table 7: show ip tcp statistics command output

| Field        | Description                                                                                                    |
|--------------|----------------------------------------------------------------------------------------------------|
| ActiveOpens  | The count of transitions by TCP connections to the SYN-SENT state from the CLOSED state.                                                                                                    |
| PassiveOpens | The count of transitions by TCP connections to the SYN-RCVD state from the LISTEN state.                                                                                                    |
| AttemptFails | The count of transitions by TCP connections to the CLOSED state from either the SYN-SENT state or the SYN-RCVD state, plus the count of transitions to the LISTEN state from the SYN-RCVD state. |
| EstabResets  | The count of transitions by TCP connections to the CLOSED state from the ESTABLISHED or CLOSE-WAIT state.                                                                                        |
| CurrEstab    | The count of TCP connections for which the current state is either ESTABLISHED or CLOSE-WAIT.                                                                                                    |
| InSegs       | The total count of segments received, including those received in error. This count includes segments received on currently established connections.                                             |
| OutSegs      | The total number of segments sent, including those<br>on current connections but excluding those<br>containing only retransmitted octets.                                                        |
| RetransSegs  | The total count of TCP segments transmitted containing one or more previously transmitted octets.                                                                                                |
| InErrs       | The count of segments received in error.                                                                                                    |
| OutRsts      | The count of TCP segments sent containing the RST flag.                                                                                                    |

# **Displaying DHCP-relay statistics for specific ports**

Display individual DHCP-relay statistics for specific ports to manage network performance.

😵 Note:

Slot and port information can differ depending on hardware platform.

# Procedure

1. Enter Privileged EXEC mode:

enable

2. View DHCP-relay statistics for a specific port or VRF.

```
show interfaces GigabitEthernet statistics dhcp-relay [vrf
WORD<1-16>] [vrfids WORD<0-512>]|{slot/port[/sub-port][-slot/port[/
sub-port]][,...]}}
```

### Example

View DHCP-relay statistics:

```
Switch:1>enable
Switch:1#show interfaces gigabitethernet statistics dhcp-relay
Port Stats Dhcp
PORT_NUM VRF NAME NUMREQUEST NUMREPLY
1/12 GlobalRouter 0 2
1/13 GlobalRouter 3 2
2/3 GlobalRouter 0 2
```

# Variable definitions

Use the data in the following table to use the **show interfaces GigabitEthernet statistics dhcp-relay** command.

| Variable                                         | Value                                                                                                    |
|--------------------------------------------------|----------------------------------------------------------------------------------------------------|
| vrf WORD<1-16>                                   | Specifies a VRF instance by VRF name.                                                                                                    |
| vrfids WORD<0-512>                               | Specifies the ID of the VRF.                                                                                                    |
| {slot/port[/sub-port][-slot/port[/sub-port]][,]} | Identifies the slot and port in one of the following formats: a single slot and port (1/1).                                                                                                    |
|                                                  | Identifies the slot and port in one of the following<br>formats: a single slot and port (slot/port), a range of<br>slots and ports (slot/port-slot/port), or a series of<br>slots and ports (slot/port,slot/port,slot/port). If your<br>platform supports channelization for 40 Gbps ports<br>and the port is channelized, you must also specify<br>the sub-port in the format slot/port/sub-port. |

# Job aid

The following table describes parameters for the **show interfaces GigabitEthernet statistics dhcp-relay** command output.

#### Table 8: show interfaces gigabitethernet statistics dhcp-relay field descriptions

| Variable   | Value                                                         |
|------------|---------------------------------------------------------------|
| PORT_NUM   | Indicates the port number.                                    |
| VRF NAME   | Identifies the VRF                                            |
| NUMREQUEST | Indicates the total number of DHCP requests on this interface |
| NUMREPLY   | Indicates the total number of DHCP replies on this interface. |

# **Displaying DHCP-relay statistics for all interfaces**

### About this task

Display DHCP-relay statistics for all interfaces to manage network performance.

### 😵 Note:

Slot and port information can differ depending on hardware platform.

### Procedure

1. Show the number of requests and replies for each interface:

```
show ip dhcp-relay counters [vrf WORD<1-16>] [vrfids WORD<0-512>]
```

2. Show counters for Option 82:

```
show ip dhcp-relay counters option82 [vrf WORD<1-16>] [vrfids
WORD<0-512>]
```

#### Example

| Switch:>sh | now ip dhcp-rela | y count | ters d | optior | 182<br> |       |                  |       |       |
|------------|------------------|---------|--------|--------|---------|-------|------------------|-------|-------|
|            | DHCP             | Counte  | ers Op | ption8 | 32 - 0  | Globa | lRouter          |       |       |
| INTERFACE  | IP               | FOUND   | DROP   | CIRC   | ADD     | DEL   | REMOTE           | ADD   | DEL   |
|            | ADDR             | OP82    | PKT    | ID     | CIRC    | CIRC  | ID               | REMID | REMID |
| Port 1/12  | 192.0.2.1        | 0       | 0      | 395    | 0       | 0     | 00:24:7f:9d:0a:0 | 0 0   | 0     |
| Vlan40     | 192.0.10.1       | 0       | 0      | 2088   | 0       | 0     | 00:24:7f:9d:0a:0 | 1 0   | 0     |

# Variable definitions

Use the data in the following table to use the show ip dhcp-relay counters command.

| Variable           | Value                                     |
|--------------------|-------------------------------------------|
| vrf WORD<1-16>     | Specifies a VRF instance by the VRF name. |
| vrfids WORD<0-512> | Specifies the ID of the VRF.              |

# Job aid

The following table explains the output from the show ip dhcp-relay counters option82 command.

#### Table 9: show ip dhcp-relay counters option82 command

| Heading   | Description                                                                                                    |
|-----------|----------------------------------------------------------------------------------------------------|
| INTERFACE | Shows the name of the interface on which you<br>enabled option 82. Shows the port number if the<br>interface is a brouter port or the VLAN number if the<br>interface is a VLAN. |

| Heading       | Description                                                                                                    |
|---------------|----------------------------------------------------------------------------------------------------|
| IP ADDR       | Shows the IP address associated with the interface.                                                                                                    |
| FOUND OPT82   | Shows the number of packets that the interface received that already had option82 in them.                                                                                                    |
| DROP PKT      | Shows the number of packets the interface dropped<br>because of option 82–related issues. These reasons<br>could be that the packet was received from an<br>untrusted source or spoofing was detected. To<br>determine the cause of the drop, you must enable<br>trace on level 170. |
| CIRCUIT ID    | Show the value inserted in the packets as the circuit ID. The value is the index of the interface.                                                                                                    |
| ADD CIRC      | Shows on how many packets (requests from client to server) the circuit ID was inserted for that interface.                                                                                                    |
|               | If you expect this value to increase but it does not,<br>and the interface does not drop a packet, it is<br>possible the packet does not have enough space to<br>insert the option. You must enable trace on level 170<br>to determine the cause.                                    |
| REMOVE CIRC   | Shows on how many packets (replies from server to client) the circuit id was removed for that interface.                                                                                                    |
| REMOTE ID     | Shows the value inserted in the packets as the remote ID. The value is the MAC address of the interface.                                                                                                    |
| ADD REMOTE    | Shows on how many packets (requests from client to server) the remote ID was inserted for that interface.                                                                                                    |
|               | If you expect this value to increase but it does not,<br>and the interface does not drop a packet, it is<br>possible the packet does not have enough space to<br>insert the option. You must enable trace on level 170<br>to determine the cause.                                    |
| REMOVE REMOTE | Shows on how many packets (replies from server to client) the remote ID was removed for that interface.                                                                                                    |

# **Displaying LACP statistics for specific ports**

Display individual LACP statistics for specific ports to manage network performance.

### 😵 Note:

Slot and port information can differ depending on hardware platform.

# Procedure

1. Enter Privileged EXEC mode:

enable

#### 2. View statistics for specific ports:

```
show interfaces GigabitEthernet statistics lacp [{slot/port[/sub-
port][-slot/port[/sub-port]][,...]}]
```

### Example

### View LACP statistics:

| Swito<br>Swito | ch:1>ena<br>ch:1#sho | able<br>ow inte: | rfaces giga     | abitetherne     | et statistics :     | lacp                |               |               |
|----------------|----------------------|------------------|-----------------|-----------------|---------------------|---------------------|---------------|---------------|
|                |                      |                  |                 | Port St         | tats Lacp           |                     |               |               |
| PORT<br>NUM    | TX<br>LACPDU         | RX<br>LACPDU     | TX<br>MARKERPDU | RX<br>MARKERPDU | TX<br>MARKERRESPPDU | RX<br>MARKERRESPPDU | RX<br>UNKNOWN | RX<br>ILLEGAL |
| 1/39<br>1/40   | 0<br>0               | 0                | 0<br>0          | 0               | 0                   | 0                   | 0             | 0             |
| 2/3/<br>2/38   | 0                    | 0                | 0               | 0               | 0                   | 0                   | 0             | 0             |

# Variable definitions

Use the data in the following table to use the show interfaces GigabitEthernet statistics lacp command.

| Variable                                         | Value                                                                                                    |
|--------------------------------------------------|----------------------------------------------------------------------------------------------------|
| {slot/port[/sub-port][-slot/port[/sub-port]][,]} | Identifies the slot and port in one of the following<br>formats: a single slot and port (slot/port), a range of<br>slots and ports (slot/port-slot/port), or a series of<br>slots and ports (slot/port,slot/port,slot/port). If your<br>platform supports channelization for 40 Gbps ports<br>and the port is channelized, you must also specify<br>the sub-port in the format slot/port/sub-port. |

# Job aid

The following table describes parameters for the show interfaces GigabitEthernet statistics lacp **command**.

#### Table 10: show interfaces GigabitEthernet statistics lacp field descriptions

| Parameter    | Description                                          |
|--------------|------------------------------------------------------|
| PORT_NUM     | Indicates the port number.                           |
| TX LACPDU    | The count of transmitted LACP data units.            |
| RX LACPDU    | The count of received LACP data units.               |
| TX MARKERPDU | The count of transmitted marker protocol data units. |
| RX MARKERPDU | The count of received marker protocol data units.    |

| Parameter        | Description                                                   |
|------------------|---------------------------------------------------------------|
| TX MARKERRESPPDU | The count of transmitted marker protocol response data units. |
| RX MARKERRESPPDU | The count of received marker protocol response data units.    |
| RX UNKNOWN       | The count of received unknown frames.                         |
| RX ILLEGAL       | The count of received illegal frames.                         |

# **Displaying VLACP statistics for specific ports**

Display VLACP statistics for specific ports to manage network performance.

# 😵 Note:

Slot and port information can differ depending on hardware platform.

### About this task

You can enable sequence numbers for each VLACPDU to assist in monitoring performance. The switch counts mismatched PDU sequence numbers to determine packet loss information. By default, sequence numbers are enabled.

You can use the show commands from Privileged EXEC mode but must enter Global Configuration mode to enable or disable the sequence numbers.

### Procedure

1. Enter Global Configuration mode:

enable

configure terminal

2. Confirm sequence numbers are enabled:

show vlacp

3. (Optional) Enable sequence numbers for VLACPDUs:

vlacp sequence-num

4. View VLACP statistics:

```
show interfaces gigabitEthernet statistics vlacp [{slot/port[/sub-
port][-slot/port[/sub-port]][,...]} ]
```

5. (Optional) View VLACP statistics history:

```
show interfaces gigabitEthernet statistics vlacp history [{slot/
port[/sub-port][-slot/port[/sub-port]][,...]} ]
```

6. (Optional) Clear VLACP statistics:

clear vlacp stats [port {slot/port[/sub-port][-slot/port[/sub-port]]
[,...]}]

7. (Optional) Disable sequence numbers for VLACPDUs:

no vlacp sequence-num

#### Example

Determine if sequence numbers are enabled, and then view port statistics. Port numbering may differ depending on your product and configuration.

Switch:1(config)#show vlacp

|                                                                               |                  | Vlac          | p Global Information             |  |  |  |
|-------------------------------------------------------------------------------|------------------|---------------|----------------------------------|--|--|--|
| SystemId: 32:11:9f:20:00:00<br>Vlacp: enable<br>Vlacp Sequence Number: enable |                  |               |                                  |  |  |  |
| Switch:1(c                                                                    | onfig)#show      | interfaces    | gigabitEthernet statistics vlacp |  |  |  |
|                                                                               | Port Stats Vlacp |               |                                  |  |  |  |
| PORT<br>NUM                                                                   | TX<br>VLACPDU    | RX<br>VLACPDU | SEQNUM<br>MISMATCH               |  |  |  |
| 8/1                                                                           | 106058           | 105554        | 0                                |  |  |  |

# Variable definitions

Use the data in the following table to use the commands in this procedure.

| Variable                                         | Value                                                                                                    |
|--------------------------------------------------|----------------------------------------------------------------------------------------------------|
| {slot/port[/sub-port][-slot/port[/sub-port]][,]} | Identifies the slot and port in one of the following<br>formats: a single slot and port (slot/port), a range of<br>slots and ports (slot/port-slot/port), or a series of<br>slots and ports (slot/port,slot/port,slot/port). If your<br>platform supports channelization for 40 Gbps ports<br>and the port is channelized, you must also specify<br>the sub-port in the format slot/port/sub-port. |

# Job aid

The following table describes fields in the output for the show interfaces gigabitEthernet statistics vlacp command.

| Field      | Description                                           |
|------------|-------------------------------------------------------|
| PORT NUM   | Shows the slot and port number.                       |
| TX VLACPDU | Shows the number of VLACPDUs transmitted on the port. |

| Field           | Description                                                                                |
|-----------------|--------------------------------------------------------------------------------------------|
| RX VLACPDU      | Shows the number of valid VLACPDUs received on the port.                                   |
| SEQNUM MISMATCH | Shows the number of mismatched VLACPDUs in terms of received sequence numbers on the port. |

# **Displaying RMON statistics for specific ports**

Display individual RMON statistics for specific ports to manage network performance.

Note:

Slot and port information can differ depending on hardware platform.

### Procedure

1. Enter Privileged EXEC mode:

enable

2. View statistics for specific ports:

```
show interfaces GigabitEthernet statistics rmon {slot/port[/sub-
port][-slot/port[/sub-port]][,...]}
```

#### Example

View RMON statistics:

Switch:1>enable Switch:1#show interfaces gigabitEthernet statistics rmon 1/13

|                      |        |      |                         | ======<br>Port Sta      | =======<br>ts Rmon |                         |              |                        |               |
|----------------------|--------|------|-------------------------|-------------------------|--------------------|-------------------------|--------------|------------------------|---------------|
| =====<br>PORT<br>NUM | OCTETS | PKTS | ======<br>MULTI<br>CAST | ======<br>BROAD<br>CAST | CRC<br>ALLIGN      | ======<br>UNDER<br>SIZE | OVER<br>SIZE | ======<br>FRAG<br>MENT | COLLI<br>SION |
| 1/13                 | 1943   | 21   | 8                       | 13                      | 0                  | 0                       | 0            | 0                      | 0             |

# Variable definitions

Use the data in the following table to use the show interfaces GigabitEthernet statistics rmon command.

| Variable                                         | Value                                                                                                    |
|--------------------------------------------------|----------------------------------------------------------------------------------------------------|
| {slot/port[/sub-port][-slot/port[/sub-port]][,]} | Identifies the slot and port in one of the following<br>formats: a single slot and port (slot/port), a range of<br>slots and ports (slot/port-slot/port), or a series of<br>slots and ports (slot/port,slot/port,slot/port). If your<br>platform supports channelization for 40 Gbps ports<br>and the port is channelized, you must also specify<br>the sub-port in the format slot/port/sub-port. |

# Job aid

The following table describes parameters for the show interfaces GigabitEthernet statistics rmon command output.

| Parameter  | Description                                                                                                    |
|------------|----------------------------------------------------------------------------------------------------|
| PORT NUM   | Indicates the port number.                                                                                                    |
| OCTETS     | The total number of octets of data (including those in bad packets) received on the network (excluding framing bits but including FCS octets).                                                                                                    |
| PKTS       | The total number of packets (including bad packets, broadcast packets, and multicast packets) received.                                                                                                    |
| MULTICAST  | The total number of packets received that were directed to a multicast address. This number does not include packets directed to the broadcast address.                                                                                                    |
| BROADCAST  | The total number of packets received that were directed to the broadcast address. This number does not include multicast packets.                                                                                                    |
| CRC ALLIGN | The total number of packets received that had a<br>length (excluding framing bits, but including FCS<br>octets) between 64 and 1518 octets, inclusive, but<br>had either a bad Frame Check Sequence (FCS) with<br>an integral number of octets (FCS Error), or a bad<br>FCS with a nonintegral number of octets (Alignment<br>Error). |
| UNDERSIZE  | The total number of packets received that were less<br>than 64 octets long (excluding framing bits, but<br>including FCS octets) and were otherwise well<br>formed.                                                                                                    |
| OVERSIZE   | The total number of packets received that were<br>longer than 1518 octets (excluding framing bits, but<br>including FCS octets) and were otherwise well<br>formed.                                                                                                    |
| FRAGMENT   | The total number of packets received that were less<br>than 64 octets in length (excluding framing bits but<br>including FCS octets) and had either a bad Frame<br>Check Sequence (FCS) with an integral number of<br>octets (FCS Error) or a bad FCS with a nonintegral<br>number of octets (Alignment Error).                       |
| COLLISION  | An estimated value for the total number of collisions on this Ethernet segment.                                                                                                    |

Table 11: show interfaces GigabitEthernet statistics rmon field descriptions

# **Displaying detailed statistics for ports**

Display detailed statistics for specific ports to manage network performance.

### Note:

Slot and port information can differ depending on hardware platform.

### Procedure

1. Enter Privileged EXEC mode:

enable

2. View statistics for specific ports:

```
show interfaces GigabitEthernet statistics verbose {slot/port[/sub-
port][-slot/port[/sub-port]][,...]}
```

#### Example

#### View statistics for various ports:

| Switch:12<br>Switch:14<br>Please w: | witch:1>enable<br>witch:1#show interfaces gigabitethernet statistics verbose<br>lease widen the terminal for optimal viewing of data. |            |              |              |           |            |        |         |
|-------------------------------------|----------------------------------------------------------------------------------------------------|------------|--------------|--------------|-----------|------------|--------|---------|
|                                     |                                                                                                    | Port Stat  | ts Interface | Extended     |           |            |        |         |
| PORT_NUM                            | IN_UNICST                                                                                                    | OUT_UNICST | IN_MULTICST  | OUT_MULTICST | IN_BRDCST | OUT_BRDCST | IN_LSM | OUT_LSM |
| 2/1                                 | 0                                                                                                    | 0          | 0            | 0            | 0         | 0          | 0      | 0       |
| 2/2                                 | 0                                                                                                    | 0          | 0            | Ő            | 0         | Ő          | 0      | 0       |
| 2/3                                 | 0                                                                                                    | 0          | 0            | 0            | 0         | 0          | 0      | 0       |
| 2/4                                 | 0                                                                                                    | 0          | 0            | 0            | 0         | 0          | 0      | 0       |
| 2/5                                 | 0                                                                                                    | 0          | 0            | 0            | 0         | 0          | 0      | 0       |
| 2/6                                 | 0                                                                                                    | 0          | 0            | 0            | 0         | 0          | 0      | 0       |
| 8/1                                 | 0                                                                                                    | 0          | 0            | 0            | 0         | 0          | 0      | 0       |
| 3/2                                 | 0                                                                                                    | 0          | 0            | 0            | 0         | 0          | 0      | 0       |
| 3/3                                 | 0                                                                                                    | 0          | 8702         | 34805        | 0         | 0          | 0      | 0       |
| 3/4                                 | 0                                                                                                    | 0          | 0            | 0            | 0         | 0          | 0      | 0       |
| 8/5                                 | 0                                                                                                    | 0          | 0            | 0            | 0         | 0          | 0      | 0       |
| 8/6                                 | 0                                                                                                    | 0          | 0            | 0            | 0         | 0          | 0      | 0       |
| 3/7                                 | 0                                                                                                    | 0          | 0            | 0            | 0         | 0          | 0      | 0       |
| 3/8                                 | 0                                                                                                    | 0          | 0            | 0            | 0         | 0          | 0      | 0       |
| 3/9                                 | 0                                                                                                    | 0          | 0            | 0            | 0         | 0          | 0      | 0       |
| More                                | (q = quit)                                                                                                    |            |              |              |           |            |        |         |

# Variable definitions

Use the data in the following table to use the show interfaces GigabitEthernet statistics verbose command.

| Variable                                         | Value                                                                                                    |
|--------------------------------------------------|----------------------------------------------------------------------------------------------------|
| {slot/port[/sub-port][-slot/port[/sub-port]][,]} | Identifies the slot and port in one of the following formats: a single slot and port (slot/port), a range of |

| Variable | Value                                                                                                    |
|----------|----------------------------------------------------------------------------------------------------|
|          | slots and ports (slot/port-slot/port), or a series of<br>slots and ports (slot/port,slot/port,slot/port). If your<br>platform supports channelization for 40 Gbps ports<br>and the port is channelized, you must also specify<br>the sub-port in the format slot/port/sub-port. |

# Job aid

The following table describes parameters for the show interfaces GigabitEthernet statistics verbose command.

#### Table 12: how interfaces GigabitEthernet statistics verbose field descriptions

| Parameter     | Description                              |
|---------------|------------------------------------------|
| PORT_NUM      | Indicates the port number.               |
| IN_UNICAST    | The count of inbound Unicast packets.    |
| OUT_UNICAST   | The count of outbound Unicast packets.   |
| IN_MULTICAST  | The count of inbound Multicast packets.  |
| OUT_MULTICAST | The count of outbound Multicast packets. |
| IN_BRDCST     | The count of inbound broadcast packets.  |
| OUT_BRDCST    | The count of outbound broadcast packets. |

# **Displaying IS-IS statistics and counters**

Use the following procedure to display the IS-IS statistics and counters.

### Procedure

1. Display IS-IS system statistics:

show isis statistics

2. Display IS-IS interface counters:

show isis int-counters

3. Display IS-IS level 1 control packet counters:

```
show isis int-l1-cntl-pkts
```

### Note:

The current release uses level 1 IS-IS. The current release does not support level 2 IS-IS. The CLI command **show isis int-l2-contl-pkts** is not supported in the current release because the IEEE 802.1aq standard currently only defines the use of one hierarchy, Level 1.

4. Clear IS-IS statistics:

clear isis stats [error-counters] [packet-counters]

#### Example

| Switch:#                             | show           | isis st<br>                          | atistic                    | s                |                                  |                          |                  |                |                          |               |
|--------------------------------------|----------------|--------------------------------------|----------------------------|------------------|----------------------------------|--------------------------|------------------|----------------|--------------------------|---------------|
|                                      |                |                                      |                            | ISI              | S System S                       | =<br>tats<br>========    |                  |                |                          |               |
| LEVEL                                | CORR           | AUTH<br>LSPs                         | AREA<br>FAILS              | MAX<br>DROP      | SEQ SEQ<br>EXCEEDED              | NUM OWN<br>SKIPS         | LSP BAD<br>PURGE | ID PART<br>LEN | LSP<br>CHANGES           | DB<br>3 OLOAD |
| Level-1                              | 0              | 0                                    | 0                          | 0                | 1                                | 0                        | 0                | 0              | 0                        | -             |
| Switch:#                             | show i         | isis int                             | t-count                    | ers              |                                  |                          |                  |                |                          |               |
|                                      |                |                                      |                            | ISIS In          | terface Co                       | unters                   |                  |                |                          |               |
| IFIDX                                | LEVEL          | AUTH<br>FAILS                        | AD<br>S CH                 | J<br>ANGES       | INIT<br>FAILS                    | REJ<br>ADJ               | ID LEN           | MAX AREA       | LAN DIS                  | S<br>GES      |
| Mlt2<br>Port1/21                     | Level<br>Level | 1-2 0<br>1-2 0                       |                            | 1<br>1           |                                  | 0 (                      | )<br>)           | 0<br>0         | 0<br>0                   | 0<br>0        |
| Switch:#                             | show           | isis in                              | t-ll-cr                    | tl-pkt           | S                                |                          |                  |                |                          |               |
|                                      |                |                                      | ISIS                       | L1 Co            | ============<br>ntrol Pack       | et count                 | ers              |                |                          |               |
| IFIDX                                |                | ======<br>DIRECTI                    | <br>ON                     | HELLO            | LSP                              |                          | CSNP             | PSNI           | ======<br>P              |               |
| Mlt2<br>Mlt2<br>Port1/21<br>Port1/21 |                | Transm<br>Receiv<br>Transm<br>Receiv | itted<br>ed<br>itted<br>ed | 1<br>1<br>1<br>1 | <br>3346<br>3329<br>3340<br>3335 | 231<br>230<br>227<br>226 | 2<br>1<br>2<br>1 |                | 229<br>230<br>226<br>227 |               |

# Variable definitions

Use the data in the following table to use the **clear** isis stats command.

| Variable        | Value                               |
|-----------------|-------------------------------------|
| error-counters  | Clears IS-IS stats error-counters.  |
| packet-counters | Clears IS-IS stats packet-counters. |

# Job aid

### show isis statistics

The following table describes the fields in the output for the **show** isis statistics command.

| Parameter  | Description                                                              |
|------------|--------------------------------------------------------------------------|
| LEVEL      | Shows the level of the IS-IS interface (Level 1 in the current release). |
| CORR LSPs  | Shows the number of corrupted LSPs detected.                             |
| AUTH FAILS | Shows the number of times authentication has failed on the global level. |

| Parameter        | Description                                                         |
|------------------|---------------------------------------------------------------------|
| AREA DROP        | Shows the number of manual addresses dropped from the area.         |
| MAX SEQ EXCEEDED | Shows the number of attempts to exceed the maximum sequence number. |
| SEQ NUM SKIPS    | Shows the number of times the sequence number was skipped.          |
| OWN LSP PURGE    | Shows how many times the local LSP was purged.                      |
| BAD ID LEN       | Shows the number of ID field length mismatches.                     |
| PART CHANGES     | Shows the number of partition link changes.                         |
| LSP DB OLOAD     | Show the number of times the switch was in the overload state.      |

### show isis int-counters

The following table describes the fields in the output for the **show isis int-counters** command.

| Parameter       | Description                                                              |
|-----------------|--------------------------------------------------------------------------|
| IFIDX           | Shows the interface index for the Ethernet or MLT interface.             |
| LEVEL           | Shows the level of the IS-IS interface (Level 1 in the current release). |
| AUTH FAILS      | Shows the number of times authentication has failed per interface.       |
| ADJ CHANGES     | Shows the number of times the adjacencies have changed.                  |
| INIT FAILS      | Shows the number of times the adjacency has failed to establish.         |
| REJ ADJ         | Shows the number of times the adjacency was rejected by another router.  |
| ID LEN          | Shows the ID field length mismatches.                                    |
| MAX AREA        | Shows the maximum area address mismatches.                               |
| LAN DIS CHANGES | Shows the number of times the DIS has changed.                           |

### show isis int-l1-cntl-pkts

The following table describes the fields in the output for the **show isis int-l1-cntl-pkts** command.

| Parameter | Description                                                  |
|-----------|--------------------------------------------------------------|
| IFIDX     | Shows the interface index for the Ethernet or MLT interface. |
| DIRECTION | Shows the packet flow (Transmitted or Received).             |
| HELLO     | Shows the amount of interface-level Hello packets.           |
| LSP       | Shows the amount of LSP packets.                             |
| CSNP      | Shows the amount of CSNPs.                                   |
| PSNP      | Shows the amount of PSNPs.                                   |

# **Clearing ACL statistics**

Clear default ACL statistics if you no longer require previous statistics.

### Procedure

1. Enter Privileged EXEC mode:

enable

2. Enter the following command to clear default ACL statistics:

```
clear filter acl statistics default [<1-2048>]
```

- 3. Enter the following command to clear global ACL statistics: clear filter acl statistics global [<1-2048>]
- Enter the following command to clear all ACL statistics:

```
clear filter acl statistics all
```

5. Enter the following command to clear statistics associated with a particular ACL, ACE, or ACE type:

```
clear filter acl statistics [<1-2048>] [<1-2000>][qos] [security]
```

# Variable definitions

Use the information in the following table to use the clear filter acl statistics command.

| Variable | Value                 |
|----------|-----------------------|
| 1–2048   | Specifies the ACL ID. |
| 1–2000   | Specifies the ACE ID. |

# Viewing ACE statistics

View ACE statistics to ensure that the filter operates correctly.

### Procedure

1. Enter Privileged EXEC mode:

enable

2. View ACE statistics for a specific ACL, ACE, or ACE type:

show filter acl statistics <1-2048> [<1-2000>] [qos] [security]

3. View all ACE statistics:

show filter acl statistics all

4. View default ACE statistics:

show filter acl statistics default [<1-2048>]

5. View global statistics for ACEs:

```
show filter acl statistics global [<1-2048>]
```

### Example

View ACE statistics:

| Switch:1>enable<br>Switch:1#show filter acl statistics all |                |                  |                    |                                        |                    |                  |
|------------------------------------------------------------|----------------|------------------|--------------------|----------------------------------------|--------------------|------------------|
|                                                            |                | Acl              | . Global St        | atistics Ta                            | able               |                  |
| Acl Id                                                     | Acl Name       | Acl Type         | Acl Sec<br>Packets | Acl Sec<br>Bytes                       | Acl QOS<br>Packets | Acl QOS<br>Bytes |
| 1<br>2                                                     | ACL-1<br>ACL-2 | inVlan<br>inVlan | 0<br>0             | 0<br>0                                 | 0<br>0             | 0<br>0           |
| Displa                                                     | yed 2 of 2 e   | entries          |                    |                                        |                    |                  |
|                                                            |                | Acl              | Default S          | ====================================== | 'able              |                  |
| Acl Id                                                     | Acl Name       | Acl Type         | Acl Sec<br>Packets | Acl Sec<br>Bytes                       | Acl QOS<br>Packets | Acl QOS<br>Bytes |
| 1<br>2                                                     | ACL-1<br>ACL-2 | inVlan<br>inVlan | 0<br>0             | 0<br>0                                 | 0<br>0             | 0<br>0           |
| Displa                                                     | yed 2 of 2 e   | entries          |                    |                                        |                    |                  |
| More                                                       | (q = quit      | .)               |                    |                                        |                    |                  |
| Switch                                                     | :1#show filt   | er acl stat      | istics def         | ault                                   |                    |                  |
|                                                            |                | Acl              | Default S          | tatistics I                            | able               |                  |
| Acl Id                                                     | Acl Name       | Acl Type         | Acl Sec<br>Packets | Acl Sec<br>Bytes                       | Acl QOS<br>Packets | Acl QOS<br>Bytes |
| 1<br>2                                                     | ACL-1<br>ACL-2 | inVlan<br>inVlan | 0<br>0             | 0<br>0                                 | 0<br>0             | 0<br>0           |
| Displa                                                     | yed 2 of 2 e   | entries          |                    |                                        |                    |                  |
| Switch                                                     | :1#show filt   | er acl stat      | istics glo         | bal 2                                  |                    |                  |
|                                                            |                | Acl              | Global St          | atistics Ta                            | able               |                  |
| Acl Id                                                     | Acl Name       | Acl Type         | Acl Sec<br>Packets | Acl Sec<br>Bytes                       | Acl QOS<br>Packets | Acl QOS<br>Bytes |
| 2                                                          | ACL-2          | inVlan           | 0                  | 0                                      | 0                  | 0                |
| Displa                                                     | yed 1 of 1 e   | entries          |                    |                                        |                    |                  |

# Variable definitions

Use the data in the following table to use the **show filter acl statistics** command.

| Variable | Value                 |
|----------|-----------------------|
| 1–2048   | Specifies the ACL ID. |
| 1–2000   | Specifies the ACE ID. |

# Job aid

The following table describes output for the show filter acl statistics default command.

#### Table 13: show filter acl statistics default field descriptions

| Parameter       | Description                           |
|-----------------|---------------------------------------|
| Acl ID          | Specifies the identifier for the ACL. |
| Acl Name        | Specifies the name for the ACL.       |
| Acl Type        | Specifies the ACL type.               |
| Acl Sec Packets | Specifies the ACL secondary packets.  |
| Acl Sec Bytes   | Specifies the ACL secondary bytes.    |
| Acl QoS Packets | Specifies the ACL QoS packets.        |
| Acl QoS Bytes   | Specifies the ACL QoS bytes.          |

# **Viewing MSTP statistics**

### About this task

Display MSTP statistics to see MSTP related bridge-level statistics.

### Procedure

Display the MSTP related bridge-level statistics:

```
show spanning-tree mstp statistics
```

#### Example

```
Switch:#show spanning-tree mstp statistics
```

```
MSTP Bridge StatisticsMstp UP Count: 1Mstp Down Count: 0Region Config Change Count: 12Time since topology change: 8 day(s), 02H:54M:33STopology change count: 10New Root Bridge Count: 25
```

# Job aid

The following table describes the output for the show spanning-tree mstp statistics command.

| Parameter                  | Description                                                                                                    |
|----------------------------|----------------------------------------------------------------------------------------------------|
| MSTP Up Count              | The number of times the MSTP port has been<br>enabled. A Trap is generated on the occurrence of<br>this event.                                                 |
| MSTP Down Count            | The number of times the MSTP port has been disabled. A Trap is generated on the occurrence of this event.                                                      |
| Region Config Change Count | The number of times the switch detects a Region<br>Configuration Identifier Change. The switch<br>generates a trap on the occurrence of this event.            |
| Time since topology change | The time (in hundredths of a second) since the TcWhile Timer for any port in this Bridge was non-zero for Common Spanning Tree context.                        |
| Topology change count      | The count of at least one non zero TcWhile timers on this Bridge for Common Spanning Tree context.                                                             |
| New Root Bridge Count      | The number of times this Bridge has detected a Root<br>Bridge change for Common Spanning Tree context.<br>A Trap is generated on the occurrence of this event. |

Table 14: show spanning-tree mstp statistics field descriptions

# **Viewing RSTP statistics**

### About this task

View Rapid Spanning Tree Protocol statistics to manage network performance.

### Procedure

View RSTP stats with the following command:

```
show spanning-tree rstp statistics
```

# Job aid

The following table describes output for the **show spanning-tree rstp statistics** command.

### Table 15: show spanning-tree rstp statistics field descriptions

| Field           | Description                                                                                              |
|-----------------|----------------------------------------------------------------------------------------------------|
| RSTP Up Count   | The number of times RSTP port has been enabled.<br>A Trap is generated on the occurrence of this event.  |
| RSTP Down Count | The number of times RSTP port has been disabled.<br>A Trap is generated on the occurrence of this event. |

| Field                            | Description                                                                                                    |
|----------------------------------|----------------------------------------------------------------------------------------------------|
| Count of Root Bridge Changes     | The number of times this Bridge has detected a Root<br>Bridge change for Common Spanning Tree context.                                         |
| STP Time since Topology change   | The time (in hundredths of a second) since the<br>"TcWhile" Timer for any port in this Bridge was non<br>zero for this spanning tree instance. |
| Total number of topology changes | The number of times that there have been at least<br>one non zero "TcWhile" Timer on this Bridge for this<br>spanning tree instance.           |

# **Viewing RSTP port statistics**

### About this task

View RSTP statistics on ports to manage network performance.

### Note:

Slot and port information can differ depending on hardware platform.

### Procedure

View RSTP statistics on a port:

```
show spanning-tree rstp port statistics [{slot/port[/sub-port][-slot/
port[/sub-port]][,...]}]
```

### Example

#### View RSTP statistics:

Switch:1#show spanning-tree rstp port statistics

|                              | RSTP Port Statistics |
|------------------------------|----------------------|
|                              |                      |
| Port Number                  | : 4/1                |
| Number of Fwd Transitions    | : 0                  |
| Rx RST BPDUs Count           | : 0                  |
| Rx Config BPDU Count         | : 0                  |
| Rx TCN BPDU Count            | : 0                  |
| Tx RST BPDUs Count           | : 0                  |
| Tx Config BPDU Count         | : 0                  |
| Tx TCN BPDU Count            | : 0                  |
| Invalid RST BPDUs Rx Count   | : 0                  |
| Invalid Config BPDU Rx Count | : 0                  |
| Invalid TCN BPDU Rx Count    | : 0                  |
| Protocol Migration Count     | : 0                  |
| Port Number                  | : 4/2                |
| Number of Fwd Transitions    | : 0                  |
| Rx RST BPDUs Count           | : 0                  |
| Rx Config BPDU Count         | : 0                  |
| Rx TCN BPDU Count            | : 0                  |
| Tx RST BPDUs Count           | : 0                  |
| Tx Config BPDU Count         | : 0                  |
| More (q = quit)              |                      |

# Variable definitions

Use the data in the following table to use the **show spanning-tree rstp port statistics** command.

| Variable                                         | Value                                                                                                    |
|--------------------------------------------------|----------------------------------------------------------------------------------------------------|
| {slot/port[/sub-port][-slot/port[/sub-port]][,]} | Identifies the slot and port in one of the following<br>formats: a single slot and port (slot/port), a range of<br>slots and ports (slot/port-slot/port), or a series of<br>slots and ports (slot/port,slot/port,slot/port). If your<br>platform supports channelization for 40 Gbps ports<br>and the port is channelized, you must also specify<br>the sub-port in the format slot/port/sub-port. |

# Job aid

The following table describes output for the show spanning-tree rstp port statistics command.

### Table 16: show spanning-tree rstp port statistics field descriptions

| Parameter                 | Description                                                                                                    |
|---------------------------|----------------------------------------------------------------------------------------------------|
| RxRstBpduCount            | The number of RSTP BPDUs received on this port.                                                                                                    |
| RxConfigBpduCount         | The number of configuration BPDUs received on this port.                                                                                                    |
| RxTcnBpduCount            | The number of TCN BPDUs received on this port.                                                                                                    |
| TxRstBpduCount            | The number of RSTP BPDUs transmitted by this port.                                                                                                    |
| TxConfigBpduCount         | The number of Config BPDUs transmitted by this port.                                                                                                    |
| TxTcnBpduCount            | The number of TCN BPDUs transmitted by this port.                                                                                                    |
| InvalidRstBpduRxCount     | The number of invalid RSTP BPDUs received on this port. A trap is generated on the occurrence of this event.                                                                                       |
| InvalidConfigBpduRx Count | The number of invalid configuration BPDUs received<br>on this port. A trap is generated on the occurrence of<br>this event.                                                                        |
| InvalidTcnBpduRxCount     | The number of invalid TCN BPDUs received on this port. A trap is generated on the occurrence of this event.                                                                                        |
| ProtocolMigrationCount    | The number of times this port migrated from one<br>STP protocol version to another. The relevant<br>protocols are STP-Compatible and RSTP. A trap is<br>generated on the occurrence of this event. |

# **Viewing MLT statistics**

### About this task

View MLT statistics to display MultiLink Trunking statistics for the switch or for the specified MLT ID.

### Procedure

View MLT statistics:

show mlt stats [<1-512>]

#### Example

Switch:#show mlt stats

| ===                |                                                      |                                                  |                           |                          | ===         |
|--------------------|------------------------------------------------------|--------------------------------------------------|---------------------------|--------------------------|-------------|
| Mlt Interface      |                                                      |                                                  |                           |                          |             |
| ID                 | IN-OCTETS                                            | OUT-OCTETS                                       | IN-UNICST                 | OUT-UNICST               |             |
| 1<br>2<br>4<br>10( | 256676904<br>61737348498<br>229256124<br>) 251678170 | 183670662<br>61584347982<br>47472778<br>32332107 | 1397<br>1450182<br>0<br>0 | 456<br>1490619<br>0<br>0 |             |
| ID                 | IN-MULTICST                                          | OUT-MULTICST                                     | IN-BROADCST               | OUT-BROADCST             | MT          |
| 1<br>2<br>4<br>10( | 2419514<br>962303832<br>2159884<br>) 2095269         | 2295274<br>960067410<br>666153<br>504965         | 41<br>765<br>0<br>13      | 268194<br>237<br>90<br>0 | E<br>E<br>E |

# Variable definitions

Use the data in the following table to help you use the show mlt stats command.

| Variable | Value                 |
|----------|-----------------------|
| <1-512>  | Specifies the MLT ID. |

# Job aid

The following table describes the output for the show mlt stats command.

### Table 17: show mlt stats field descriptions

| Parameter    | Description                                                                  |
|--------------|------------------------------------------------------------------------------|
| ID IN-OCTETS | The total number of inbound octets of data (including those in bad packets). |
| OUT-OCTETS   | The total number of outbound octets of data.                                 |
| IN-UNICAST   | The count of inbound Unicast packets.                                        |
| OUT-UNICAST  | The count of outbound unicast packets.                                       |

| Parameter       | Description                                         |
|-----------------|-----------------------------------------------------|
| ID IN-MULTICAST | The count of inbound multicast packets.             |
| OUT-MULTICAST   | The count of outbound multicast packets.            |
| IN-BROADCAST    | The count of inbound broadcast packets.             |
| OUT-BROADCAST   | The count of outbound broadcast packets.            |
| MT              | The MLT type: P for POS, E for Ethernet, A for ATM. |

# **Viewing vIST statistics**

View virtual IST (vIST) statistics for the switch.

### Procedure

1. Enter Privileged EXEC mode:

enable

2. Display the vIST statistics:

show virtual-ist stat

3. To clear the vIST statistics:

clear virtual-ist stats

#### Example

| Switch:l#show virtual-ist stat |   |                        |  |  |  |
|--------------------------------|---|------------------------|--|--|--|
|                                |   | IST Message Statistics |  |  |  |
| PROTOCOL MESSAGE               |   | COUNT                  |  |  |  |
|                                |   |                        |  |  |  |
| Ist Down                       | : | 0                      |  |  |  |
| Hello Sent                     | : | 0                      |  |  |  |
| Hello Recv                     | : | 0                      |  |  |  |
| Learn MAC Address Sent         | : | 0                      |  |  |  |
| Learn MAC Address Recv         | : | 0                      |  |  |  |
| MAC Address AgeOut Sent        | : | 0                      |  |  |  |
| MAC Address AgeOut Recv        | : | 0                      |  |  |  |
| MAC Address Expired Sent       | : | 0                      |  |  |  |
| MAC Address Expired Sent       | : | 0                      |  |  |  |
| Delete Mac Address Sent        | : | 0                      |  |  |  |
| Delete Mac Address Recv        | : | 0                      |  |  |  |
| Smlt Down Sent                 | : | 0                      |  |  |  |
| Smlt Down Recv                 | : | 0                      |  |  |  |
| Smlt Up Sent                   | : | 0                      |  |  |  |
| Smlt Up Recv                   | : | 0                      |  |  |  |
| Send MAC Address Sent          | : | 0                      |  |  |  |
| Send MAC Address Recv          | : | 0                      |  |  |  |
| IGMP Sent                      | : | 0                      |  |  |  |
| IGMP Recv                      | : | 0                      |  |  |  |
| Port Down Sent                 | : | 0                      |  |  |  |
| Port Down Recv                 | : | 0                      |  |  |  |
| Request MAC Table Sent         | : | 0                      |  |  |  |
| Request MAC Table Recv         | : | 0                      |  |  |  |

| Unknown Msg Type Recv    | : | C |
|--------------------------|---|---|
| Mlt Table Sync Req Sent  | : | C |
| Mlt Table Sync Req Recv  | : | C |
| Mlt Table Sync Sent      | : | C |
| Mlt Table Sync Recv      | : | C |
| Port Update Sent         | : | C |
| Port Update Recv         | : | C |
| Entry Update Sent        | : | C |
| Entry Update Recv        | : | C |
| Dialect Negotiate Sent   | : | C |
| Dialect Negotiate Recv   | : | C |
| Update Response Sent     | : | C |
| Update Response Recv     | : | C |
| Transaction Que HiWaterM | : | C |
| Poll Count Hi Water Mark | : | C |
|                          |   |   |

# Job aid

The following table describes the output for the show virtual-ist stat command.

| Table | 18: shov | v virtual-ist | stat field | descri | ptions |
|-------|----------|---------------|------------|--------|--------|
|       |          |               |            |        |        |

| Parameter                | Description                                                                                |
|--------------------------|--------------------------------------------------------------------------------------------|
| Ist Down                 | The count of how many sessions between the two peering switches went down since last boot. |
| Hello Sent               | The count of transmitted hello messages.                                                   |
| Hello Recv               | The count of received hello messages.                                                      |
| Learn MAC Address Sent   | The count of transmitted learned MAC address messages.                                     |
| Learn MAC Address Recv   | The count of received learned MAC address messages.                                        |
| MAC Address AgeOut Sent  | The count of transmitted aging out MAC address messages.                                   |
| MAC Address AgeOut Recv  | The count of received aging out MAC address messages.                                      |
| MAC Address Expired Sent | The count of transmitted MAC address age expired messages.                                 |
| MAC Address Expired Recv | The count of received MAC address age expired messages.                                    |
| Delete Mac Address Sent  | The count of transmitted MAC address deleted messages.                                     |
| Delete Mac Address Recv  | The count of received MAC address deleted messages.                                        |
| Smlt Down Sent           | The count of transmitted SMLT down messages.                                               |
| Smlt Down Recv           | The count of received SMLT down messages.                                                  |
| Smlt Up Sent             | The count of transmitted SMLT up messages.                                                 |
| Smlt Up Recv             | The count of received SMLT up messages.                                                    |
| Parameter                | Description                                               |
|--------------------------|-----------------------------------------------------------|
| Send MAC Address Sent    | The count of transmitted send MAC table messages.         |
| Send MAC Address Recv    | The count of received send MAC table messages.            |
| IGMP Sent                | The count of transmitted IGMP messages.                   |
| IGMP Recv                | The count of received IGMP messages.                      |
| Port Down Sent           | The count of transmitted port down messages.              |
| Port Down Recv           | The count of received port down messages.                 |
| Request MAC Table Sent   | The count of transmitted MAC table request messages.      |
| Request MAC Table Recv   | The count of received MAC table request messages.         |
| Unknown Msg Type Recv    | The count of received unknown message type messages.      |
| Mlt Table Sync Req Sent  | The count of transmitted MLT table sync request messages. |
| Mlt Table Sync Req Recv  | The count of received MLT table sync request messages.    |
| Mlt Table Sync Sent      | The count of transmitted MLT table sync messages.         |
| Mlt Table Sync Recv      | The count of received MLT table sync messages.            |
| Port Update Sent         | The count of transmitted port update messages.            |
| Port Update Recv         | The count of received port update messages.               |
| Entry Update Sent        | The count of transmitted entry update messages.           |
| Entry Update Recv        | The count of received entry update messages.              |
| Dialect Negotiate Sent   | The count of transmitted protocol ID messages.            |
| Dialect Negotiate Recv   | The count of received protocol ID messages.               |
| Update Response Sent     | The count of transmitted update response messages.        |
| Update Response Recv     | The count of received update response messages.           |
| Transaction Que HiWaterM | The count of transaction queue high watermark messages.   |
| Poll Count Hi Water Mark | The count of poll count high watermark messages.          |

# Showing RADIUS server statistics

### Before you begin

• To clear statistics, you must log on to at least the Privileged EXEC mode.

### About this task

You cannot collect the following network statistics from a console port: the number of input and output packets, and the number of input and output bytes. All other statistics from console ports are available to assist with debugging.

### Procedure

1. Display RADIUS server statistics:

show radius-server statistics

2. Clear server statistics:

clear radius statistics

#### Example

```
Switch:#show radius-server statistics
Responses with invalid server address: 0
  Radius Server(UsedBy) : 47.17.143.58(cli)
-----
                                           ._____
        Access Requests : 52
        Access Accepts : 0
         Access Rejects : 0
         Bad Responses : 52
         Client Retries : 52
       Pending Requests : 0
       Acct On Requests : 1
      Acct Off Requests : 0
    Acct Start Requests : 47
     Acct Stop Requests : 46
  Acct Interim Requests : 0
     Acct Bad Responses : 94
  Acct Pending Requests : 0
    Acct Client Retries : 94
      Access Challanges : 0
        Round-trip Time :
         Nas Ip Address : 47.17.10.32
  Radius Server(UsedBy) : 47.17.143.58(snmp)
       Access Requests : 0
        Access Accepts : 0
         Access Rejects : 0
          Bad Responses : 0
         Client Retries : 0
       Pending Requests : 0
       Acct On Requests : 0
      Acct Off Requests : 0
    Acct Start Requests : 0
     Acct Stop Requests : 0
  Acct Interim Requests : 0
     Acct Bad Responses : 0
  Acct Pending Requests : 0
    Acct Client Retries : 0
      Access Challanges : 0
        Round-trip Time :
         Nas Ip Address : 47.17.10.32
--More-- (q = quit)
```

# Job aid

The following table shows the field descriptions for the show radius-server statistics command output.

| Parameter           | Description                                                                                                    |
|---------------------|----------------------------------------------------------------------------------------------------|
| RADIUS Server       | The IP address of the RADIUS server.                                                                           |
| AccessRequests      | Number of access-response packets sent to the server; does not include retransmissions.                        |
| AccessAccepts       | Number of access-accept packets, valid or invalid, received from the server.                                   |
| AccessRejects       | Number of access-reject packets, valid or invalid, received from the server.                                   |
| BadResponses        | Number of invalid access-response packets received from the server.                                            |
| PendingRequests     | Access-request packets sent to the server that have not yet received a response, or have timed out.            |
| ClientRetries       | Number of authentication retransmissions to the server.                                                        |
| AcctOnRequests      | Number of accounting On requests sent to the server.                                                           |
| AcctOffRequests     | Number of accounting Off requests sent to the server.                                                          |
| AcctStartRequests   | Number of accounting Start requests sent to the server.                                                        |
| AcctStopRequests    | Number of accounting Stop requests sent to the server.                                                         |
| AcctInterimRequests | Number of accounting Interim Requests sent to the server.                                                      |
|                     | The AcctInterimRequests counter increments only if the parameter acct-<br>include-cli-commands is set to true. |
| AcctBadResponses    | Number of Invalid Responses from the server that are discarded.                                                |
| AcctPendingRequests | Number of requests waiting to be sent to the server.                                                           |
| AcctClientRetries   | Number of retries made to this server.                                                                         |

Table 19: show radius-server statistics command fields

# Showing OSPF error statistics on a port

Use statistics to help you monitor Open Shortest Path First (OSPF) performance. You can also use statistics in troubleshooting procedures.

### Procedure

1. Enter Privileged EXEC mode:

enable

2. Display extended information about OSPF errors for the specified port or for all ports:

```
show interfaces GigabitEthernet error ospf [{slot/port[/sub-port][-
slot/port[/sub-port]][,...]}]
```

# Variable definitions

Use the following table to help you use the **show interfaces GigabitEthernet error ospf** command.

| Variable                                         | Value                                                                                                    |
|--------------------------------------------------|----------------------------------------------------------------------------------------------------|
| {slot/port[/sub-port][-slot/port[/sub-port]][,]} | Identifies the slot and port in one of the following<br>formats: a single slot and port (slot/port), a range of<br>slots and ports (slot/port-slot/port), or a series of<br>slots and ports (slot/port,slot/port,slot/port). If your<br>platform supports channelization for 40 Gbps ports<br>and the port is channelized, you must also specify<br>the sub-port in the format slot/port/sub-port. |

### Job aid

The following table describes the output for the **show interfaces GigabitEthernet error ospf** command.

| Tahla | 20. ehow | intorfacoe  | CiashitEthornot  | orror os | nf fiald | docorir | stione |
|-------|----------|-------------|------------------|----------|----------|---------|--------|
| Iable | 20. SHUW | IIIICIIaces | GigabitLiteritet |          | pi neiu  | uesciik | JUUIIS |
|       |          |             |                  |          |          |         |        |

| Parameters        | Description                                                                |
|-------------------|----------------------------------------------------------------------------|
| PORT NUM          | Indicates the port number.                                                 |
| VERSION MISMATCH  | Indicates the number of version mismatches this interface receives.        |
| AREA MISMATCH     | Indicates the number of area mismatches this interface receives.           |
| AUTHTYPE MISMATCH | Indicates the number of AuthType mismatches this interface receives.       |
| AUTH FAILURES     | Indicates the number of authentication failures.                           |
| NET_MASK MISMATCH | Indicates the number of net mask mismatches this interface receives.       |
| HELLOINT MISMATCH | Indicates the number of hello interval mismatches this interface receives. |
| DEADINT MISMATCH  | Indicates the number of dead interval mismatches this interface receives.  |
| OPTION MISMATCH   | Indicates the number of options mismatches this interface receives.        |

# **Viewing OSPF interface statistics**

Use statistics to help you monitor Open Shortest Path First (OSPF) performance. You can also use statistics in troubleshooting procedures.

This command is not available on all hardware platforms.

### Procedure

- 1. Log on to the switch to enter User EXEC mode.
- 2. Display OSPF interface statistics:

```
show ip ospf ifstats [detail vrf WORD<1-16> vrfids WORD<0-512>]
[mismatch vrf WORD<1-16> vrfids WORD<0-512>] [vlan <1-4059>] [vrf
WORD<1-16>] [vrfids WORD<0-512>]
```

#### Example

Switch:#show ip ospf ifstats

| OSPF Interface Statistics - GlobalRouter |                          |                         |               |               |             |              |                   |                   |                   |                   |  |
|------------------------------------------|--------------------------|-------------------------|---------------|---------------|-------------|--------------|-------------------|-------------------|-------------------|-------------------|--|
| INTERFACE                                | HELI<br>RX               | LOS<br>TX               | DI<br>RX      | BS<br>TX      | -LS<br>RX   | REQ<br>TX    | LS<br>RX          | UPD<br>TX         | LS<br>RX          | ACK<br>Tx         |  |
| 2.2.2.32<br>30.30.30.32<br>40.1.1.32     | 76035<br>76038<br>153207 | 76355<br>76349<br>76355 | 33<br>0<br>38 | 32<br>0<br>44 | 4<br>0<br>6 | 9<br>0<br>11 | 2483<br>0<br>2899 | 2551<br>0<br>3797 | 2525<br>0<br>4203 | 1247<br>0<br>1601 |  |

# Variable definitions

Use this table to help you use the **show** ip **ospf** ifstats command.

| Variable           | Value                                                                                                    |
|--------------------|----------------------------------------------------------------------------------------------------|
| detail             | Shows detailed information.                                                                                                    |
| mismatch           | Shows the number of times the area ID is not matched.                                                                                                    |
| vlan <1-4059>      | Specifies the VLAN ID in the range of 1 to 4059.<br>VLAN IDs 1 to 4059 are configurable. The system<br>reserves VLAN IDs 4060 to 4094 for internal use.<br>VLAN ID 1 is the default VLAN and you cannot<br>create or delete VLAN ID 1. |
| vrf WORD<1-16>     | Specifies a VRF instance by VRF name.                                                                                                    |
| vrfids WORD<0-512> | Specifies a VRF or range of VRFs by ID.                                                                                                    |

### Job aid

The following table describes the output for the **show** ip **ospf** ifstats command.

| Field     | Description                                                                        |
|-----------|------------------------------------------------------------------------------------|
| INTERFACE | Indicates the IP address of the host.                                              |
| HELLOS RX | Indicates the number of hello packets received by this interface.                  |
| HELLOS TX | Indicates the number of hello packets transmitted by this interface.               |
| DBS RX    | Indicates the number of database descriptor packets received by this interface.    |
| DBS TX    | Indicates the number of database descriptor packets transmitted by this interface. |
| LS REQ    | Indicates the number of link state request packets received by this interface.     |
| LS TX     | Indicates the number of link state request packets transmitted by this interface.  |
| LS UDP RX | Indicates the number of link state update packets received by this interface.      |
| LS UDP TX | Indicates the number of link state update packets transmitted by this interface.   |

| Table 21: chow i | n oen | f ifetate | fiold | doecri | ntione |
|------------------|-------|-----------|-------|--------|--------|
|                  | η σομ | πισιαισ   | neiu  | uesch  | μιισπο |

| Field          | Description                                                                           |
|----------------|---------------------------------------------------------------------------------------|
| LS ACK RX      | Indicates the number of link state acknowledge packets received by this interface.    |
| LS ACK TX      | Indicates the number of link state acknowledge packets transmitted by this interface. |
| VERSION        | Indicates the OSPF version.                                                           |
| AREA           | Indicates the OSPF area.                                                              |
| AUTHTYPE       | Indicates the OSPF authentication type.                                               |
| AUTHFAIL       | The count of authentication fail messages.                                            |
| NETMASK        | Indicates the net mask.                                                               |
| HELLO          | The count of Hello messages.                                                          |
| DEADTRR OPTION | The dead TRR option.                                                                  |

# **Viewing OSPF range statistics**

Use statistics to help you monitor Open Shortest Path First (OSPF) performance. You can also use statistics in troubleshooting procedures. OSPF range statistics include area ID, range network address, range subnet mask, range flag, and LSDB type.

### Procedure

- 1. Log on to the switch to enter User EXEC mode.
- 2. Display the OSPF range statistics:

```
show ip ospf stats [vrf WORD<1-16>] [vrfids WORD<0-512>]
```

#### Example

```
Switch:#show ip ospf stats
OSPF Statistics - GlobalRouter
_____
    NumBufAlloc: 239603
     NumBufFree: 239603
  NumBufAllocFail: 0
  NumBufFreeFail: 0
      NumTxPkt: 239655
      NumRxPkt: 317562
   NumTxDropPkt: 0
   NumRxDropPkt: 0
    NumRxBadPkt: 0
     NumSpfRun: 47
     LastSpfRun: 2 day(s), 04:18:58
    LsdbTblSize: 16
   NumAllocBdDDP: 24
    NumFreeBdDDP: 24
    NumBadLsReq: 0
  NumSeqMismatch: 3
   NumOspfRoutes: 4
   NumOspfAreas: 1
NumOspfAdjacencies: 3
```

--More-- (q = quit)

# Variable definitions

Use the data in the following table to use the **show** ip **ospf** stats command.

| Variable           | Value                                   |
|--------------------|-----------------------------------------|
| vrf WORD<1-16>     | Specifies a VRF instance by VRF name.   |
| vrfids WORD<0-512> | Specifies a VRF or range of VRFs by ID. |

# Job aid

The following table describes the show command output.

### Table 22: show ip ospf stats command parameters

| Parameter          | Description                                                                                                    |
|--------------------|----------------------------------------------------------------------------------------------------|
| NumBufAlloc        | Indicates the number of buffers allocated for OSPF.                                                                                                    |
| NumBufFree         | Indicates the number of buffers that are freed by the OSPF.                                                                                                  |
| NumBufAllocFail    | Indicates the number of times that OSPF failed to allocate buffers.                                                                                          |
| NumBufFreeFail     | Indicates the number of times that OSPF failed to free buffers.                                                                                              |
| NumTxPkt           | Indicates the number of packets transmitted by OSPF.                                                                                                    |
| NumRxPkt           | Indicates the number of packets received by OSPF.                                                                                                    |
| NumTxDropPkt       | Indicates the number of packets dropped before transmission by OSPF.                                                                                         |
| NumRxDropPkt       | Indicates the number of packets dropped before reception by OSPF.                                                                                            |
| NumRxBadPkt        | Indicates the number of packets received by OSPF that are bad.                                                                                               |
| NumSpfRun          | Indicates the total number of SPF calculations performed by OSPF, which also includes the number of partial route table calculation for incremental updates. |
| LastSpfRun         | Indicates the time (SysUpTime) since the last SPF calculated by OSPF.                                                                                        |
| LsdbTblSize        | Indicates the number of entries in the link state database table.                                                                                            |
| NumAllocBdDDP      | Indicates the number of times buffer descriptors were allocated for OSPF database description packets.                                                       |
| NumFreeBdDDP       | Indicates the number of times buffer descriptors were freed after use as OSPF database description packets.                                                  |
| NumBadLsReq        | Indicates the number of bad LSDB requests.                                                                                                    |
| NumSeqMismatch     | Indicates the number of mismatches for sequence numbers.                                                                                                    |
| NumOspfRoutes      | The count of OSPF routes.                                                                                                    |
| NumOspfAreas       | The count of OSPF areas.                                                                                                    |
| NumOspfAdjacencies | The count of Adjacencies.                                                                                                    |

# Viewing basic OSPF statistics for a port

Use statistics to help you monitor Open Shortest Path First (OSPF) performance. You can also use statistics in troubleshooting procedures.

### Procedure

- 1. Log on to the switch to enter User EXEC mode.
- 2. View basic OSPF statistics:

```
show ports statistics ospf main [{slot/port[/sub-port][-slot/port[/
sub-port]][,...]}]
```

#### Example

View basic OSPF statistics:

| Switch:1:<br>Switch:1: | >enable<br>#show ports | statistics | ospf main  |            |             |             |
|------------------------|------------------------|------------|------------|------------|-------------|-------------|
|                        |                        |            | Port Stats | s Ospf     |             |             |
| PORT_NUM               | RX_HELLO               | TX_HELLO   | RXDB_DESCR | TXDB_DESCR | RXLS_UPDATE | TXLS_UPDATE |
| 1/3                    | 0                      | 0          | 0          | 0          | 0           | 0           |

### Variable definitions

Use the data in the following table to use the show ports statistics ospf main command.

| Variable                                         | Value                                                                                                    |
|--------------------------------------------------|----------------------------------------------------------------------------------------------------|
| {slot/port[/sub-port][-slot/port[/sub-port]][,]} | Identifies the slot and port in one of the following<br>formats: a single slot and port (slot/port), a range of<br>slots and ports (slot/port-slot/port), or a series of<br>slots and ports (slot/port,slot/port,slot/port). If your<br>platform supports channelization for 40 Gbps ports<br>and the port is channelized, you must also specify<br>the sub-port in the format slot/port/sub-port. |

### Job aid

The following table describes the output for the show ports statistics ospf main command.

#### Table 23: show ports statistics ospf main output description

| Field    | Description                                                    |
|----------|----------------------------------------------------------------|
| PORT NUM | Indicates the port number.                                     |
| RX_HELLO | Indicates the number of hello packets this interface receives. |

| Field       | Description                                                                     |
|-------------|---------------------------------------------------------------------------------|
| TX_HELLO    | Indicates the number of hello packets this interface transmitted.               |
| RXDB_DESCR  | Indicates the number of database descriptor packets this interface receives.    |
| TXDB_DESCR  | Indicates the number of database descriptor packets this interface transmitted. |
| RXLS_UPDATE | Indicates the number of link state update packets this interface receives.      |
| TXLS_UPDATE | Indicates the number of link state update packets this interface transmitted.   |

# Showing extended OSPF statistics

Use statistics to help you monitor Open Shortest Path First (OSPF) performance. You can also use statistics in troubleshooting procedures.

### Procedure

- 1. Log on to the switch to enter User EXEC mode.
- 2. Display extended OSPF information about the specified port or for all ports:

```
show ports statistics ospf extended [{slot/port[/sub-port][-slot/
port[/sub-port]][,...]}]
```

#### Example

Display extended OSPF information:

```
Switch:1>enable
Switch:1#show ports statistics ospf extended
Port Stats Ospf Extended
PORT_NUM RXLS_REQS_TXLS_REQS_RXLS_ACKS_TXLS_ACKS_
1/3 0 0 0 0 0
```

# Variable definitions

Use the data in the following table to use the show ports statistics ospf extended command.

| Variable                                         | Value                                                                                                    |
|--------------------------------------------------|----------------------------------------------------------------------------------------------------|
| {slot/port[/sub-port][-slot/port[/sub-port]][,]} | Identifies the slot and port in one of the following<br>formats: a single slot and port (slot/port), a range of<br>slots and ports (slot/port-slot/port), or a series of<br>slots and ports (slot/port,slot/port,slot/port). If your<br>platform supports channelization for 40 Gbps ports<br>and the port is channelized, you must also specify<br>the sub-port in the format slot/port/sub-port. |

### Job aid

The following table describes the output for the show ports statistics ospf extended command.

| Parameters | Description                                                                           |
|------------|---------------------------------------------------------------------------------------|
| PORT_NUM   | Indicates the port number.                                                            |
| RXLS_REQS  | Indicates the number of link state update request packets received by this interface. |
| TXLS_REQS  | Indicates the number of link state request packets transmitted by this interface.     |
| RXLS_ACKS  | Indicates the number of link state acknowledge packets received by this interface.    |
| TXLS_ACKS  | Indicates the number of link state acknowledge packets transmitted by this interface. |

#### Table 24: show ports statistics ospf extended output description

# Viewing ingress port-rate limit statistics

Use this procedure to view the ingress port-rate limit statistics. The system displays the statistics of the dropped packets and bytes.

This command is not available on all hardware platforms.

### Procedure

1. Enter Global Configuration mode:

enable

configure terminal

2. View the ingress port-rate limit statistics:

```
show interfaces gigabitethernet statistics rate-limiting [port
{slot/port[/sub-port][-slot/port[/sub-port]][,...]}]
```

### Example

Switch:1# show interfaces gigabitethernet statistics rate-limiting 1/1

|                  |                       | QOS | Interface       | Ingress     | Rate-Limiting    | Stats |                   |  |
|------------------|-----------------------|-----|-----------------|-------------|------------------|-------|-------------------|--|
| PORT             | DROPPING<br>PKTS RATE |     | DROPPI<br>BYTES | ING<br>RATE | DROPPING<br>PKTS |       | DROPPING<br>BYTES |  |
| 1/1<br>143648103 | 9224<br>32            |     |                 | (           | 9260507          |       | 1430758           |  |

# Variable definitions

Use the data in the following table to use the show qos rate-limiting command.

#### Table 25: Variable definitions

| Variable                                             | Value                                                                                                    |
|------------------------------------------------------|----------------------------------------------------------------------------------------------------|
| {slot/port[/sub-port][-slot/port[/sub-<br>port]][,]} | Identifies the slot and port in one of the following formats: a single slot<br>and port (slot/port), a range of slots and ports (slot/port-slot/port), or a<br>series of slots and ports (slot/port,slot/port,slot/port). If your platform<br>supports channelization for 40 Gbps ports and the port is channelized,<br>you must also specify the sub-port in the format slot/port/sub-port. |

# Viewing the management port statistics

Use this procedure to view the management port statistics.

This procedure only applies to hardware with a dedicated, physical management interface.

### Procedure

1. Enter Global Configuration mode:

enable

configure terminal

2. View the management port statistics:

show interfaces mgmtethernet statistics

### Example

#### View management port statistics:

| Switch:1#show interfaces |                | mgmtethernet statistics |            |              |  |               |                    |
|--------------------------|----------------|-------------------------|------------|--------------|--|---------------|--------------------|
|                          |                |                         | Port Stats | Interface    |  |               |                    |
| PORT<br>NUM              | IN<br>OCTETS   | OUT<br>OCTETS           |            | IN<br>PACKET |  | OUT<br>PACKET |                    |
| mgmt                     | 7222116        | 44282                   |            | 81789        |  | 586           |                    |
| PORT<br>NUM              | IN<br>FLOWCTRL | OUT<br>FLOWCTRL         |            | IN<br>PFC    |  | OUT<br>PFC    | OUTLOSS<br>PACKETS |
| mgmt                     | 0              | 0                       |            | 0            |  | 0             | 0                  |

# **Clearing IPv6 statistics**

Clear all IPv6 statistics if you do not require previous statistics.

### Procedure

1. Enter Privileged EXEC mode:

enable

2. Clear all the IPv6 statistics:

clear ipv6 statistics all

3. Clear interface statistics:

```
clear ipv6 statistics interface [general|icmp] [gigabitethernet
<slot/port[/sub-port]>|mgmtethernet <slot/port[/sub-port]>|tunnel
<1-2000> | vlan <1-4059>]
```

4. Clear TCP statistics:

clear ipv6 statistics tcp

5. Enter the following command to clear UDP statistics:

clear ipv6 statistics udp

### Variable definitions

Use the information in the following table to use the clear ipv6 statistics command.

| Variable                               | Value                                                                                                    |
|----------------------------------------|----------------------------------------------------------------------------------------------------|
| vlan<1-4059>                           | Specifies the VLAN ID in the range of 1 to 4059.<br>VLAN IDs 1 to 4059 are configurable. The system<br>reserves VLAN IDs 4060 to 4094 for internal use.<br>VLAN ID 1 is the default VLAN and you cannot<br>create or delete VLAN ID 1. |
| gigabitethernet {slot/port[/sub-port]} | Identifies a single slot and port. If your platform<br>supports channelization for 40 Gbps ports and the<br>port is channelized, you must also specify the sub-<br>port in the format slot/port/sub-port.                              |
| mgmtethernet {slot/port[/sub-port]}    | Identifies the management port. This parameter only applies to hardware with a dedicated, physical management interface.                                                                                                    |
| tunnel <1-2000>                        | Identifies a 6in4 tunnel ID.                                                                                                    |

# **Viewing ICMP statistics**

View IPv6 ICMP statistics on an interface for ICMP messages sent over a particular interface.

- 1. Log on to the switch to enter User EXEC mode.
- 2. View IPv6 ICMP statistics

```
show ipv6 interface icmpstatistics [gigabitethernet <slot/port[/sub-
port]>|mgmtethernet <slot/port[/sub-port]>|tunnel <1-2000> | vlan
<1-4059>]
```

### Example

View ICMP statistics:

```
Switch:1>show ipv6 interface icmpstatistics
                           _____
            _____
                           Icmp Stats
Icmp stats for IfIndex = 192
IcmpInMsgs: 0
IcmpInErrors: 0
IcmpInDestUnreachs : 0
IcmpInAdminProhibs : 0
IcmpInTimeExcds : 0
IcmpInParmProblems : 0
IcmpInPktTooBigs : 0
IcmpInEchos : 0
IcmpInEchoReplies : 0
IcmpInRouterSolicits : 0
IcmpInRouterAdverts : 0
InNeighborSolicits : 0
InNbrAdverts : 0
IcmpInRedirects : 0
IcmpInGroupMembQueries : 0
IcmpInGroupMembResponses : 0
```

# Variable definitions

Use the data in the following table to use the **show ipv6 interface icmpstatistics** command

| Variable                               | Value                                                                                                    |
|----------------------------------------|----------------------------------------------------------------------------------------------------|
| <1-4059>                               | Shows ICMP statistics for the specific interface index. If you do not specify an interface index, the command output includes all IPv6 ICMP interfaces.                                                                                |
|                                        | Specifies the VLAN ID in the range of 1 to 4059.<br>VLAN IDs 1 to 4059 are configurable. The system<br>reserves VLAN IDs 4060 to 4094 for internal use.<br>VLAN ID 1 is the default VLAN and you cannot<br>create or delete VLAN ID 1. |
| gigabitethernet {slot/port[/sub-port]} | Identifies a single slot and port. If your platform<br>supports channelization for 40 Gbps ports and the<br>port is channelized, you must also specify the sub-<br>port in the format slot/port/sub-port.                              |
| mgmtethernet {slot/port[/sub-port]}    | Identifies the management port. This parameter only applies to hardware with a dedicated, physical management interface.                                                                                                    |
| tunnel <1-2000>                        | Identifies a 6in4 tunnel ID.                                                                                                    |

# **Viewing IPv6 DHCP Relay statistics**

Display individual IPv6 DHCP Relay statistics for specific interfaces to manage network performance.

### Procedure

- 1. Log on to the switch to enter User EXEC mode.
- 2. View statistics:

show ipv6 dhcp-relay counters

😵 Note:

Use the sys action reset counters command to clear DHCP Relay statistics.

#### Example

Switch:1#show ipv6 dhcp-relay counters

|                       | DHCPv6 | Counters |         | <br> |
|-----------------------|--------|----------|---------|------|
| INTERFACE             |        | REQUESTS | REPLIES | _    |
| 1111:0:0:0:0:0:0:1111 |        | 1        | 1       |      |

### Job aid

The following table explains the output of the show ipv6 dhcp-relay counters command.

Table 26: show ipv6 dhcp-relay counters command output

| Heading  | Description                                                    |
|----------|----------------------------------------------------------------|
| REQUESTS | Shows the number of DHCP and BootP requests on this interface. |
| REPLIES  | Shows the number of DHCP and BootP replies on this interface.  |

# Viewing IPv6 OSPF statistics

View OSPF statistics to analyze trends.

### Procedure

- 1. Log on to the switch to enter User EXEC mode.
- 2. View statistics:

show ipv6 ospf statistics

### Example

View IPv6 OSPF statistics:

```
Switch:1>enable
Switch:1#show ipv6 ospf statistics
OSPFv3 Statistics
NumTxPkt: 9958
     NumRxPkt: 8982
   NumTxDropPkt: 33
   NumRxDropPkt: 0
   NumRxBadPkt: 0
     NumSpfRun: 42
    LastSpfRun: 0 day(s), 02:44:32
    LsdbTblSize: 45
   NumBadLsReq: 0
  NumSeqMismatch: 0
NumOspfAdjacencies: 7
```

### Job aid

The following table explains the output of the show ipv6 ospf statistics command.

| Field          | Description                                                                                              |
|----------------|----------------------------------------------------------------------------------------------------|
| NumTxPkt       | Shows the count of sent packets.                                                                         |
| NumRxPkt       | Shows the count of received packets.                                                                     |
| NumTxDropPkt   | Shows the count of sent, dropped packets.                                                                |
| NumRxDropPkt   | Shows the count of received, dropped packets.                                                            |
| NumRxBadPkt    | Shows the count of received, bad packets.                                                                |
| NumSpfRun      | Shows the count of intra-area route table updates with calculations using this area link-state database. |
| LastSpfRun     | Shows the count of the most recent SPF run.                                                              |
| LsdbTblSize    | Shows the size of the link-state database table.                                                         |
| NumBadLsReq    | Shows the count of bad link requests.                                                                    |
| NumSeqMismatch | Shows the count of sequence mismatched packets.                                                          |

# Viewing IPv6 statistics on an interface

View IPv6 statistics to view information about the IPv6 datagrams on an interface.

- 1. Log on to the switch to enter User EXEC mode.
- 2. View statistics:

```
show ipv6 interface statistics [gigabitethernet <slot/port[/sub-
port]>|mgmtethernet <slot/port[/sub-port]>|tunnel <1-2000> | vlan
<1-4059>]
```

### Example

View IPv6 statistics on an interface:

```
Switch:1>enable
Switch:1#show ipv6 interface statistics
Interface Stats
If Stats for mgmt, IfIndex = 64
InReceives: 404
InHdrErrors: 0
InTooBigErrors : 0
InNoRoutes : 0
InAddrErrors : 0
InUnknownProtos : 0
InTruncatedPkts : 0
InDiscards : 0
InDelivers : 404
OutForwDatagrams : 0
OutRequests : 417
OutDiscards : 0
OutFragOKs : 0
OutFragFails : 0
OutFragCreates : 0
--More-- (q = quit)
```

### Variable definitions

Use the data in the following table to use the show ipv6 interface statistics command

| Variable                               | Value                                                                                                    |
|----------------------------------------|----------------------------------------------------------------------------------------------------|
| vlan <1-4059>                          | Shows statistics for the specific interface index. If you do not specify an interface index, the command output includes all IPv6 interfaces.                                                                                          |
|                                        | Specifies the VLAN ID in the range of 1 to 4059.<br>VLAN IDs 1 to 4059 are configurable. The system<br>reserves VLAN IDs 4060 to 4094 for internal use.<br>VLAN ID 1 is the default VLAN and you cannot<br>create or delete VLAN ID 1. |
| gigabitethernet {slot/port[/sub-port]} | Identifies a single slot and port. If your platform<br>supports channelization for 40 Gbps ports and the<br>port is channelized, you must also specify the sub-<br>port in the format slot/port/sub-port.                              |
| mgmtethernet {slot/port[/sub-port]}    | Identifies the management port. This parameter only applies to hardware with a dedicated, physical management interface.                                                                                                    |
| tunnel <1-2000>                        | Identifies a 6in4 tunnel ID.                                                                                                    |

# **Displaying IPsec statistics**

Use the following procedure to clear Internet Protocol Security (IPsec) system statistics counters and display IPsec statistics on an interface. The device only clears system statistics counters on system reboot.

The device only supports IPsec for IPv6 traffic, and an interface must support IPv6 to apply IPsec.

### Procedure

- 1. Log on to the switch to enter User EXEC mode.
- 2. Display statistics for IPsec for the system:

show ipv6 ipsec statistics system

3. Display statistics for IPsec for an Ethernet interface:

```
show ipv6 ipsec statistics gigabitethernet {slot/port[/sub-port][-
slot/port[/sub-port]][,...]}
```

4. Display statistics for IPsec for an VLAN interface:

show ipv6 ipsec statistics vlan <1-4059>

5. Display statistics for IPsec on the management interface:

```
😒 Note:
```

This step only applies to hardware with a dedicated, physical management interface.

show ipv6 ipsec statistics mgmtethernet mgmt

6. Clear IPsec system statistics counters:

clear ipsec stats all

#### Example

Display IPsec statistics for an Ethernet interface and a VLAN interface:

```
Switch:1>enable
Switch:1(config) #show ipv6 ipsec statistics system
_____
                   IPSEC Global Statistics
_____
                                     _____
InSuccesses = 0
InSPViolations = 0
InNotEnoughMemories = 0
InAHESPReplays
               = 0
              = 0
InAHFailures
              = 0
InESPFailures
OutSuccesses = 0
OutSPViolations = 0
OutNotEnoughMemories = 0
generalError = 0
              = 0
InAHSuccesses
InESPSuccesses = 0
OutAHSuccesses = 0
```

#### Statistics

| OutESPSuccesses       | =  | 0         |
|-----------------------|----|-----------|
| OutKBytes             | =  | 0         |
| OutBytes              | =  | 0         |
| InKBytes              | =  | 0         |
| InBytes               | =  | 0         |
| TotalPacketsProcessed | l= | 0         |
| TotalPacketsByPassed  | =  | 285984828 |
| OutAHFailures         | =  | 167772160 |
| OutESPFailures        | =  | 167772160 |
| InMD5Hmacs            | =  | 167772160 |
| InSHA1Hmacs           | =  | 167772160 |
| InAESXCBCs            | =  | 167772160 |
| InAnyNullAuth         | =  | 167772160 |
| In3DESCBCs            | =  | 167772160 |
| InAESCBCs             | =  | 167772160 |
| InAESCTRs             | =  | 167772160 |
| InAnyNullEncrypt      | =  | 167772160 |
| OutMD5Hmacs           | =  | 167772160 |
| OutSHA1Hmacs          | =  | 167772160 |
| OutAESXCBCs           | =  | 167772160 |
| OutInAnyNullAuth      | =  | 167772160 |
| Out3DESCBCs           | =  | 167772160 |
| OutAESCBCs            | =  | 167772160 |
| OutAESCTRs            | =  | 167772160 |
| OutInAnyNullEncrypt   | =  | 167772160 |

Switch:1(config)#show ipv6 ipsec statistics gigabitethernet 1/13

|                                                                                                    |                                                                                                    | Ipsec 1   | ======<br>Port  | Stats       |
|----------------------------------------------------------------------------------------------------|----------------------------------------------------------------------------------------------------|-----------|-----------------|-------------|
| Ifindex<br>InSuccesses<br>InSPViolations<br>InNotEnoughMemories<br>InAHESPReplays<br>InAHFailures<br>InESPFailures<br>OutSUccesses<br>OutSPViolations<br>OutNotEnoughMemories<br>generalError<br>Switch:1(config)#show | = 204<br>= 0<br>= 0<br>= 0<br>= 0<br>= 0<br>= 0<br>= 0<br>= 0<br>= 0<br>= 0                                                                                              | sec stat: | istics          | s vlan 1    |
|                                                                                                    |                                                                                                    | Ipsec     | Vlan            | Stats       |
| Ifindex<br>InSuccesses<br>InSPViolations<br>InNotEnoughMemories<br>InAHESPReplays<br>InAHFailures<br>InESPFailures<br>OutSuccesses<br>OutSuccesses<br>OutSPViolations<br>OutNotEnoughMemories<br>generalError          | $ \begin{array}{rcl} = & 2 & 0 & 4 \\ = & 0 \\ = & 0 \\ = & 0 \\ = & 0 \\ = & 0 \\ = & 0 \\ = & 0 \\ = & 0 \\ = & 0 \\ = & 0 \\ = & 0 \\ = & 0 \\ = & 0 \\ \end{array} $ |           |                 |             |
|                                                                                                    |                                                                                                    |           |                 |             |
| Switch:l#show ipv6 ip<br>====================================                                                                                                    | osec stati                                                                                                    | stics mo  | gmteth<br>===== | nernet mgmt |
|                                                                                                    |                                                                                                    | Ipsec 1   | Port            | Stats       |

| Ifindex              | = | 64 |
|----------------------|---|----|
| InSuccesses          | = | 0  |
| InSPViolations       | = | 0  |
| InNotEnoughMemories  | = | 0  |
| InAHESPReplays       | = | 0  |
| InESPReplays         | = | 0  |
| InAHFailures         | = | 0  |
| InESPFailures        | = | 0  |
| OutSuccesses         | = | 0  |
| OutSPViolations      | = | 0  |
| OutNotEnoughMemories | = | 0  |
| generalError         | = | 0  |
|                      |   |    |

# Variable definitions

Use the data in the following table to use the **show** ipsec statistics command.

| Variable                                         | Value                                                                                                    |
|--------------------------------------------------|----------------------------------------------------------------------------------------------------|
| {slot/port[/sub-port][-slot/port[/sub-port]][,]} | Identifies the slot and port in one of the following<br>formats: a single slot and port (slot/port), a range of<br>slots and ports (slot/port-slot/port), or a series of<br>slots and ports (slot/port,slot/port,slot/port). If your<br>platform supports channelization for 40 Gbps ports<br>and the port is channelized, you must also specify<br>the sub-port in the format slot/port/sub-port. |
| mgmtethernet mgmt                                | Identifies the interface as the management interface.                                                                                                    |
| vlan <1-4059>                                    | Specifies the VLAN.                                                                                                    |

# Job aid

The following table describes the fields in the output for the **show ipv6 ipsec statistics system** command.

| Parameter           | Description                                                                                                    |
|---------------------|----------------------------------------------------------------------------------------------------|
| InSuccesses         | Specifies the number of ingress packets IPsec successfully carries.                                                                         |
| InSPViolations      | Specifies the number of ingress packets IPsec discards since boot time because of a security policy violation.                              |
| InNotEnoughMemories | Specifies the number of ingress packets IPsec discards since boot time because not enough memory is available.                              |
| InAHESPReplays      | Specifies the number of ingress packets IPsec discards since boot time because the encapsulating security payload (ESP) replay check fails. |
| InAHFailures        | Specifies the number of ingress packets IPsec discards since boot time because the AH authentication check fails.                           |

| Parameter             | Description                                                                                                    |
|-----------------------|----------------------------------------------------------------------------------------------------|
| InESPFailures         | Specifies the number of ingress packets IPsec discards since boot time because the ESP authentication check fails.            |
| OutSuccesses          | Specifies the number of egress packets IPsec successfully carries since boot time.                                            |
| OutSPViolations       | Specifies the number of egress packets IPsec discards since boot time because a security policy violation occurs.             |
| OutNotEnoughMemories  | Specifies the number of egress packets IPsec discards since boot time because not enough memory is available since boot time. |
| generalError          | Specifies a general error.                                                                                                    |
| InAHSuccesses         | Specifies the number of ingress packets IPsec carries because the AH authentication succeeds.                                 |
| InESPSuccesses        | Specifies the number of ingress packets IPsec carries since boot time because the ESP authentication succeeds.                |
| OutAHSuccesses        | Specifies the number of egress packets IPsec successfully carries since boot time.                                            |
| OutESPSuccesses       | Specifies the number of egress packets IPsec successfully carries since boot time.                                            |
| OutKBytes             | Specifies the total number of kilobytes on egress.                                                                            |
| OutBytes              | Specifies the total number of bytes on egress.                                                                                |
| InKBytes              | Specifies the total number of bytes on ingress.                                                                               |
| InBytes               | Specifies the total number of bytes on ingress.                                                                               |
| TotalPacketsProcessed | Specifies the total number of packets processed.                                                                              |
| TotalPacketsByPassed  | Specifies the total number of packets bypassed.                                                                               |
| OutAHFailures         | Specifies the number of egress packets IPsec discards since boot time because the AH authentication check fails.              |
| OutESPFailures        | Specifies the number of egress packets IPsec discards since boot time because the ESP authentication check fails.             |
| InMD5Hmacs            | Specifies the number of inbound HMAC MD5 occurrences since boot time.                                                         |
| InSHA1Hmacs           | Specifies the number of inbound HMAC SHA1 occurrences since boot time.                                                        |
| InAESXCBCs            | Specifies the number of inbound AES XCBC MAC occurrences since boot time.                                                     |

| Parameter           | Description                                                                                     |
|---------------------|-------------------------------------------------------------------------------------------------|
| InAnyNullAuth       | Specifies the number of inbound null authentication occurrences since boot time.                |
| In3DESCBCs          | Specifies the number of inbound 3DES CBC occurrences since boot time.                           |
| InAESCBCs           | Specifies the number of inbound AES CBC occurrences since boot time.                            |
| InAESCTRs           | Specifies the number of inbound AES CTR occurrences since boot time.                            |
| InAnyNullEncrypt    | Specifies the number of inbound null occurrences since boot time. Used for debugging purposes.  |
| OutMD5Hmacs         | Specifies the number of outbound HMAC MD5 occurrences since boot time.                          |
| OutSHA1Hmacs        | Specifies the number of outbound HMAC SHA1 occurrences since boot time.                         |
| OutAESXCBCs         | Specifies the number of outbound AES XCBC MAC occurrences since boot time.                      |
| OutInAnyNullAuth    | Specifies the number of outbound null authentication occurrences since boot time.               |
| Out3DESCBCs         | Specifies the number of outbound 3DES CBC occurrences since boot time.                          |
| OutAESCBCs          | Specifies the number of outbound AES CBC occurrences since boot time.                           |
| OutAESCTRs          | Specifies the number of outbound AES CTR occurrences since boot time.                           |
| OutInAnyNullEncrypt | Specifies the number of outbound null occurrences since boot time. Used for debugging purposes. |

The following table describes the fields in the output for the show ipv6 ipsec statistics gigabitethernet {slot/port[-slot/port][,...]} command.

| Parameter           | Description                                                                                                    |
|---------------------|----------------------------------------------------------------------------------------------------|
| lfindex             | Specifies the interface.                                                                                       |
| InSuccesses         | Specifies the number of ingress packets IPsec successfully carries.                                            |
| InSPViolations      | Specifies the number of ingress packets IPsec discards since boot time because of a security policy violation. |
| InNotEnoughMemories | Specifies the number of ingress packets IPsec discards since boot time because not enough memory is available. |

| Parameter            | Description                                                                                                    |
|----------------------|----------------------------------------------------------------------------------------------------|
| InAHESPReplays       | Specifies the number of ingress packets IPsec discards since boot time because the encapsulating security payload (ESP) replay check fails. |
| InAHFailures         | Specifies the number of ingress packets IPsec discards since boot time because the AH authentication check fails.                           |
| InESPFailures        | Specifies the number of ingress packets IPsec discards since boot time because the ESP authentication check fails.                          |
| OutSuccesses         | Specifies the number of egress packets IPsec successfully carries since boot time.                                                          |
| OutSPViolations      | Specifies the number of egress packets IPsec discards since boot time because a security policy violation occurs.                           |
| OutNotEnoughMemories | Specifies the number of egress packets IPsec<br>discards since boot time because not enough<br>memory is available since boot time.         |
| generalError         | Specifies a general error.                                                                                                    |

The following table describes the fields in the output for the **show ipv6 ipsec statistics vlan** <1-4059> command.

| Parameter           | Description                                                                                                    |
|---------------------|----------------------------------------------------------------------------------------------------|
| Ifindex             | Specifies the interface.                                                                                                    |
| InSuccesses         | Specifies the number of ingress packets IPsec successfully carries.                                                                         |
| InSPViolations      | Specifies the number of ingress packets IPsec discards since boot time because of a security policy violation.                              |
| InNotEnoughMemories | Specifies the number of ingress packets IPsec discards since boot time because not enough memory is available.                              |
| InAHESPReplays      | Specifies the number of ingress packets IPsec discards since boot time because the encapsulating security payload (ESP) replay check fails. |
| InAHFailures        | Specifies the number of ingress packets IPsec discards since boot time because the AH authentication check fails.                           |
| InESPFailures       | Specifies the number of ingress packets IPsec discards since boot time because the ESP authentication check fails.                          |
| OutSuccesses        | Specifies the number of egress packets IPsec successfully carries since boot time.                                                          |

| Parameter            | Description                                                                                                    |
|----------------------|----------------------------------------------------------------------------------------------------|
| OutSPViolations      | Specifies the number of egress packets IPsec discards since boot time because a security policy violation occurs.                   |
| OutNotEnoughMemories | Specifies the number of egress packets IPsec<br>discards since boot time because not enough<br>memory is available since boot time. |
| generalError         | Specifies a general error.                                                                                                    |

The following table describes the fields in the output for the **show ipv6 ipsec statistics mgmtethernet mgmt** command.

| Parameter            | Description                                                                                                    |
|----------------------|----------------------------------------------------------------------------------------------------|
| lfindex              | Specifies the interface.                                                                                                    |
| InSuccesses          | Specifies the number of ingress packets IPsec successfully carries.                                                                               |
| InSPViolations       | Specifies the number of ingress packets IPsec discards since boot time because of a security policy violation.                                    |
| InNotEnoughMemories  | Specifies the number of ingress packets IPsec discards since boot time because not enough memory is available.                                    |
| InAHESPReplays       | Specifies the number of ingress packets IPsec discards since boot time because the AH replay check fails.                                         |
| InESPReplays         | Specifies the total number of ingress packets IPsec discards since boot time because the encapsulating security payload (ESP) replay check fails. |
| InAHFailures         | Specifies the number of ingress packets IPsec discards since boot time because the AH authentication check fails.                                 |
| InESPFailures        | Specifies the number of ingress packets IPsec discards since boot time because the ESP authentication check fails.                                |
| OutSuccesses         | Specifies the number of egress packets IPsec successfully carries since boot time.                                                                |
| OutSPViolations      | Specifies the number of egress packets IPsec discards since boot time because a security policy violation occurs.                                 |
| OutNotEnoughMemories | Specifies the number of egress packets IPsec<br>discards since boot time because not enough<br>memory is available since boot time.               |
| generalError         | Specifies a general error.                                                                                                    |

# Viewing IPv6 VRRP statistics

View IPv6 VRRP statistics to monitor network performance

### Procedure

- 1. Log on to the switch to enter User EXEC mode.
- 2. View statistics for the device and for all interfaces:

```
show ipv6 vrrp statistics [link-local WORD<0-127>]] [vrid <1-255>]
```

#### Example

```
View IPv6 VRRP statistics for VRID 1.
```

```
Switch:1(config)#show ipv6 vrrp statistics vrid 1
```

|                       |                              | VRRI                  | P Interface St                    | ats - Global          | LRouter  |          |          |
|-----------------------|------------------------------|-----------------------|-----------------------------------|-----------------------|----------|----------|----------|
| =====<br>VRID         | ======<br>P/V                | BECOME_MASTER         | ADVERTISE_RCV                     | 7                     |          |          |          |
| 1<br>1<br>1<br>1<br>1 | 84<br>85<br>86<br>87<br>1001 | 2<br>2<br>1<br>1<br>2 | 17372<br>17372<br>0<br>0<br>17372 |                       |          |          |          |
| VRID                  | P/V                          | ADVERTISE_INT         | _ERR TTL_ERR                      | PRIO_0                | RCV      |          |          |
| 1<br>1<br>1<br>1<br>1 | 84<br>85<br>86<br>87<br>1001 | 0<br>0<br>0<br>0<br>0 | 0<br>0<br>0<br>0<br>0             | 0<br>0<br>0<br>0<br>0 |          |          |          |
| VRID                  | P/V                          | PRIO_0_SENT           | INVALID_TYPE                      | ERR ADDRESS           | LIST_ERR | UNKNOWN_ | AUTHTYPE |

### Variable definitions

Use the data in the following table to use the **show** ipv6 vrrp statistics command.

| Variable               | Value                                               |
|------------------------|-----------------------------------------------------|
| link-local WORD<0-127> | Shows statistics for a specific link-local address. |
| vrid <1–255>           | Shows statistics for a specific VRID.               |

### Job aid

The following table describes the output for the **show** ipv6 vrrp statistics command.

### Table 27: show ipv6 vrrp statistics command output

| Heading           | Description                                                                                                    |
|-------------------|----------------------------------------------------------------------------------------------------|
| CHK_SUM_ERR       | Shows the number of VRRP packets received with an invalid VRRP checksum value.                                                                                                    |
| VERSION_ERR       | Shows the number of VRRP packets received with an unknown or unsupported version number.                                                                                                    |
| VRID_ERR          | Shows the number of VRRP packets received with an invalid VrID for this virtual router.                                                                                                    |
| BECOME_MASTER     | Shows the total number of times that the state of this virtual router has transitioned to master.<br>Discontinuities in the value of this counter can occur at re-initialization of the management system, and at other times as indicated by the value of DiscontinuityTime.                                                                                    |
| ADVERTISE_RCV     | Shows the total number of VRRP advertisements received by this virtual router. Discontinuities in the value of this counter can occur at re-initialization of the management system, and at other times as indicated by the value of DiscontinuityTime.                                                                                                    |
| ADVERTISE_INT_ERR | Shows the total number of VRRP advertisement<br>packets received for which the advertisement interval<br>is different than the one configured for the local<br>virtual router. Discontinuities in the value of this<br>counter can occur at re-initialization of the<br>management system, and at other times as indicated<br>by the value of DiscontinuityTime. |
| TTL_ERR           | Shows the total number of VRRP packets received<br>by the virtual router with IPv4 TTL (for VRRP over<br>IPv4) or IPv6 Hop Limit (for VRRP over IPv6) not<br>equal to 255. Discontinuities in the value of this<br>counter can occur at re-initialization of the<br>management system, and at other times as indicated<br>by the value of DiscontinuityTime.     |
| PRIO_0_RCV        | Shows the total number of VRRP packets received<br>by the virtual router with a priority of 0.<br>Discontinuities in the value of this counter can occur<br>at re-initialization of the management system, and at<br>other times as indicated by the value of<br>DiscontinuityTime.                                                                              |
| PRIO_0_SENT       | Shows the total number of VRRP packets sent by<br>the virtual router with a priority of 0. Discontinuities in<br>the value of this counter can occur at re-initialization<br>of the management system, and at other times as<br>indicated by the value of DiscontinuityTime.                                                                                     |

| Heading          | Description                                                                                                    |
|------------------|----------------------------------------------------------------------------------------------------|
| INVALID_TYPE_ERR | Shows the number of VRRP packets received by the virtual router with an invalid value in the 'type' field. Discontinuities in the value of this counter can occur at reinitialization of the management system, and at other times as indicated by the value of DiscontinuityTime.                                              |
| ADDRESS_LIST_ERR | Shows the total number of packets received for<br>which the address list does not match the locally<br>configured list for the virtual router. Discontinuities in<br>the value of this counter can occur at reinitialization<br>of the management system, and at other times as<br>indicated by the value of DiscontinuityTime. |
| UNKNOWN_AUTHTYPE | Shows the total number of packets received with an unknown authentication type.                                                                                                    |
| PACKLEN_ERR      | Shows the total number of packets received with a packet length less than the length of the VRRP header. Discontinuities in the value of this counter can occur at reinitialization of the management system, and at other times as indicated by the value of DiscontinuityTime.                                                |

# Showing the EAPoL status of the device

Display the current device configuration.

### Note:

Use the clear-stats command to clear EAP or NEAP statistics.

### Procedure

- 1. Log on to the switch to enter User EXEC mode.
- 2. Display the current device configuration by using the following command:

show eapol system

### Example

```
Switch:1#show eapol system

Eapol System

eap : enabled

non-eap-pwd-fmt : ip-addr.mac-addr.port-number

non-eap-pwd-fmt key :

non-eap-pwd-fmt padding : disabled
```

# Showing EAPoL authenticator statistics

Display the authenticator statistics to manage network performance.

### Note:

Use the clear-stats command to clear EAP or NEAP statistics.

### Procedure

- 1. Log on to the switch to enter User EXEC mode.
- 2. Display the authenticator statistics:

```
show eapol auth-stats interface [gigabitEthernet [{slot/port[/sub-
port][-slot/port[/sub-port]][,...]}]
```

### Example

### Note:

Slot and port information can differ depending on hardware platform.

Switch:1#show eapol auth-stats interface

|      |             |                | Eap           | Auther         | nticator          | Statist         | tics           |                   |
|------|-------------|----------------|---------------|----------------|-------------------|-----------------|----------------|-------------------|
| PORT | EAP<br>RCVD | AUTH-EAP<br>TX | START<br>RCVD | LOGOFF<br>RCVD | INVALID<br>FRAMES | LENGTH<br>ERROR | LAST-RX<br>VER | LAST-RX<br>SRC    |
| 1/1  | 716         | 1074           | 0             | 0              | 0                 | 0               | 1              | 18:a9:05:b1:04:ce |
| 1/2  | 0           | 0              | 0             | 0              | 0                 | 0               | 0              | 00:00:00:00:00:00 |
| 1/3  | 0           | 0              | 0             | 0              | 0                 | 0               | 0              | 00:00:00:00:00:00 |
| 1/4  | 0           | 5              | 0             | 0              | 0                 | 0               | 0              | 00:00:00:00:00:00 |
| 1/5  | 0           | 0              | 0             | 0              | 0                 | 0               | 0              | 00:00:00:00:00:00 |
| 1/6  | 0           | 0              | 0             | 0              | 0                 | 0               | 0              | 00:00:00:00:00:00 |
| 1/7  | 0           | 0              | 0             | 0              | 0                 | 0               | 0              | 00:00:00:00:00:00 |
| 1/8  | 0           | 0              | 0             | 0              | 0                 | 0               | 0              | 00:00:00:00:00:00 |
| 1/9  | 0           | 0              | 0             | 0              | 0                 | 0               | 0              | 00:00:00:00:00:00 |
| 1/10 | 0           | 0              | 0             | 0              | 0                 | 0               | 0              | 00:00:00:00:00:00 |
| More | e (a        | = auit         |               |                |                   |                 |                |                   |

# Variable definitions

Use the data in the following table to use the show eapol auth-stats interface command.

| Variable                                             | Value                                                                                                    |
|------------------------------------------------------|----------------------------------------------------------------------------------------------------|
| {slot/port[/sub-port][-slot/<br>port[/sub-port]][,]} | Identifies the slot and port in one of the following formats: a single slot and port (slot/port), a range of slots and ports (slot/port-slot/port), or a series of slots and ports (slot/port,slot/port,slot/port). If your platform supports channelization for 40 Gbps ports and the port is channelized, you must also specify the sub-port in the format slot/port/sub-port. |

### Job aid

The following table describes the output for the show eapol auth-stats interface command.

| Parameter      | Description                                                                                                    |
|----------------|----------------------------------------------------------------------------------------------------|
| PORT           | Displays the port number in use.                                                                                     |
| EAP RCVD       | Displays the number of EAPoL-EAP frames received by this Authenticator.                                              |
| AUTH-EAP TX    | Displays the number of EAPoL-EAP frames transmitted by the Authenticator.                                            |
| START RCVD     | Displays the number of EAPoL start frames received by this Authenticator.                                            |
| LOGOFF RCVD    | Displays the number of EAPoL logoff frames received by this Authenticator.                                           |
| INVALID FRAMES | Displays the number of EAPoL frames received by this Authenticator in which the frame type is not recognized.        |
| LENGTH ERROR   | Displays the number of EAPoL frames received by this Authenticator in which the Packet Body Length field is invalid. |
| LAST-RX VER    | Displays the last received version of the EAPoL frame by this Authenticator.                                         |
| LAST-RX SRC    | Displays the source MAC address of the last received EAPoL frame by this Authenticator.                              |

Table 28: show eapol auth-stats interface field descriptions

# **Viewing EAPoL session statistics**

View EAPoL session statistics to manage network performance.

```
Note:
```

Use the clear-stats command to clear EAP/NEAP statistics.

### Procedure

- 1. Log on to the switch to enter User EXEC mode.
- 2. Display the session statistics:

```
show eapol session-stats interface [gigabitEthernet [{slot/port[/
sub-port][-slot/port[/sub-port]][,...]}]
```

### Example

```
Switch:1#show eapol session-stats interface
Eap Authenticator Session Statistics
```

| PORT<br>NUM  | MAC               | SESSION<br>ID | AUTHENTIC<br>METHOD | SESSION<br>TIME | TERMINA:<br>CAUSE | FE USER<br>NAME         |
|--------------|-------------------|---------------|---------------------|-----------------|-------------------|-------------------------|
| 1/1<br>sachi | 18:a9:(           | )5:b1:04:ce   | e cb000000          | remote-server   | 0 day(s),         | 05:58:16 not-terminated |
| 1/4<br>00000 | 00:00:0<br>000001 | 0:00:00:00    | 1 cb000002          | remote-server   | 0 day(s),         | 05:48:01 not-terminated |

# Variable definitions

Use the data in the following table to use the **show eapol session-stats interface** command.

| Variable                                             | Value                                                                                                    |
|------------------------------------------------------|----------------------------------------------------------------------------------------------------|
| {slot/port[/sub-port][-slot/<br>port[/sub-port]][,]} | Identifies the slot and port in one of the following formats: a single slot and port (slot/port), a range of slots and ports (slot/port-slot/port), or a series of slots and ports (slot/port,slot/port,slot/port). If your platform supports channelization for 40 Gbps ports and the port is channelized, you must also specify the sub-port in the format slot/port/sub-port. |

### Job aid

The following table describes the output for the show eapol session-stats interface command.

| Table 29: show | eapol ses | sion-stats | interface | field | descrip | otions  |
|----------------|-----------|------------|-----------|-------|---------|---------|
|                | 04001 000 | olon olulo |           |       | 400011  | 2010110 |

| Parameter        | Description                                                                                       |
|------------------|---------------------------------------------------------------------------------------------------|
| PORT NUM         | Displays the port number in use.                                                                  |
| MAC              | Displays the MAC address of the client.                                                           |
| USER NAME        | Displays the user name of the Supplicant Authenticator Port Access Entity (PAE).                  |
| SESSION ID       | Displays a unique identifier for the session.                                                     |
| AUTHENTIC METHOD | Displays the authentication method (remote or local RADIUS server) used to establish the session. |
| SESSION TIME     | Displays the duration of the session (in seconds).                                                |
| TERMINATE CAUSE  | Displays the reason the session terminated.                                                       |

# Viewing non-EAPoL MAC information

Use this procedure to view non-EAPoL client MAC information on a port.

Note:

Use the **clear-stats** command to clear EAP/NEAP statistics.

### Procedure

- 1. Log on to the switch to enter User EXEC mode.
- 2. Display the non-EAPoL MAC information:

```
show eapol multihost non-eap-mac status [vlan <1-4059>][{slot/port[/
sub-port][-slot/port[/sub-port]][,...]}]
```

### Example

| Swit        | ch:1#show eapol  | multihost non-eap-r | mac status  |  |
|-------------|------------------|---------------------|-------------|--|
|             |                  | Non-Eap (           | Oper Status |  |
| PORI<br>NUM | MAC              | STATE               | VLAN<br>ID  |  |
| 1/3         | 00:00:00:11:22:3 | 3 RADIUS-Authentica | ated 250    |  |

# Variable definitions

Use the data in the following table to use the show eapol multihost non-eap-mac status command.

| Variable                                             | Value                                                                                                    |
|------------------------------------------------------|----------------------------------------------------------------------------------------------------|
| {slot/port[/sub-port][-slot/<br>port[/sub-port]][,]} | Identifies the slot and port in one of the following formats: a single slot and port (slot/port), a range of slots and ports (slot/port-slot/port), or a series of slots and ports (slot/port,slot/port,slot/port). If your platform supports channelization for 40 Gbps ports and the port is channelized, you must also specify the sub-port in the format slot/port/sub-port. |
| <1-4059>                                             | Specifies the VLAN ID in the range of 1 to 4059. VLAN IDs 1 to 4059 are configurable. The system reserves VLAN IDs 4060 to 4094 for internal use. VLAN ID 1 is the default VLAN and you cannot create or delete VLAN ID 1.                                                                                                    |

### Job aid

The following table describes the output for the show eapol multihost non-eap-mac status command.

#### Table 30: show eapol multihost non-eap-mac status field descriptions

| Parameter | Description                                                                                        |
|-----------|----------------------------------------------------------------------------------------------------|
| PORT NUM  | Displays the port number in use.                                                                   |
| MAC       | Displays the MAC address of the client.                                                            |
| STATE     | Indicates the authentication status of the non EAP host that is authenticated using radius server. |
| VLAN ID   | Indicates the VLAN assigned to the client.                                                         |

# Viewing port EAPoL operation statistics

Use this procedure to view port EAPoL operation statistics.

### Note:

Use the clear-stats command to clear EAP/NEAP statistics.

### Procedure

- 1. Log on to the switch to enter User EXEC mode.
- 2. Display the port EAPoL operation statistics information:

```
show eapol status interface [gigabitEthernet [{slot/port[/sub-port]
[-slot/port[/sub-port]][,...]}] [vlan <1-4059>]
```

#### Example

```
Switch:1#show eapol status interface
```

|                      |                                  | Eap Oper Sta  |            |
|----------------------|----------------------------------|---------------|------------|
| =====<br>PORT<br>NUM | <br>МАС                          | PAE<br>STATUS | VLAN<br>ID |
| 1/1                  | 18:a9:05:b1:04:ce                | authenticated | 10         |
| Total                | Fotal Number of EAP sessions : 1 |               |            |

### Variable definitions

Use the data in the following table to use the **show eapol** status command.

| Variable                                             | Value                                                                                                    |
|------------------------------------------------------|----------------------------------------------------------------------------------------------------|
| {slot/port[/sub-port][-slot/<br>port[/sub-port]][,]} | Identifies the slot and port in one of the following formats: a single slot and port (slot/port), a range of slots and ports (slot/port-slot/port), or a series of slots and ports (slot/port,slot/port,slot/port). If your platform supports channelization for 40 Gbps ports and the port is channelized, you must also specify the sub-port in the format slot/port/sub-port. |
| <1-4059>                                             | Specifies the VLAN ID for which to show the statistics.                                                                                                    |

### Job aid

The following table describes the output for the **show eapol status interface** command.

#### Table 31: show eapol status interface field descriptions

| Parameter | Description                             |
|-----------|-----------------------------------------|
| PORT NUM  | Displays the port number in use.        |
| MAC       | Displays the MAC address of the client. |

| Parameter  | Description                                                         |
|------------|---------------------------------------------------------------------|
| PAE STATUS | Indicates the current state of the authenticator PAE state machine. |
| VLAN ID    | Indicates the VLAN assigned to the client.                          |

# Viewing IP multicast threshold exceeded statistics

### Procedure

- 1. Log on to the switch to enter User EXEC mode.
- 2. View statistics:

```
show sys stats ipmc-threshold-exceeded-cnt
```

### Example

```
Switch:1#show sys stats ipmc-threshold-exceeded-cnt
SourceGroupThresholdExceeded : 7372
EgressStreamThresholdExceeded : 7331
```

# Viewing statistics using EDM

Use statistics to help monitor the performance of the switch.

### About this task

To reset all statistics counters, click **Clear Counters**. After you click this button, all Cumulative, Average, Minimum, Maximum, and LastVal columns reset to zero, and automatically begin to recalculate statistical data.

### Important:

The **Clear Counters** function does not affect the AbsoluteValue counter for the device. The **Clear Counters** function clears all cached data in EDM except AbsoluteValue. Perform the following steps to reset AbsoluteValues.

- 1. In the Device Physical View tab, select the Device.
- 2. In the navigation tree, expand the following folders: Configuration > Edit.
- 3. Click Chassis.
- 4. Click the **System** tab.
- 5. In ActionGroup1, select resetCounters, and then click Apply.

# **Graphing chassis statistics**

Create graphs of chassis statistics to generate a visual representation of your data.

### Procedure

- 1. In the Device Physical View, select the chassis.
- 2. In the navigation tree, expand the following folders: **Configuration > Graph**.
- 3. Click Chassis.
- 4. On the Graph Chassis tab, select the tab with the data you want to graph:
  - System
  - SNMP
  - IP
  - ICMP In
  - ICMP Out
  - TCP
  - UDP
- 5. Select the statistic you want to graph.
- 6. Select the graph type:
  - line chart
  - area chart
  - bar chart
  - pie chart

# **Graphing port statistics**

You can create graphs for many port statistics to generate a visual representation of your data.

- 1. In the Device Physical View, select the port or ports for which you want to create a graph.
- 2. Perform the following steps:
  - Right-click a port or multiple ports. On the shortcut menu, choose Graph.
  - In the navigation tree, expand the following folders: **Configuration** > **Graph**, and then click **Port**.
- 3. When the graph port dialog box appears, click the tab for which you want to graph the statistics.

- 4. Select the item for which you want to graph the statistics.
- 5. Select a graph type:
  - bar
  - pie
  - chart
  - line

# Viewing chassis system statistics

Use the following procedure to create graphs for chassis statistics.

#### Procedure

- 1. In the Device Physical View, select the chassis.
- 2. In the navigation tree, expand the following folders: Configuration > Graph.
- 3. Click Chassis.
- 4. Click the **System** tab.

### System field descriptions

The following table describes the fields on the System tab.

| Name           | Description                                                                                                    |  |
|----------------|----------------------------------------------------------------------------------------------------|--|
| MenUsed        | The percentage of memory space used.                                                                                                    |  |
|                | Only the AbsoluteValue column is valid in the System tab. All other columns display as N/A because they are percentages and not actual memory counters. |  |
| MemFree        | The amount in kilobytes of free memory.                                                                                                    |  |
| CpuCurrentUtil | Percentage of CPU utilization.                                                                                                    |  |

# Viewing chassis SNMP statistics

View chassis SNMP statistics to monitor network performance.

- 1. In the Device Physical View, select the chassis.
- 2. In the navigation tree, expand the following folders: Configuration > Graph.
- 3. Click Chassis.
- 4. Click the **SNMP** tab.

# **SNMP** field descriptions

| The following table describes | parameters on the | SNMP tab. |
|-------------------------------|-------------------|-----------|
|-------------------------------|-------------------|-----------|

| Name                | Description                                                                                                    |
|---------------------|----------------------------------------------------------------------------------------------------|
| InPkts              | The number of messages delivered to the SNMP entity from the transport service.                                                                              |
| OutPkts             | The number of SNMP messages passed from the SNMP protocol entity to the transport service.                                                                   |
| InTotalReqVars      | The number of MIB objects retrieved successfully by the SNMP protocol entity as the result of receiving valid SNMP Get-Request and Get-Next PDUs.            |
| InTotalSetVars      | The number of MIB objects altered successfully by the SNMP protocol entity as the result of receiving valid SNMP Set-Request PDUs.                           |
| InGetRequests       | The number of SNMP Get-Request PDUs the SNMP protocol accepts and processes.                                                                                 |
| InGetNexts          | The number of SNMP Get-Next PDUs the SNMP protocol accepts and processes.                                                                                    |
| InSetRequests       | The number of SNMP Set-Request PDUs the SNMP protocol accepts and processes.                                                                                 |
| InGetResponses      | The number of SNMP Get-Response PDUs the SNMP protocol accepts and processes.                                                                                |
| OutTraps            | The number of SNMP Trap PDUs the SNMP protocol generates.                                                                                                    |
| OutTooBigs          | The number of SNMP PDUs the SNMP protocol generates for which the value of the error-status field is tooBig.                                                 |
| OutNoSuchNames      | The number of SNMP PDUs the SNMP protocol generates for which the value of the error-status field is noSuchName.                                             |
| OutBadValues        | The number of SNMP PDUs the SNMP protocol generates for which the value of the error-status field is badValue.                                               |
| OutGenErrs          | The number of SNMP PDUs the SNMP protocol generates for which the value of the error-status field is genErr.                                                 |
| InBadVersions       | The number of SNMP messages delivered to the SNMP protocol entity for an unsupported SNMP version.                                                           |
| InBadCommunityNames | The number of SNMP messages delivered to the SNMP protocol entity that used an SNMP community name not known to said entity.                                 |
| InBadCommunityUses  | The number of SNMP messages delivered to the SNMP protocol entity that represented an SNMP operation not allowed by the SNMP community named in the message. |
| InASNParseErrs      | The number of ASN.1 or BER errors the SNMP protocol encountered when decoding received SNMP messages.                                                        |
| InTooBigs           | The number of SNMP PDUs delivered to the SNMP protocol entity for which the value of the error-status field is tooBig.                                       |

| Name          | Description                                                                                                    |
|---------------|----------------------------------------------------------------------------------------------------|
| InNoSuchNames | The number of SNMP PDUs delivered to the SNMP protocol entity for which the value of the error-status field is noSuchName.                                                                                                    |
| InBadValues   | The number of SNMP PDUs delivered to the SNMP protocol entity for which the value of the error-status field is badValue.                                                                                                    |
| InReadOnlys   | The number of SNMP PDUs delivered to the SNMP protocol entity for<br>which the value of the error-status field is readOnly. It is a protocol error<br>to generate an SNMP PDU containing the value "readOnly" in the error-<br>status field. This object is provided to detect incorrect implementations of<br>the SNMP. |
| InGenErrs     | The number of SNMP PDUs delivered to the SNMP protocol entity for which the value of the error-status field is genErr.                                                                                                    |

# **Viewing chassis IP statistics**

View chassis IP statistics to monitor network performance.

### Procedure

- 1. In the Device Physical View, select the chassis.
- 2. In the navigation tree, expand the following folders: Configuration > Graph.
- 3. Click Chassis.
- 4. Click the IP tab.

### IP field descriptions

The following table describes parameters on the **IP** tab.

| Name          | Description                                                                                                    |
|---------------|----------------------------------------------------------------------------------------------------|
| InReceives    | The number of input datagrams received from interfaces, including those received in error.                                                                                                    |
| InHdrErrors   | The number of input datagrams discarded due to errors in the IP headers, including bad checksums, version number mismatch, other format errors, time-to-live exceeded, errors discovered in processing their IP options.                                                                                                    |
| InAddrErrors  | The number of input datagrams discarded because the IP address in the IP header destination field was not a valid address to be received at this entity. This count includes invalid addresses (for example, 0.0.0.0) and addresses of unsupported Classes (for example, Class E). For entities that are not IP Gateways and therefore do not forward datagrams, this counter includes datagrams discarded because the destination address was not a local address. |
| ForwDatagrams | The number of input datagrams for which this entity was not their final IP destination, as a result of which an attempt was made to find a route to forward them to that final destination. In entities that do not act as IP                                                                                                    |
| Name            | Description                                                                                                    |
|-----------------|----------------------------------------------------------------------------------------------------|
|                 | Gateways, this counter includes only those packets that were Source-<br>Routed by way of this entity and had successful Source-Route option<br>processing.                                                                                                    |
| InUnknownProtos | The number of locally addressed datagrams received successfully but discarded because of an unknown or unsupported protocol.                                                                                                    |
| InDiscards      | The number of input IP datagrams for which no problems were<br>encountered to prevent their continued processing but that were discarded<br>(for example, for lack of buffer space). This counter does not include any<br>datagrams discarded while awaiting reassembly.                                                                      |
| InDelivers      | The number of input datagrams successfully delivered to IP user-protocols (including ICMP).                                                                                                    |
| OutRequests     | The number of IP datagrams that local IP user-protocols (including ICMP) supplied to IP in requests for transmission. This counter does not include any datagrams counted in ipForwDatagrams.                                                                                                    |
| OutDiscards     | The number of output IP datagrams for which no problem was encountered<br>to prevent their transmission to their destination, but that were discarded<br>(for example, for lack of buffer space). This counter includes datagrams<br>counted in ipForwDatagrams if any such packets met this (discretionary)<br>discard criterion.            |
| OutNoRoutes     | The number of IP datagrams discarded because no route was found to transmit them to their destination. This counter includes any packets counted in ipForwDatagrams that meet this no-route criterion. This counter includes any datagrams a host cannot route because all default gateways are down.                                         |
| FragOKs         | The number of IP datagrams that were successfully fragmented at this entity.                                                                                                    |
| FragFails       | The number of IP datagrams that were discarded because they needed to be fragmented at this entity but cannot be, for example, because the Don't Fragment flags were set.                                                                                                    |
| FragCreates     | The number of IP datagram fragments that were generated as a result of fragmentation at this entity.                                                                                                    |
| ReasmReqds      | The number of IP fragments received that needed to be reassembled at this entity.                                                                                                    |
| ReasmOKs        | The number of IP datagrams successfully reassembled.                                                                                                    |
| ReasmFails      | The number of failures detected by the IP reassembly algorithm (for<br>whatever reason: timed out, errors, and so on). This number is not<br>necessarily a count of discarded IP fragments because some algorithms<br>(notably the algorithm in RFC 815) can lose track of the number of<br>fragments by combining them as they are received. |

# **Viewing chassis ICMP In statistics**

View chassis ICMP In statistics to monitor network performance.

#### Procedure

- 1. In the Device Physical View, select the chassis.
- 2. In the navigation tree, expand the following folders: Configuration > Graph.
- 3. Click Chassis.
- 4. Click the **ICMP In** tab.

### **ICMP In field descriptions**

The following table describes parameters on the **ICMP In** tab.

| Name          | Description                                                   |
|---------------|---------------------------------------------------------------|
| SrcQuenchs    | The number of ICMP Source Quench messages received.           |
| Redirects     | The number of ICMP Redirect messages received.                |
| Echos         | The number of ICMP Echo (request) messages received.          |
| EchoReps      | The number of ICMP Echo Reply messages received.              |
| Timestamps    | The number of ICMP Timestamp (request) messages received.     |
| TimestampReps | The number of ICMP Timestamp Reply messages received.         |
| AddrMasks     | The number of ICMP Address Mask Request messages received.    |
| AddrMaskReps  | The number of ICMP Address Mask Reply messages received.      |
| ParmProbs     | The number of ICMP Parameter Problem messages received.       |
| DestUnreachs  | The number of ICMP Destination Unreachable messages received. |
| TimeExcds     | The number of ICMP Time Exceeded messages received.           |

# **Viewing chassis ICMP Out statistics**

View chassis ICMP Out statistics to monitor network performance.

#### Procedure

- 1. In the Device Physical View, select the chassis.
- 2. In the navigation tree, expand the following folders: **Configuration > Graph**.
- 3. Click Chassis.
- 4. Click the ICMP Out tab.

### **ICMP** Out field descriptions

The following table describes parameters on the ICMP Out tab.

| Name       | Description                                     |
|------------|-------------------------------------------------|
| SrcQuenchs | The number of ICMP Source Quench messages sent. |

| Name          | Description                                                                                                    |
|---------------|----------------------------------------------------------------------------------------------------|
| Redirects     | The number of ICMP Redirect messages received. For a host, this object is always zero, because hosts do not send redirects. |
| Echos         | The number of ICMP Echo (request) messages sent.                                                                            |
| EchoReps      | The number of ICMP Echo Reply messages sent.                                                                                |
| Timestamps    | The number of ICMP Timestamp (request) messages sent.                                                                       |
| TimestampReps | The number of ICMP Timestamp Reply messages sent.                                                                           |
| AddrMasks     | The number of ICMP Address Mask Request messages sent.                                                                      |
| AddrMaskReps  | The number of ICMP Address Mask Reply messages sent.                                                                        |
| ParmProbs     | The number of ICMP Parameter Problem messages sent.                                                                         |
| DestUnreachs  | The number of ICMP Destination Unreachable messages sent.                                                                   |
| TimeExcds     | The number of ICMP Time Exceeded messages sent.                                                                             |

# **Viewing chassis TCP statistics**

View TCP statistics to monitor network performance.

#### Procedure

- 1. In the Device Physical View, select the chassis.
- 2. In the navigation tree, expand the following folders: **Configuration > Graph**.
- 3. Click Chassis.
- 4. Click the **TCP** tab.

### **TCP field descriptions**

The following table describes parameters on the **TCP** tab.

| Name         | Description                                                                                                    |
|--------------|----------------------------------------------------------------------------------------------------|
| ActiveOpens  | The number of times TCP connections made a direct transition to the SYN-SENT state from the CLOSED state.                                                                                                    |
| PassiveOpens | The number of times TCP connections made a direct transition to the SYN-RCVD state from the LISTEN state.                                                                                                    |
| AttemptFails | The number of times TCP connections made a direct transition to the CLOSED state from either the SYN-SENT state or the SYN-RCVD state, plus the number of times TCP connections made a direct transition to the LISTEN state from the SYN-RCVD state. |
| EstabResets  | The number of times TCP connections made a direct transition to the CLOSED state from either the ESTABLISHED state or the CLOSE-WAIT state.                                                                                                    |

| Name        | Description                                                                                                    |
|-------------|----------------------------------------------------------------------------------------------------|
| CurrEstab   | The number of TCP connections for which the current state is either ESTABLISHED or CLOSE-WAIT.                                                                                                  |
| InSegs      | The number of segments received, including those received in error. This count includes segments received on currently established connections.                                                 |
| OutSegs     | The number of segments sent, including those on current connections, but excluding those containing only retransmitted octets.                                                                  |
| RetransSegs | The number of segments retransmitted that is, the number of TCP segments transmitted containing one or more previously transmitted octets.                                                      |
| InErrs      | The number of segments received in error (for example, bad TCP checksums).                                                                                                    |
| OutRsts     | The number of TCP segments sent containing the RST flag.                                                                                                    |
| HCInSegs    | The number of segments received, including those received in error. This count includes segments received on currently established connections. This object is the 64-bit equivalent of InSegs. |
| HCOutSegs   | The number of segments sent, including those on current connections, but excluding those containing only retransmitted octets. This object is the 64-bit equivalent of OutSegs.                 |

# **Viewing chassis UDP statistics**

Display User Datagram Protocol (UDP) statistics to see information about the UDP datagrams.

#### Procedure

- 1. In the Device Physical View, select the chassis.
- 2. In the navigation tree, expand the following folders: **Configuration > Graph**.
- 3. Click Chassis.
- 4. Click the **UDP** tab.
- 5. Select the information you want to graph.
- 6. Select the type of graph you want:
  - line
  - area
  - bar
  - pie
- 7. To clear counters, click **Clear Counters**. Discontinuities in the value of these counters can occur when the management system reinitializes, and at other times as indicated by discontinuities in the value of sysUpTime.

### **UDP field descriptions**

Use the data in the following table to use the **UDP** tab.

| Name           | Description                                                                                                    |
|----------------|----------------------------------------------------------------------------------------------------|
| NoPorts        | The number of received UDP datagrams with no application at the destination port.                                                                                                  |
|                | Discontinuities in the value of this counter can occur at reinitialization of the management system, and at other times as indicated by discontinuities in the value of sysUpTime. |
| InErrors       | The number of received UDP datagrams that were not delivered for reasons other than the lack of an application at the destination port.                                            |
|                | Discontinuities in the value of this counter can occur at reinitialization of the management system and at other times as indicated by discontinuities in the value of sysUpTime.  |
| InDatagrams    | The number of UDP datagrams delivered to UDP users, for devices that can receive more than 1 000 000 UDP datagrams for each second.                                                |
|                | Discontinuities in the value of this counter can occur at reinitialization of the management system, and at other times as indicated by discontinuities in the value of sysUpTime. |
| OutDatagrams   | The number of UDP datagrams sent from this entity.                                                                                                    |
|                | Discontinuities in the value of this counter can occur at reinitialization of the management system, and at other times as indicated by discontinuities in the value of sysUpTime. |
| HCInDatagrams  | The number of TCP connections for which the current state is either ESTABLISHED or CLOSE-WAIT.                                                                                     |
| HCOutDatagrams | The number of UDP datagrams sent from this entity, for devices that can transmit more than 1 million UDP datagrams for each second.                                                |
|                | Discontinuities in the value of this counter can occur at reinitialization of the management system, and at other times as indicated by discontinuities in the value of sysUpTime. |

# Viewing port interface statistics

View port interface statistics to manage network performance.

#### Procedure

- 1. In the Device Physical View, select a port.
- 2. In the navigation tree, expand the following folders: **Configuration > Graph**.
- 3. Click Port.
- 4. Click the Interface tab.

## Interface field descriptions

The following table describes parameters on the Interface tab.

| Name             | Description                                                                                                    |
|------------------|----------------------------------------------------------------------------------------------------|
| InOctets         | Specifies the number of octets received on the interface, including framing characters.                                                                                                    |
| OutOctets        | Specifies the number of octets transmitted from the interface, including framing characters.                                                                                                    |
| InUcastPkts      | Specifies the number of packets delivered by this sublayer to a higher sublayer that were not addressed to a multicast or broadcast address at this sublayer.                                                                                                    |
| OutUcastPkts     | Specifies the number of packets that higher-level protocols requested<br>be transmitted that were not addressed to a multicast address at this<br>sublayer. The total number includes those packets discarded or not<br>sent.                                                                                                    |
| InMulticastPkts  | Specifies the number of packets delivered by this sublayer to a higher sublayer that were addressed to a multicast address at this sublayer. For a MAC layer protocol, this number includes both group and functional addresses.                                                                                                    |
| OutMulticastPkts | Specifies the number of packets that higher-level protocols requested<br>be transmitted, and that are addressed to a multicast address at this<br>sublayer, including those that were discarded or not sent. For a MAC<br>layer protocol, this number includes both group and functional<br>addresses.                                                                                                    |
| InBroadcastPkts  | Specifies the number of packets delivered by this sublayer to a higher sublayer that are addressed to a broadcast address at this sublayer.                                                                                                    |
| OutBroadcastPkts | Specifies the number of packets that higher-level protocols requested<br>be transmitted, and that were addressed to a broadcast address at this<br>sublayer, including those that were discarded or not sent.                                                                                                    |
| InDiscards       | Specifies the number of inbound packets that are discarded because<br>of frames with errors or invalid frames or, in some cases, to fill up<br>buffer space.                                                                                                    |
| InErrors         | For packet-oriented interfaces, specifies the number of inbound<br>packets that contained errors preventing them from being deliverable<br>to a higher-layer protocol. For character-oriented or fixed-length<br>interfaces, the number of inbound transmission units that contained<br>errors preventing them from being deliverable to a higher-layer<br>protocol.                                                                                                    |
| InUnknownProtos  | For packet-oriented interfaces, specifies the number of packets<br>received through the interface that are discarded because of an<br>unknown or unsupported protocol. For character-oriented or fixed-<br>length interfaces that support protocol multiplexing, the number of<br>transmission units received through the interface that were discarded<br>because of an unknown or unsupported protocol. For any interface<br>that does not support protocol multiplexing, this counter is always 0. |
| HCInPfcPkts      | Specifies the total number of Priority Flow Control (PFC) packets received by this interface. This number does not increment for port-level flow control.                                                                                                    |

| Name               | Description                                                                                                    |
|--------------------|----------------------------------------------------------------------------------------------------|
| HCOutPfcPkts       | Specifies the total number of PFC packets transmitted by this interface. This number does not increment for port-level flow control. |
| InFlowCtrlPkts     | Specifies the number of port-level flow control packets received by this interface.                                                  |
| OutFlowCtrlPkts    | Specifies the number of port-level flow control packets transmitted by this interface.                                               |
| InPfcPkts          | Specifies the total number of port-level flow control packets received by this interface.                                            |
| OutPfcPkts         | Specifies the total number of port-level flow control packets transmitted by this interface.                                         |
| NumStateTransition | Specifies the number of times the port went in and out of service; the number of state transitions from up to down.                  |

# Viewing port Ethernet errors statistics

View port Ethernet errors statistics to manage network performance.

#### Procedure

- 1. In the Device Physical View, select a port.
- 2. In the navigation tree, expand the following folders: **Configuration > Graph**.
- 3. Click Port.
- 4. Click the Ethernet Errors tab.

## **Ethernet Errors field descriptions**

The following table describes parameters on the Ethernet Errors tab.

| Name            | Description                                                                                                    |
|-----------------|----------------------------------------------------------------------------------------------------|
| AlignmentErrors | Specifies a count of frames received on a particular interface that are<br>not an integral number of octets in length and do not pass the FCS<br>check. The count represented by an instance of this object<br>increments when the alignmentError status is returned by the MAC<br>service to the LLC (or other MAC user). Received frames for which<br>multiple error conditions obtain are, according to the conventions of<br>IEEE 802.3 Layer Management, counted exclusively according to the<br>error status presented to the LLC. |
| FCSErrors       | Specifies a count of frames received on a particular interface that are<br>an integral number of octets in length but do not pass the FCS check.<br>The count represented by an instance of this object increments when<br>the frameCheckError status is returned by the MAC service to the<br>LLC (or other MAC user). Received frames for which multiple error<br>conditions obtained are, according to the conventions of IEEE 802.3                                                                                                  |

| Name                      | Description                                                                                                    |
|---------------------------|----------------------------------------------------------------------------------------------------|
|                           | Layer Management, counted exclusively according to the error status presented to the LLC.                                                                                                    |
| InternalMacTransmitErrors | Specifies a count of frames for which transmission on a particular<br>interface fails due to an internal MAC sublayer transmit error. A frame<br>is only counted by an instance of this object if it is not counted by the<br>corresponding instance of either the LateCollisions object, the<br>ExcessiveCollisions object, or the CarrierSenseErrors object. The<br>precise meaning of the count represented by an instance of this<br>object is implementation-specific. In particular, an instance of this<br>object can represent a count of transmission errors on a particular<br>interface that are not otherwise counted. |
| InternalMacReceiveErrors  | Specifies a count of frames for which reception on a particular<br>interface fails due to an internal MAC sublayer receive error. A frame<br>is only counted by an instance of this object if it is not counted by the<br>corresponding instance of either the FrameTooLongs object, the<br>AlignmentErrors object, or the FCSErrors object. The precise<br>meaning of the count represented by an instance of this object is<br>implementation-specific. In particular, an instance of this object can<br>represent a count of receive errors on a particular interface that are<br>not otherwise counted.                        |
| CarrierSenseErrors        | Specifies the number of times that the carrier sense condition is lost<br>or not asserted when the switch attempts to transmit a frame on a<br>particular interface. The count represented by an instance of this<br>object increments at most once for each transmission attempt, even if<br>the carrier sense condition fluctuates during a transmission attempt.                                                                                                    |
| FrameTooLongs             | Specifies a count of frames received on a particular interface that<br>exceed the maximum permitted frame size. The count represented by<br>an instance of this object increments when the frameTooLong status<br>is returned by the MAC service to the LLC (or other MAC user).<br>Received frames for which multiple error conditions obtained are,<br>according to the conventions of IEEE 802.3 Layer Management,<br>counted exclusively according to the error status presented to the<br>LLC.                                                                                                    |
| SQETestErrors             | Specifies a count of times that the SQE TEST ERROR message is generated by the PLS sublayer for a particular interface. The SQE TEST ERROR message is defined in section 7.2.2.2.4 of ANSI/IEEE 802.3-1985 and its generation described in section 7.2.4.6 of the same document.                                                                                                    |
| DeferredTransmissions     | Specifies a count of frames for which the first transmission attempt on<br>a particular interface is delayed because the medium is busy. The<br>count represented by an instance of this object does not include<br>frames involved in collisions.                                                                                                    |
| SingleCollisionFrames     | Specifies a count of successfully transmitted frames on a particular interface for which transmission is inhibited by exactly one collision. A frame that is counted by an instance of this object is also counted by                                                                                                    |

| Name                    | Description                                                                                                    |
|-------------------------|----------------------------------------------------------------------------------------------------|
|                         | the corresponding instance of either the UcastPkts, MulticastPkts, or<br>BroadcastPkts objects and is not counted by the corresponding<br>instance of the MultipleCollisionFrames object.                                                                                                    |
| MultipleCollisionFrames | Specifies a count of successfully transmitted frames on a particular<br>interface for which transmission is inhibited by more than one<br>collision. A frame that is counted by an instance of this object is also<br>counted by the corresponding instance of either the UcastPkts,<br>MulticastPkts, or BroadcastPkts objects and is not counted by the<br>corresponding instance of the SingleCollisionFrames object. |
| LateCollisions          | Specifies the number of times that a collision is detected on a particular interface later than 512 bit-times into the transmission of a packet; 512 corresponds to 51.2 microseconds on a 10 Mb/s system. A (late) collision included in a count represented by an instance of this object is also considered as a (generic) collision for purposes of other collision-related statistics.                              |
| ExcessiveCollisions     | Specifies a count of frames for which transmission on a particular interface fails due to excessive collisions.                                                                                                    |
| FrameTooShorts          | Specifies the number of frames, encountered on this interface, that are too short.                                                                                                    |
| LinkFailures            | Specifies the number of link failures encountered on this interface.                                                                                                    |
| PacketErrors            | Specifies the number of packet errors encountered on this interface.                                                                                                    |
| CarrierErrors           | Specifies the number of carrier errors encountered on this interface.                                                                                                    |
| LinkInactiveErrors      | Specifies the number of link inactive errors encountered on this interface.                                                                                                    |

# Viewing port bridging statistics

View port bridging errors statistics to manage network performance.

This tab does not appear for all hardware models.

#### Procedure

- 1. In the Device Physical View, select a port.
- 2. In the navigation pane, expand the following folders: **Configuration > Graph**.
- 3. Click Port.
- 4. Click the **Bridging** tab.

## **Bridging field descriptions**

The following table describes parameters on the Bridging tab.

| Name              | Description                                                  |
|-------------------|--------------------------------------------------------------|
| InUnicastFrames   | Shows the number of incoming unicast frames bridged.         |
| InMulticastFrames | Shows the number of incoming multicast frames bridged.       |
| InBroadcastFrames | Shows the number of incoming broadcast frames bridged.       |
| InDiscards        | Shows the number of frames discarded by the bridging entity. |
| OutFrames         | Shows the number of outgoing frames bridged.                 |

# Viewing port spanning tree statistics

View port spanning tree statistics to manage network performance.

#### Procedure

- 1. In the Device Physical View, select a port.
- 2. In the navigation tree, expand the following folders: Configuration > Graph.
- 3. Click Port.
- 4. Click the **Spanning Tree** tab.

#### **Spanning Tree field descriptions**

The following table describes parameters on the **Spanning Tree** tab.

| Name           | Description                                                    |
|----------------|----------------------------------------------------------------|
| InConfigBpdus  | The number of Config BPDUs received.                           |
| InTcnBpdus     | The number of Topology Change Notifications BPDUs received.    |
| InBadBpdus     | The number of unknown or malformed BPDUs received.             |
| OutConfigBpdus | The number of Config BPDUs transmitted.                        |
| OutTcnBpdus    | The number of Topology Change Notifications BPDUs transmitted. |

## Viewing port routing statistics

View port routing statistics to manage network performance.

This tab does not appear for all hardware models.

- 1. In the Device Physical View, select a port.
- 2. In the navigation pane, expand the following folders: **Configuration > Graph**.
- 3. Click Port.
- 4. Click the Routing tab.

## **Routing field descriptions**

Use the data in the following table to use the Routing tab.

| Name               | Description                                                 |
|--------------------|-------------------------------------------------------------|
| InUnicastFrames    | Shows the number of incoming unicast frames routed.         |
| InMulticastFrames  | Shows the number of incoming multicast frames routed.       |
| InDiscards         | Shows the number of frames discarded by the routing entity. |
| OutUnicastFrames   | Shows the number of outgoing unicast frames routed.         |
| OutMulticastFrames | Shows the number of outgoing multicast frames routed.       |

# **Viewing DHCP statistics for an interface**

View DHCP statistics to manage network performance.

#### Procedure

- 1. In the navigation tree, expand the following folders: **Configuration > IP**.
- 2. Click DHCP Relay.
- 3. Click the Interfaces Stats tab.

### **Interfaces Stats field descriptions**

Use the data in the following table to use the Interfaces Stats tab.

| Name        | Description                                                                                                    |
|-------------|----------------------------------------------------------------------------------------------------|
| lfIndex     | Identifies the physical interface.                                                                                                    |
| AgentAddr   | Shows the IP address configured as the relay on this interface. This address is either the IP of the physical interface or the IP of the VRRP address. |
| NumRequests | Shows the number of DHCP and BootP requests on this interface.                                                                                         |
| NumReplies  | Shows the number of DHCP and BootP replies on this interface.                                                                                          |

# **Graphing DHCP statistics for a port**

View DHCP statistics to manage network performance.

- 1. In the Device Physical View, select a port.
- 2. In the navigation tree, expand the following folders: **Configuration > Graph**.
- 3. Click Port.
- 4. Click the DHCP tab.

- 5. Select one or more values.
- 6. Click the type of graph to create.

### **DHCP** field descriptions

The following table describes parameters on the **DHCP** tab.

| Name        | Description                                                 |
|-------------|-------------------------------------------------------------|
| NumRequests | The number of DHCP and/or BootP requests on this interface. |
| NumReplies  | The number of DHCP and/or BootP replies on this interface.  |

## Viewing DHCP statistics for a port

View DHCP statistics to manage network performance.

#### Procedure

- 1. In the Device Physical view, select a port.
- 2. In the navigation tree, open the following folders: Configuration > Edit > Port
- 3. Click IP.
- 4. Click the DHCP Relay tab.
- 5. Click Graph.
- 6. Select one or more values.
- 7. Click the type of graph.

### **DHCP Stats field descriptions**

Use the data in the following table to use the **DHCP Stats** tab.

| Name        | Description                                              |
|-------------|----------------------------------------------------------|
| NumRequests | The number of DHCP and BootP requests on this interface. |
| NumReplies  | The number of DHCP and BootP replies on this interface.  |

## **Graphing DHCP statistics for a VLAN**

View DHCP statistics to manage network performance.

- 1. In the navigation tree, expand the following folders: Configuration > VLAN
- 2. Click VLANs.
- 3. On the **Basic** tab, select a VLAN.

- 4. Click IP.
- 5. Click the DHCP Relay tab.
- 6. Click Graph.
- 7. Select one or more values.
- 8. Click the type of graph.

## **DHCP Stats field descriptions**

Use the data in the following table to use the **DHCP Stats** tab.

| Name        | Description                                              |
|-------------|----------------------------------------------------------|
| NumRequests | The number of DHCP and BootP requests on this interface. |
| NumReplies  | The number of DHCP and BootP replies on this interface.  |

# **Displaying DHCP-relay statistics for Option 82**

Display DHCP-relay statistics for all interfaces to manage network performance.

#### Procedure

- 1. In the Navigation tree, expand the following folders: **Configuration > IP**.
- 2. Click DHCP-Relay.
- 3. Click the **Option 82 Stats** tab.

## **Option 82 Stats field descriptions**

Use the data in the following table to use the **Option 82 Stats** tab.

| Name      | Description                                                                                                    |
|-----------|----------------------------------------------------------------------------------------------------|
| lfIndex   | Shows the name of the interface on which you<br>enabled option 82. Shows the port number if the<br>interface is a brouter port or the VLAN number if the<br>interface is a VLAN.                          |
| AgentAddr | Shows the IP address configured as the relay on this interface. This address is either the IP of the physical interface or the IP of the VRRP address.                                                    |
| FoundOp82 | Shows the number of packets that the interface received that already had option82 in them.                                                                                                    |
| Dropped   | Shows the number of packets the interface dropped<br>because of option 82–related issues. These reasons<br>could be that the packet was received from an<br>untrusted source or spoofing was detected. To |

| Name             | Description                                                                                                    |
|------------------|----------------------------------------------------------------------------------------------------|
|                  | determine the cause of the drop, you must enable trace on level 170.                                                                                                    |
| CircuitId        | Shows the value inserted in the packets as the circuit ID. The value is the index of the interface.                                                                                                    |
| AddedCircuitId   | Shows how many packets (requests from client to server) the circuit ID was inserted for that interface.                                                                                                    |
|                  | If you expect this value to increase but it does not,<br>and the interface does not drop a packet, it is<br>possible the packet does not have enough space to<br>insert the option. You must enable trace on level 170<br>to determine the cause. |
| RemovedCircuitId | Shows how many packets (replies from server to client) the circuit id was removed for that interface.                                                                                                    |
| Remoteld         | Shows the value inserted in the packets as the remote ID. The value is the MAC address of the interface.                                                                                                    |
| AddedRemoteId    | Shows how many packets (requests from client to server) the remote ID was inserted for that interface.                                                                                                    |
|                  | If you expect this value to increase but it does not,<br>and the interface does not drop a packet, it is<br>possible the packet does not have enough space to<br>insert the option. You must enable trace on level 170<br>to determine the cause. |
| RemovedRemoteId  | Shows how many packets (replies from server to client) the remote ID was removed for that interface.                                                                                                    |

# **Viewing port OSPF statistics**

View port OSPF statistics to manage network performance.

This tab does not appear for all hardware models.

#### Procedure

- 1. On the Device Physical View, select a port.
- 2. In the navigation pane, expand the following folders: **Configuration > Graph**.
- 3. Click Port.
- 4. Click the OSPF tab.

#### **OSPF** field descriptions

The following table describes parameters on the **OSPF** tab.

| Name                    | Description                                                                                                    |
|-------------------------|----------------------------------------------------------------------------------------------------|
| VersionMismatches       | Specifies the number of version mismatches received by this interface.                                              |
| AreaMismatches          | Specifies the number of area mismatches received by this interface.                                                 |
| AuthTypeMismatches      | Specifies the number of authentication type mismatches received by this interface.                                  |
| AuthFailures            | Specifies the number of authentication failures.                                                                    |
| NetmaskMismatches       | Specifies the number of net mask mismatches received by this interface.                                             |
| HelloIntervalMismatches | Specifies the number of hello interval mismatches received by this interface.                                       |
| DeadIntervalMismatches  | Specifies the number of dead interval mismatches received by this interface.                                        |
| OptionMismatches        | Specifies the number of option mismatches in the hello interval or dead interval fields received by this interface. |
| RxHellos                | Specifies the number of hello packets received by this interface.                                                   |
| RxDBDescrs              | Specifies the number of database descriptor packets received by this interface.                                     |
| RxLSUpdates             | Specifies the number of link state update packets received by this interface.                                       |
| RxLSReqs                | Specifies the number of link state request packets received by this interface.                                      |
| RxLSAcks                | Specifies the number of link state acknowledge packets received by this interface.                                  |
| TxHellos                | Specifies the number of hello packets transmitted by this interface.                                                |
| TxDBDescrs              | Specifies the number of database descriptor packets transmitted by this interface.                                  |
| TxLSUpdates             | Specifies the number of link state update packets transmitted by this interface.                                    |
| TxLSReqs                | Specifies the number of link state request packets transmitted by this interface.                                   |
| TxLSAcks                | Specifies the number of link state acknowledge packets transmitted by this interface.                               |

# **Viewing LACP port statistics**

View LACP port statistics to monitor the performance of the port.

### Procedure

1. In the Device Physical View, select a port.

- 2. In the navigation tree, expand the following folders: **Configuration > Graph**.
- 3. Click Port.
- 4. Click the **LACP** tab.
- 5. To change the poll interval, in the toolbar click the **Poll Interval** box, and then select a new interval.

## LACP field descriptions

Use the data in the following table to view the LACP statistics.

| Name                 | Description                                                                                                    |
|----------------------|----------------------------------------------------------------------------------------------------|
| LACPDUsRx            | The number of valid LACPDU received on this aggregation port.                                                                                                    |
| MarkerPDUsRx         | The number of valid marker PDUs received on this aggregation port.                                                                                                    |
| MarkerResponsePDUsRx | The number of valid marker response PDUs received on this aggregation port.                                                                                                    |
| UnknownRx            | The number of frames received that either:                                                                                                    |
|                      | <ul> <li>carry Slow Protocols Ethernet type values, but contain an unknown<br/>PDU.</li> </ul>                                                                                 |
|                      | <ul> <li>are addressed to the Slow Protocols group MAC Address, but do<br/>not carry the Slow Protocols Ethernet Type.</li> </ul>                                              |
| IllegalRx            | The number of frames received that carry the Slow Protocols<br>Ethernet Type value (43B.4), but contain a badly formed PDU or an<br>illegal value of Protocol Subtype (43B.4). |
| LACPDUsTx            | The number of LACPDUs transmitted on this aggregation port.                                                                                                    |
| MarkerPDUsTx         | The number of marker PDUs transmitted on this aggregation port.                                                                                                    |
| MarkerResponsePDUsTx | The number of marker response PDUs transmitted on this aggregation port.                                                                                                    |

## Displaying available file storage

Display the amount of memory used and available for file storage.

#### Procedure

- 1. In the navigation tree, expand the following folders: **Configuration > Edit**.
- 2. Click File System.
- 3. Click the Storage Usage tab.

### Storage Usage field descriptions

Use the data in the following table to use the Storage Usage tab.

| Name                                   | Description                                                               |
|----------------------------------------|---------------------------------------------------------------------------|
| IntflashBytesUsed or<br>FlashBytesUsed | Specifies the number of bytes used in internal flash memory.              |
| IntflashBytesFree or<br>FlashBytesFree | Specifies the number of bytes available for use in internal flash memory. |
| IntflashNumFiles or<br>FlashNumFiles   | Specifies the number of files in internal flash memory.                   |
| UsbBytesUsed                           | Specifies the number of bytes used in USB storage.                        |
|                                        | This field does not appear for all hardware models.                       |
| UsbBytesFree                           | Specifies the number of bytes available for use in USB storage.           |
|                                        | This field does not appear for all hardware models.                       |
| UsbNumFiles                            | Specifies the number of files in USB storage.                             |
|                                        | This field does not appear for all hardware models.                       |

# Viewing port policer statistics

View port policer statistics to manage network performance.

This tab does not appear for all hardware models.

#### Procedure

- 1. In the navigation pane, expand the following folders: **Configuration > Graph**.
- 2. Click Port.
- 3. Click the **Policer** tab.

### **Policer field descriptions**

Use the data in the following table to use the Policer tab.

| Name        | Description                                                                                                    |
|-------------|----------------------------------------------------------------------------------------------------|
| TotalPkts   | Shows the total number of packets received on the port.                                                                |
| TotalBytes  | Shows the total number of bytes received on the port.                                                                  |
| YellowBytes | Shows the total number of bytes received on the port<br>that were above the committed rate but below the<br>peak rate. |
| RedBytes    | Shows the total number of bytes received on the port that were above the peak rate.                                    |

# **Viewing ACE port statistics**

#### About this task

Use port statistics to ensure that the ACE is operating correctly.

#### Procedure

- 1. In the navigation tree, expand the following folders: **Configuration > Security > Data Path**.
- 2. Click Advanced Filters (ACE/ACLs).
- 3. Click the ACL tab.
- 4. Select a field on the **ACL** tab.
- 5. Click ACE.
- 6. Click the **Statistics** tab.

### **Statistics field descriptions**

Use the data in the following table to use the Statistics tab.

| Name             | Description                                             |
|------------------|---------------------------------------------------------|
| Aclid            | Specifies the associated ACL index.                     |
| Aceld            | Specifies the ACE index.                                |
| MatchCountPkts   | Specifies a packet count of the matching packets.       |
| MatchCountOctets | Specifies the number of octets of the matching packets. |

# **Viewing ACL statistics**

#### About this task

Graph statistics for a specific ACL ID to view default statistics.

#### Procedure

- 1. In the navigation tree, expand the following folders: **Configuration > Security > Data Path**.
- 2. Click Advanced Filters (ACE/ACLs).
- 3. Click the ACL tab.
- 4. Select an ACL.
- 5. Click Graph.
- 6. You can click Clear Counters to clear the Statistics fields.

#### **Statistics field descriptions**

Use the data in the following table to use the **Statistics** tab.

| Name                       | Description                                                                                                    |
|----------------------------|----------------------------------------------------------------------------------------------------|
| Aclid                      | Specifies the ACL ID.                                                                                                    |
| MatchDefaultSecurityPkts   | Shows a security packet count of traffic that does not match an ACE rule or hits the default action if count is configured in the ACL global action. |
| MatchDefaultSecurityOctets | Shows a security byte count of traffic that does not match an ACE rule or hits the default action if count is configured in the ACL global action.   |
| MatchDefaultQosPkts        | Shows a QoS packet count of traffic that does not match an ACE rule or hits the default action if count is configured in the ACL global action.      |
| MatchDefaultQosOctets      | Shows a QoS byte count of traffic that does not match an ACE rule or hits the default action if count is configured in the ACL global action.        |
| MatchGlobalSecurityPkts    | Shows a security packet count of traffic that matches an ACE rule or hits the default action if count is configured in the ACL global action.        |
| MatchGlobalSecurityOctets  | Shows a security byte count of traffic that matches an ACE rule<br>or hits the default action if count is configured in the ACL global<br>action.    |
| MatchGlobalQosPkts         | Shows a QoS packet count of traffic that matches an ACE rule<br>or hits the default action if count is configured in the ACL global<br>action.       |
| MatchGlobalQosOctets       | Shows a QoS byte count of traffic that matches an ACE rule or hits the default action if count is configured in the ACL global action.               |

# **Clearing ACL statistics**

#### About this task

Clear ACL statistics when you want to gather a new set of statistics.

- 1. In the navigation tree, expand the following folders: **Configuration > Security > Data Path**.
- 2. Click Advanced Filters (ACE/ACLs).
- 3. Click the ACL tab.
- 4. Select a field.
- 5. Click ClearStats.

# Viewing VLAN and Spanning Tree CIST statistics

### About this task

View CIST port statistics to manage network performance.

#### Procedure

- 1. In the navigation tree, expand the following folders: **Configuration > VLAN > Spanning Tree**.
- 2. Click MSTP.
- 3. Click the **CIST Port** tab.
- 4. Select a port, and then click **Graph**.

### **CIST Port Stats field descriptions**

The following table describes parameters on the CIST Port Stats tab.

| Name                     | Descriptions                                                                                                    |
|--------------------------|----------------------------------------------------------------------------------------------------|
| ForwardTransitions       | Specifies the number of times this port has transitioned to the forwarding state.                                                                                                    |
| RxMstBpduCount           | Specifies the number of MSTP BPDUs received on this port.                                                                                                    |
| RxRstBpduCount           | Specifies the number of RSTP BPDUs received on this port.                                                                                                    |
| RxConfigBpduCount        | Specifies the number of configuration BPDUs received on this port.                                                                                                    |
| RxTcnBpduCount           | Specifies the number of TCN BPDUs received on this port.                                                                                                    |
| TxMstBpduCount           | Specifies the number of MSTP BPDUs transmitted from this port.                                                                                                    |
| TxRstBpduCount           | Specifies the number of RSTP BPDUs transmitted from this port.                                                                                                    |
| TxConfigBpduCount        | Specifies the number of configuration BPDUs transmitted from this port.                                                                                                    |
| TxTcnBpduCount           | Specifies the number of TCN BPDUs transmitted from this port.                                                                                                    |
| InvalidMstBpduRxCount    | Specifies the number of Invalid MSTP BPDUs received on this port.                                                                                                    |
| InvalidRstBpduRxCount    | Specifies the number of Invalid RSTP BPDUs received on this port.                                                                                                    |
| InvalidConfigBpduRxCount | Specifies the number of invalid configuration BPDUs received on this port.                                                                                                    |
| InvalidTcnBpduRxCount    | Specifies the number of invalid TCN BPDUs received on this port.<br>The number of times this port has migrated from one STP protocol<br>version to another. The relevant protocols are STP-compatible and<br>RSTP/MSTP. A trap is generated on the occurrence of this event. |
| ProtocolMigrationCount   | Specifies the number of times this port has migrated from one STP protocol version to another. The relevant protocols are STP-compatible and RSTP. A trap is generated on the occurrence of this event.                                                                      |

# Viewing VLAN and Spanning Tree MSTI statistics

### About this task

View multiple spanning tree instance (MSTI) port statistics to manage network performance.

#### Procedure

- 1. In the navigation tree, expand the following folders: **Configuration** > **VLAN** > **Spanning Tree**.
- 2. Click MSTP.
- 3. Click the MSTI Port tab.
- 4. Select a port, and then click **Graph**.

## **MSTI field descriptions**

The following table describes parameters on the **MSTI** tab.

| Name               | Description                                                                                                  |
|--------------------|----------------------------------------------------------------------------------------------------|
| ForwardTransitions | Specifies the number of times this port has transitioned to the forwarding state for this specific instance. |
| ReceivedBPDUs      | Specifies the number of BPDUs received by this port for this spanning tree instance.                         |
| TransmittedBPDUs   | Specifies the number of BPDUs transmitted on this port for this spanning tree instance.                      |
| InvalidBPDUsRcvd   | Specifies the number of invalid BPDUs received on this port for this spanning tree instance.                 |

# Viewing VRRP interface stats

#### About this task

View VRRP statistics to manage network performance.

#### Procedure

- 1. In the navigation tree, expand the following folders: **Configuration > IP**.
- 2. Click VRRP.
- 3. Select the Interface tab.
- 4. Select an interface.
- 5. Click Graph.

### Interface field descriptions

The following table describes parameters on the Interface tab.

| Name                    | Description                                                                                                    |
|-------------------------|----------------------------------------------------------------------------------------------------|
| AdvertiseRcvd           | Specifies the number of VRRP advertisements received by this virtual router.                                                                 |
| AdvertiseIntervalErrors | Specifies the number of received VRRP<br>advertisement packets with a different interval is than<br>configured for the local virtual router. |
| IPTtlErrors             | Specifies the number of VRRP packets received by the virtual router with IP TTL (Time-To-Live) not equal to 255.                             |
| PriorityZeroPktsRcvd    | Specifies the number of VRRP packets received by the virtual router with a priority of 0.                                                    |
| PriorityZeroPktsSent    | Specifies the number of VRRP packets sent by the virtual router with a priority of 0'.                                                       |
| InvalidTypePktsRcvd     | Specifies the number of VRRP packets received by the virtual router with an invalid value in the 'type' field.                               |
| AddressListErrors       | Specifies the packets received address list the address list does not match the locally configured list for the virtual router.              |
| AuthTypeMismatch        | Specifies the count of authentication type mismatch messages.                                                                                |
| PacketLengthErrors      | Specifies the count of packet length errors.                                                                                                 |
| AuthFailures            | Specifies the count of authentication failure messages.                                                                                      |

# **Viewing VRRP statistics**

### About this task

View VRRP statistics to monitor network performance.

#### Procedure

- 1. In the navigation tree, expand the following folders: Configuration > IP.
- 2. Click VRRP.
- 3. Select the **Stats** tab.

### Stats field descriptions

The following table describes parameters on the VRRP statistics tab.

| Name           | Description                                                                        |
|----------------|------------------------------------------------------------------------------------|
| ChecksumErrors | Specifies the number of VRRP packets received with an invalid VRRP checksum value. |

| Name          | Description                                                                                  |
|---------------|----------------------------------------------------------------------------------------------|
| VersionErrors | Specifies the number of VRRP packets received with an unknown or unsupported version number. |
| VrIDErrors    | Specifies the number of VRRP packets received with an invalid VrID for this virtual router.  |

# **Viewing SMLT statistics**

View SMLT statistics to manage network performance.

#### Procedure

- 1. In the navigation pane, expand the following folders: **Configuration > VLAN**.
- 2. Click MLT/LACP.
- 3. Select the Ist/SMLT Stats tab.

### **IST/SMLT Stats field descriptions**

The following table describes parameters on the IST/SMLT Stats tab.

| Name                      | Description                                                                                     |
|---------------------------|-------------------------------------------------------------------------------------------------|
| SmltIstDownCnt            | The number of times the session between the two peering switches has gone down since last boot. |
| SmltHelloTxMsgCnt         | The count of transmitted hello messages.                                                        |
| SmltHelloRxMsgCnt         | The count of received hello messages.                                                           |
| SmltLearnMacAddrTxMsgCnt  | The count of transmitted learned MAC address messages.                                          |
| SmltLearnMacAddrRxMsgCnt  | The count of received learned MAC address messages.                                             |
| SmltMacAddrAgeOutTxMsgCnt | The count of transmitted aging out MAC address messages.                                        |
| SmltMacAddrAgeOutRxMsgCnt | The count of received aging out MAC address messages.                                           |
| SmltMacAddrAgeExpTxMsgCnt | The count of transmitted MAC address age expired messages.                                      |
| SmltMacAddrAgeExpRxMsgCnt | The count of received MAC address age expired messages.                                         |
| SmltStgInfoTxMsgCnt       | The count of transmitted STG information messages.                                              |
| SmltStgInfoRxMsgCnt       | The count of received STG information messages.                                                 |
| SmltDelMacAddrTxMsgCnt    | The count of transmitted MAC address deleted messages.                                          |

| Name                          | Description                                             |
|-------------------------------|---------------------------------------------------------|
| SmltDelMacAddrRxMsgCnt        | The count of received MAC address received messages.    |
| SmltSmltDownTxMsgCnt          | The count of transmitted SMLT down messages.            |
| SmltSmltDownRxMsgCnt          | The count of received SMLT down messages                |
| SmltUpTxMsgCnt                | The count of transmitted SMLT up messages.              |
| SmltUpRxMsgCnt                | The count of received SMLT up messages.                 |
| SmltSendMacTblTxMsgCnt        | The count of sent send MAC table messages.              |
| SmltSendMacTblRxMsgCnt        | The count of received send MAC table messages.          |
| SmltlgmpTxMsgCnt              | The count of sent IGMP messages.                        |
| SmltIgmpRxMsgCnt              | The count of received IGMP messages.                    |
| SmltPortDownTxMsgCnt          | The count of sent port down messages.                   |
| SmltPortDownRxMsgCnt          | The count of received port down messages.               |
| SmltReqMacTblTxMsgCnt         | The count or sent MAC table request messages.           |
| SmltReqMacTblRxMsgCnt         | The count of received MAC table request messages.       |
| SmltRxUnknownMsgTypeCnt       | The count of received unknown message type messages.    |
| SmltPortTblSyncReqTxMsgCnt    | The count of sent sync request messages.                |
| SmltPortTblSyncReqRxMsgCnt    | The count of received sync request messages.            |
| SmltPortTblSyncTxMsgCnt       | The count of sent sync messages.                        |
| SmltPortTblSyncRxMsgCnt       | The count of received sync messages.                    |
| SmltPortUpdateTxMsgCnt        | The count of sent update messages.                      |
| SmltPortUpdateRxMsgCnt        | The count of received update messages.                  |
| SmltEntryUpdateTxMsgCnt       | The count of sent entry update messages.                |
| SmltEntryUpdateRxMsgCnt       | The count of received entry update messages.            |
| SmltDialectNegotiateTxMsgCnt  | The count of sent protocol ID messages.                 |
| SmltDialectNegotiateRxMsgCnt  | The count of received protocol ID messages.             |
| SmltUpdateRespTxMsgCnt        | The count of sent update response messages.             |
| SmltUpdateRespRxMsgCnt        | The count of received update response messages.         |
| SmltTransQHighWaterMarkMsgCnt | The count of transaction queue high watermark messages. |
| SmltPollCountHighWaterMarkCnt | The count of poll count high watermark.                 |

# **Viewing RSTP status statistics**

#### About this task

You can view status statistics for Rapid Spanning Tree Protocol (RSTP).

### Procedure

- 1. In the navigation tree, expand the following folders: **Configuration > VLAN > Spanning Tree**.
- 2. Click RSTP.
- 3. In the **RSTP Status** tab, select a port, and then click **Graph**.

## **RSTP Status field descriptions**

The following table describes the **RSTP Status** fields.

| Name                      | Description                                                                                                    |
|---------------------------|----------------------------------------------------------------------------------------------------|
| RxRstBpduCount            | Specifies the number of RSTP BPDUs this port received.                                                                                                    |
| RxConfigBpduCount         | Specifies the number of configuration BPDUs this port received.                                                                                                    |
| RxTcnBpduCount            | Specifies the number of TCN BPDUs this port received.                                                                                                    |
| TxRstBpduCount            | Specifies the number of RSTP BPDUs this port transmitted.                                                                                                    |
| TxConfigBpduCount         | Specifies the number of Config BPDUs this port transmitted.                                                                                                    |
| TxTcnBpduCount            | Specifies the number of TCN BPDUs this port transmitted.                                                                                                    |
| InvalidRstBpduRxCount     | Specifies the number of invalid RSTP BPDUs this port received. A trap is generated on the occurrence of this event.                                                                                 |
| InvalidConfigBpduRx Count | Specifies the number of invalid configuration BPDUs this port received. A trap is generated on the occurrence of this event.                                                                        |
| InvalidTcnBpduRxCount     | Specifies the number of invalid TCN BPDUs this port received. A trap is generated on the occurrence of this event.                                                                                  |
| ProtocolMigrationCount    | Specifies the number of times this port migrated from one STP protocol version to another. The relevant protocols are STP-Compatible and RSTP. A trap is generated on the occurrence of this event. |

# **Viewing MLT interface statistics**

#### About this task

Use MLT interface statistics tab to view interface statistics for the selected MLT.

- 1. In the navigation tree, expand the following folders: **Configuration > VLAN**.
- 2. Click MLT/LACP.
- 3. Click the MultiLink/LACP Trunks tab.
- 4. Select an MLT.
- 5. Click Graph.
- 6. Click the Interface tab.

## Interface field descriptions

| Name           | Description                                                                                                    |
|----------------|----------------------------------------------------------------------------------------------------|
| InOctets       | Specifies the total number of octets received on the MLT interface, including framing characters.                                                                                                    |
| OutOctets      | Specifies the total number of octets transmitted out of the MLT interface, including framing characters.                                                                                                    |
| InUcastPkts    | Specifies the number of packets delivered by this MLT to higher level protocols that were not addressed to a multicast or broadcast address at this sublayer.                                                                                                    |
| OutUcastPkts   | Specifies the number of packets that higher–level protocols requested be transmitted that were not addressed to a multicast address at this MLT. This total number includes discarded or unsent packets.                                                                                   |
| InMulticastPkt | Specifies the number of packets delivered to this MLT that were addressed to a multicast address at this sublayer. For a MAC layer protocol, this number includes both Group and Functional addresses.                                                                                     |
| OutMulticast   | Specifies the total number of packets that higher-level protocols requested be transmitted, and that were addressed to a multicast address at this MLT, including those that were discarded or unsent. For a MAC layer protocol, this number includes both Group and Functional addresses. |
| InBroadcastPkt | Specifies the number of packets delivered to this MLT that were addressed to a broadcast address at this sublayer.                                                                                                    |
| OutBroadcast   | Specifies the total number of packets that higher-level protocols requested be transmitted, and that were addressed to a broadcast address at this MLT, including those that were discarded or not sent.                                                                                   |
| InLsmPkts      | Specifies the total number of Link State Messaging (LSM) packets delivered on this MLT.                                                                                                    |
| OutLsmPkts     | Specifies the total number of Link State Messaging (LSM) packets transmitted on this MLT.                                                                                                    |

Use the data in the following table to use the Interface tab.

# Viewing MLT Ethernet error statistics

#### About this task

Use MLT Ethernet error statistics to view the error statistics.

- 1. In the navigation tree, expand the following folders: **Configuration > VLAN**.
- 2. Click MLT/LACP.
- 3. Click the MultiLink/LACP Trunks tab.
- 4. Select an MLT, and then click Graph.
- 5. Click the Ethernet Errors tab.

# **Ethernet Errors field descriptions**

Use the data in the following table to use the Ethernet Errors tab.

| Name              | Description                                                                                                    |
|-------------------|----------------------------------------------------------------------------------------------------|
| AlignmentErrors   | Specifies the frame count frames received on a particular MLT that is not<br>an integral number of octets in length and does not pass the FCS check.<br>The count represented by an instance of this object increments when the<br>alignmentError status is returned by the MAC service to the LLC (or other<br>MAC user). Received frames for which multiple error conditions occur are,<br>according to the conventions of IEEE 802.3 Layer Management, counted<br>exclusively according to the error status presented to the LLC. |
| FCSErrors         | Specifies the frame count received on an MLT that is an integral number of octets in length, but does not pass the Frame Check Sequence (FCS) check. The count represented by an instance of this object increments when the FrameCheckError status is returned by the MAC service to the LLC (or other MAC user). Received frames for which multiple error conditions occur are, according to the conventions of IEEE 802.3 Layer Management, counted exclusively according to the error status presented to the LLC.               |
| IMacTransmitError | Specifies the frame count for which transmission on a particular MLT fails<br>due to an internal MAC sublayer transmit error. A frame is only counted by<br>an instance of this object if it is not counted by the corresponding instance<br>of either the LateCollisions object, the ExcessiveCollisions object, or the<br>CarrierSenseErrors object.                                                                                                    |
| IMacReceiveError  | Specifies the frame count for which reception on a particular MLT fails due<br>to an internal MAC sublayer receive error. A frame is only counted by an<br>instance of this object if it is not counted by the corresponding instance of<br>either the FrameTooLongs object, the AlignmentErrors object, or the<br>FCSErrors object.                                                                                                    |
|                   | The precise meaning of the count represented by an instance of this object<br>is implementation specific. In particular, an instance of this object can<br>represent receive errors on a particular interface that are not otherwise<br>counted.                                                                                                    |
| CarrierSenseError | Specifies the number of times that the carrier sense condition was lost or<br>never asserted when attempting to transmit a frame on a particular MLT.<br>The count represented by an instance of this object increments at most<br>once for each transmission attempt, even if the carrier sense condition<br>fluctuates during a transmission attempt.                                                                                                    |
| FrameTooLong      | Specifies the frame count received on a particular MLT that exceeds the maximum permitted frame size. The count represented by an instance of this object increments when the frameTooLong status is returned by the MAC service to the LLC (or other MAC user). Received frames for which multiple error conditions occur are, according to the conventions of IEEE 802.3 Layer Management, counted exclusively according to the error status presented to the LLC.                                                                 |

| Name               | Description                                                                                                    |
|--------------------|----------------------------------------------------------------------------------------------------|
| SQETestError       | Specifies the number of times that the SQE test error message is generated by the PLS sublayer for a particular MLT. The SQE test error message is defined in section 7.2.2.2.4 of ANSI/ IEEE 802.3-1985.                                                                                                    |
| DeferredTransmiss  | Specifies the frame count for which the first transmission attempt on a particular MLT is delayed because the medium is busy. The count represented by an instance of this object does not include frames involved in collisions.                                                                                                    |
| SingleCollFrames   | Specifies a count of successfully transmitted frames on a particular MLT for which transmission is inhibited by exactly one collision. A frame that is counted by an instance of this object is also counted by the corresponding instance of either the ifOutUcastPkts object, the ifOutMulticastPkts object, or the ifOutBroadcastPkts object, and is not counted by the corresponding instance of the MultipleCollisionFrames object.              |
| MultipleCollFrames | Specifies the successfully transmitted frame count on a particular MLT for<br>which transmission is inhibited by more than one collision. A frame that is<br>counted by an instance of this object is also counted by the corresponding<br>instance of either the ifOutUcastPkts object, the ifOutMulticastPkts object,<br>or the ifOutBroadcastPkts object, and is not counted by the corresponding<br>instance of the SingleCollisionFrames object. |
| LateCollisions     | Specifies the number of times that a collision is detected on a particular MLT later than 512 bit-times into the transmission of a packet; 512 corresponds to 51.2 microseconds on a 10 Mb/s system. A late collision included in a count represented by an instance of this object is also considered as a generic collision for purposes of other collision-related statistics.                                                                     |
| ExcessiveCollis    | Specifies the frame count for which transmission on a particular MLT fails due to excessive collisions.                                                                                                    |

# **Viewing RIP statistics**

Use statistics to help you monitor Routing Information Protocol (RIP) performance. You can also use statistics in troubleshooting procedures.

#### Procedure

- 1. In the navigation pane, expand the following folders: **Configuration > IP**.
- 2. Click RIP.
- 3. Click the Status tab.

### Status field descriptions

Use the data in the following table to use the **Status** tab.

| Name          | Description                                                                                                    |
|---------------|----------------------------------------------------------------------------------------------------|
| Address       | The IP address of the router interface.                                                                                                    |
| RcvBadPackets | The number of RIP response packets received by the RIP process that were subsequently discarded for any reason (examples: a version 0 packet or an unknown command type). |
| RcvBadRoutes  | The number of routes, in valid RIP packets, that were ignored for any reason (examples: unknown address family or invalid metric).                                        |
| SentUpdates   | The number of triggered RIP updates actually sent on this interface. This field explicitly does not include full updates sent containing new information.                 |

# **Viewing OSPF chassis statistics**

Use statistics to help you monitor Open Shortest Path First (OSPF) performance. You can also graph statistics for all OSPF packets transmitted by the switch.

#### Procedure

- 1. In the navigation pane, expand the following folders: **Configuration > IP**.
- 2. Click OSPF.
- 3. Click the **Stats** tab.
- 4. To create a graph for OSPF statistics, select a column, and then select a graph type.

### Stats field descriptions

Use the data in the following table to use the Stats tab.

| Name                | Description                                                               |
|---------------------|---------------------------------------------------------------------------|
| LsdbTblSize         | Specifies the number of entries in the link state database table.         |
| TxPackets           | Specifies the number of packets transmitted by OSPF.                      |
| RxPackets           | Specifies the number of packets received by OSPF.                         |
| TxDropPackets       | Specifies the number of packets dropped before being transmitted by OSPF. |
| RxDropPackets       | Specifies the number of packets dropped before they are received by OSPF. |
| RxBadPackets        | Specifies the number of packets received by OSPF that are bad.            |
| SpfRuns             | Specifies the number of SPF calculations performed by OSPF.               |
| BuffersAllocated    | Specifies the number of buffers allocated for OSPF.                       |
| BuffersFreed        | Specifies the number of buffers freed by OSPF.                            |
| BufferAllocFailures | Specifies the number of times that OSPF has failed to allocate buffers.   |
| BufferFreeFailures  | Specifies the number of times that OSPF has failed to free buffers.       |
| Routes              | Specifies the count of OSPF routes.                                       |
| Adjacencies         | Specifies the count of OSPF adjacencies.                                  |
| Areas               | Specifies the count of OSPF areas.                                        |

# **Graphing OSPF statistics for a VLAN**

Use statistics to help you monitor OSPF performance on a VLAN. You can also graph statistics for all OSPF packets.

#### Procedure

- 1. In the navigation pane, expand the following folders: **Configuration > VLAN**.
- 2. Click VLANs.
- 3. Click the Basic tab.
- 4. Select a VLAN.
- 5. Click IP.
- 6. Click the **OSPF** tab.
- 7. Click Graph.
- 8. Select one or more values.
- 9. Click the type of graph.

### **OSPF** field descriptions

Use the data in the following table to use the **OSPF** tab.

| Name                    | Description                                                                   |
|-------------------------|-------------------------------------------------------------------------------|
| VersionMismatches       | Indicates the number of version mismatches received by this interface.        |
| AreaMismatches          | Indicates the number of area mismatches received by this interface.           |
| AuthTypeMismatches      | Indicates the number of AuthType mismatches received by this interface.       |
| AuthFailures            | Indicates the number of authentication failures.                              |
| NetMaskMistmatches      | Indicates the number of net mask mismatches received by this interface.       |
| HelloIntervalMismatches | Indicates the number of hello interval mismatches received by this interface. |
| DeadIntervalMismatches  | Indicates the number of dead interval mismatches received by this interface.  |
| OptionMismatches        | Indicates the number of options mismatches received by this interface.        |
| RxHellos                | Indicates the number of hello packets received by this interface.             |

| Name        | Description                                                                           |
|-------------|---------------------------------------------------------------------------------------|
| RxDBDescrs  | Indicates the number of database descriptor packets received by this interface.       |
| RxLSUpdates | Indicate the number of Link state update packets received by this interface.          |
| RxLsReqs    | Indicates the number of Link state request packets received by this interface.        |
| RxLSAcks    | Indicates the number of Link state acknowledge packets received by this interface.    |
| TxHellos    | Indicates the number of hello packets transmitted by this interface.                  |
| TxDBDescrs  | Indicates the number of database descriptor packets transmitted by this interface.    |
| TxLSUpdates | Indicate the number of Link state update packets transmitted by this interface.       |
| TxLSReqs    | Indicates the number of Link state request packets transmitted by this interface.     |
| TxLSAcks    | Indicates the number of Link state acknowledge packets transmitted by this interface. |

# **Graphing OSPF statistics for a port**

Use statistics to help you monitor OSPF performance on a VLAN. You can also graph statistics for all OSPF packets.

The **Graph** button does not appear for all hardware platforms.

#### Procedure

- 1. On the Device Physical View, select a port.
- 2. In the navigation pane, expand the following folders: **Configuration > Edit > Port**.
- 3. Click IP.
- 4. Click the OSPF tab.
- 5. Click Graph.
- 6. Select one or more values.
- 7. Click the type of graph.

### **OSPF field descriptions**

Use the data in the following table to use the **OSPF** tab.

| Name                    | Description                                                                           |
|-------------------------|---------------------------------------------------------------------------------------|
| VersionMismatches       | Indicates the number of version mismatches received by this interface.                |
| AreaMismatches          | Indicates the number of area mismatches received by this interface.                   |
| AuthTypeMismatches      | Indicates the number of AuthType mismatches received by this interface.               |
| AuthFailures            | Indicates the number of authentication failures.                                      |
| NetMaskMistmatches      | Indicates the number of net mask mismatches received by this interface.               |
| HelloIntervalMismatches | Indicates the number of hello interval mismatches received by this interface.         |
| DeadIntervalMismatches  | Indicates the number of dead interval mismatches received by this interface.          |
| OptionMismatches        | Indicates the number of options mismatches received by this interface.                |
| RxHellos                | Indicates the number of hello packets received by this interface.                     |
| RxDBDescrs              | Indicates the number of database descriptor packets received by this interface.       |
| RxLSUpdates             | Indicate the number of Link state update packets received by this interface.          |
| RxLsReqs                | Indicates the number of Link state request packets received by this interface.        |
| RxLSAcks                | Indicates the number of Link state acknowledge packets received by this interface.    |
| TxHellos                | Indicates the number of hello packets transmitted by this interface.                  |
| TxDBDescrs              | Indicates the number of database descriptor packets transmitted by this interface.    |
| TxLSUpdates             | Indicate the number of Link state update packets transmitted by this interface.       |
| TxLSReqs                | Indicates the number of Link state request packets transmitted by this interface.     |
| TxLSAcks                | Indicates the number of Link state acknowledge packets transmitted by this interface. |

# Viewing BGP global stats

View BGP global stats.

### Procedure

- 1. In the navigation tree, expand the following folders: **Configuration > IP**.
- 2. Click **BGP**.
- 3. Click the Global Stats tab.

### **Global Stats field descriptions**

Use the data in the following table to use the BGP Global Stats tab.

| Name          | Description                                                  |
|---------------|--------------------------------------------------------------|
| AbsoluteValue | Displays the counter value.                                  |
| Cumulative    | Displays the total value since you opened the Stats tab.     |
| Average/sec   | Displays the average value for each second.                  |
| Minimum/sec   | Displays the minimum value for each second.                  |
| Maximum/sec   | Displays the maximum value for each second.                  |
| LastVal/sec   | Displays the last value for each second.                     |
| Starts        | Displays the number of times the BGP connection started.     |
| Stops         | Displays the number of times the BGP connection stopped.     |
| Opens         | Displays the number of times BGP opens TCP.                  |
| Closes        | Displays the number of times BGP closes TCP.                 |
| Fails         | Displays the number of times TCP attempts failed.            |
| Fatals        | Displays the number of times TCP crashes due to fatal error. |
| ConnExps      | Displays the number of times the TCP retry timer expired.    |
| HoldExps      | Displays the number of times the hold timer expired.         |
| KeepExps      | Displays the number of times the keepalive timer expired.    |
| RxOpens       | Displays the number of open instances BGP receives.          |
| RxKeeps       | Displays the number of keepalive instances BGP receives.     |
| RxUpdates     | Displays the number of update instances BGP receives.        |
| RxNotifys     | Displays the number of notification instances BGP receives.  |
| TxOpens       | Displays the number of open instances BGP transmitted.       |

| Name                         | Description                                                    |
|------------------------------|----------------------------------------------------------------|
| TxKeeps                      | Displays the number of keepalive instances BGP transmitted.    |
| TxUpdates                    | Displays the number of updates instances BGP transmits.        |
| TxNotifys                    | Displays the number of notification instances BGP transmits.   |
| BadEvents                    | Displays the number of invalid events FSM received.            |
| SyncFails                    | Displays the number of times FDB sync failed.                  |
| TrEvent                      | Displays the trace event.                                      |
| RxECodeHeader                | Displays the total header errors received.                     |
| RxECodeOpen                  | Displays the total open errors received.                       |
| RxECodeUpdate                | Displays the total update errors received.                     |
| RxECodeHoldtimer             | Displays the total hold timer errors received.                 |
| RxECodeFSM                   | Displays the total FSM errors received.                        |
| RxECodeCease                 | Displays the total cease errors received.                      |
| RxHdrCodeNoSync              | Displays the header not synchronized errors received.          |
| RxHdrCodeInvalidMsgLen       | Displays the header invalid message length errors received.    |
| RxHdrCodeInvalidMsgType      | Displays the header invalid message type errors received.      |
| RxOpCodeBadVer               | Displays the open errors received for Bad Version.             |
| RxOpCodeBadAs                | Displays the open errors received for le Bad AS Number.        |
| RxOpCodeBadRtID              | Displays the open errors received for Bad BGP Rtr ID.          |
| RxOpCodeUnsuppOption         | Displays the open errors received for Unsupported Option.      |
| RxOpCodeAuthFail             | Displays the open errors received for Auth Failures.           |
| RxOpCodeBadHold              | Displays the open errors received for Bad Hold Value.          |
| RxUpdCodeMalformedAttrList   | Displays the update errors received for Malformed Attr List.   |
| RxUpdCodeWelKnownAttrUnrecog | Displays the update errors received for Welknown Attr Unrecog. |
| RxUpdCodeWelknownAttrMiss    | Displays the update errors received for Welknown Attr Missing. |
| RxUpdCodeAttrFlagError       | Displays the update errors received for Attr Flag Error.       |

| Name                       | Description                                                     |
|----------------------------|-----------------------------------------------------------------|
| RxUpdCodeAttrLenError      | Displays the update errors received for Attr Len Error.         |
| RxUpdCodeBadORIGINAttr     | Displays the update errors received for Bad ORIGIN Attr.        |
| RxUpdCodeASRoutingLoop     | Displays the update errors received for AS Routing Loop.        |
| RxUpdCodeBadNHAttr         | Displays the update errors received for Bad NEXT-<br>HOP Attr.  |
| RxUpdCodeOptionalAttrError | Displays the update errors received for Optional Attr Error.    |
| RxUpdCodeBadNetworkField   | Displays the update errors received for Bad Network Field.      |
| RxUpdCodeMalformedASPath   | Displays the update errors received for Malformed AS Path.      |
| TxECodeHeader              | Displays the total Header errors transmitted.                   |
| TxECodeOpen                | Displays the total Open errors transmitted.                     |
| TxECodeUpdate              | Displays the total Update errors transmitted.                   |
| TxECodeHoldtimer           | Displays the total Hold timer errors transmitted.               |
| TxECodeFSM                 | Displays the total FSM errors transmitted.                      |
| TxECodeCease               | Displays the total Cease errors transmitted.                    |
| TxHdrCodeNoSync            | Displays the header Not Synchronized errors transmitted.        |
| TxHdrCodeInvalidMsgLen     | Displays the header Invalid msg len errors transmitted.         |
| TxHdrCodeInvalidMsgType    | Displays the header Invalid msg type errors transmitted.        |
| TxOpCodeBadVer             | Displays the open errors transmitted for Bad Version.           |
| TxOpCodeBadAs              | Displays the open errors transmitted for Bad AS Number.         |
| TxOpCodeBadRtID            | Displays the open errors transmitted for Bad BGP Rtr ID.        |
| TxOpCodeUnsuppOption       | Displays the open errors transmitted for Unsupported Option.    |
| TxOpCodeAuthFail           | Displays the open errors transmitted for Auth Failures.         |
| TxOpCodeBadHold            | Displays the open errors transmitted for Bad Hold Value.        |
| TxUpdCodeMalformedAttrList | Displays the update errors transmitted for Malformed Attr List. |

| Name                         | Description                                                       |
|------------------------------|-------------------------------------------------------------------|
| TxUpdCodeWelknownAttrUnrecog | Displays the update errors transmitted for Welknown Attr Unrecog. |
| TxUpdCodeWelknownAttrMiss    | Displays the update errors transmitted for Welknown Attr Missing. |
| TxUpdCodeAttrFlagError       | Displays the update errors transmitted for Attr Flag Error.       |
| TxUpdCodeAttrLenError        | Displays the update errors transmitted for Attr Len Error.        |
| TxUpdCodeBadORIGINAttr       | Displays the update errors transmitted for Bad ORIGIN Attr.       |
| TxUpdCodeASRoutingLoop       | Displays the update errors transmitted for AS Routing Loop        |
| TxUpdCodeBadNHAttr           | Displays the update errors transmitted for Bad NEXT-HOP Attr      |
| TxUpdCodeOptionalAttrError   | Displays the update errors transmitted for Optional Attr Error.   |
| TxUpdCodeBadNetworkField     | Displays the update errors transmitted for Bad Network Field.     |
| TxUpdCodeMalformedASPath     | Displays the update errors transmitted for Malformed AS Path.     |

# Viewing statistics for a VRF

#### About this task

View VRF statistics to ensure the instance is performing as expected.

#### Procedure

- 1. In the navigation tree, expand the following folders: **Configuration > IP**.
- 2. Click VRF.
- 3. Select a VRF.
- 4. Click the **Stats** button.

### Stats field descriptions

Use the data in the following table to use the Stats tab.

| Name             | Description                                                                     |
|------------------|---------------------------------------------------------------------------------|
| StatRouteEntries | Specifies the number of routes for this VRF.                                    |
| StatFIBEntries   | Specifies the number of Forwarding Information Base (FIB) entries for this VRF. |
# **Showing RADIUS server statistics**

#### About this task

Use the server statistics feature to display the number of input and output packets and the number of input and output bytes. Statistics from console ports are available to assist with debugging.

#### Procedure

- 1. In the navigation tree, expand the following folders: **Configuration > Security > Control Path**.
- 2. Click RADIUS.
- 3. Click the RADIUS Servers Stats tab.

### **RADIUS Server Stats field descriptions**

Use the data in the following table to use the RADIUS Server Stats tab.

| Name                | Description                                                                                                    |
|---------------------|----------------------------------------------------------------------------------------------------|
| AddressType         | Specifies the type of IP address. RADIUS supports IPv4 addresses only.                                            |
| Address             | Shows the IP address of the RADIUS server.                                                                        |
| Used by             | Identifies the client.                                                                                            |
| AccessRequests      | Shows the number of access-response packets sent to the server; does not include retransmissions.                 |
| AccessAccepts       | Shows the number of access-accept packets, valid or invalid, received from the server.                            |
| AccessRejects       | Shows the number of access-reject packets, valid or invalid, received from the server.                            |
| BadResponses        | Shows the number of invalid access-response packets received from the server.                                     |
| PendingRequests     | Shows the access-request packets sent to the server that have not yet received a response or that have timed out. |
| ClientRetries       | Shows the number of authentication retransmissions to the server.                                                 |
| AcctOnRequests      | Shows the number of accounting on requests sent to the server.                                                    |
| AcctOffRequests     | Shows the number of accounting off requests sent to the server.                                                   |
| AcctStartRequests   | Shows the number of accounting start requests sent to the server.                                                 |
| AcctStopRequests    | Shows the number of accounting stop requests sent to the server.                                                  |
| AcctInterimRequests | Number of Accounting Interim requests sent to the server.                                                         |
|                     | Important:                                                                                                    |
|                     | The AcctInterimRequests counter increments only if you select<br>AcctIncludeCli from the RADIUS Global tab.       |

| Name                | Description                                                                                                    |
|---------------------|----------------------------------------------------------------------------------------------------|
| AcctBadResponses    | Shows the number of Invalid responses discarded from the server.                                                         |
| AcctPendingRequests | Shows the number of requests waiting to be sent to the server.                                                           |
| AcctClientRetries   | Shows the number of retries made to this server.                                                                         |
| RoundTripTime       | Shows the time difference between the instance when a RADIUS request is sent and the corresponding response is received. |
| AccessChallenges    | Shows the number of RADIUS access-challenges packets sent to this server. This does not include retransmission.          |
| NaslpAddress        | Shows the RADIUS client NAS Identifier for this server.                                                                  |

# Showing SNMP statistics

#### About this task

Display SNMP statistics to monitor the number of specific error messages, such as the number of messages that were delivered to SNMP but were not allowed.

#### Procedure

- 1. In the navigation tree, expand the following folders: **Configuration > Security > Control Path**.
- 2. Click General.
- 3. Click the **SNMP** tab.

### **SNMP** field descriptions

Use the data in the following table to display SNMP statistics.

| Name                | Description                                                                                                    |
|---------------------|----------------------------------------------------------------------------------------------------|
| OutTooBigs          | Shows the number of SNMP PDUs that the SNMP protocol entity generated and for which the value of the error-status field is tooBig. |
| OutNoSuchNames      | Shows the number of SNMP PDUs that the SNMP protocol entity generated and for which the value of the error-status is noSuchName.   |
| OutBadValues        | Shows the number of SNMP PDUs that SNMP protocol entity generated and for which the value of the error-status field is badValue.   |
| OutGenErrors        | Shows the number of SNMP PDUs that the SNMP protocol entity generated and for which the value of the error-status field is genErr. |
| InBadVersions       | Shows the number of SNMP messages that were delivered to the SNMP protocol entity and were for an unsupported SNMP version.        |
| InBadCommunityNames | Shows the number of SNMP messages delivered to the SNMP protocol entity that used an SNMP community name not known to the entity.  |

| Name                | Description                                                                                                    |
|---------------------|----------------------------------------------------------------------------------------------------|
| InBadCommunityUsers | Shows the number of SNMP messages delivered to the SNMP protocol entity that represented an SNMP operation not allowed by the SNMP community named in the message.                                                                                                    |
| InASNParseErrs      | Shows the number of ASN.1 or BER errors encountered by the SNMP protocol entity when decoding received SNMP messages.                                                                                                    |
| InTooBigs           | Shows the number of SNMP PDUs that were delivered to the SNMP protocol entity and for which the value of the error-status field is tooBig.                                                                                                    |
| InNoSuchNames       | Shows the number of SNMP PDUs that were delivered to the SNMP protocol entity and for which the value of the error-status field is noSuchName.                                                                                                    |
| InBadValues         | Shows the number of SNMP PDUs that were delivered to the SNMP protocol entity and for which the value of the error-status field is badValue.                                                                                                    |
| InReadOnlys         | Shows the number of valid SNMP PDUs delivered to the SNMP protocol entity and for which the value of the error-status field is read-only. It is a protocol error to generate an SNMP PDU that contains the value read-only in the error-status field; this object is provided as a means of detecting incorrect implementations of the SNMP. |
| InGenErrors         | Shows the number of SNMP PDUs delivered to the SNMP protocol entity and for which the value of the error-status field is genErr.                                                                                                    |

# **Displaying IS-IS system statistics**

Use the following procedure to display Intermediate-System-to-Intermediate-System (IS-IS) system statistics.

#### Procedure

- 1. In the navigation tree, choose **Configuration > IS-IS**.
- 2. Click Stats.
- 3. Click the **System Stats** tab.

### System Stats field descriptions

Use the data in the following table to use the System Stats tab.

| Name     | Description                                                                                                    |
|----------|----------------------------------------------------------------------------------------------------|
| CorrLSPs | Indicates the number of corrupted in-memory link-state packets (LSPs) detected. LSPs received from the wire with a bad checksum are silently dropped and not counted. |

| Name                 | Description                                                                                                    |
|----------------------|----------------------------------------------------------------------------------------------------|
| AuthFails            | Indicates the number of authentication key failures recognized by this Intermediate System.                                 |
| LSPDbaseOloads       | Indicates the number of times the LSP database has become overloaded.                                                       |
| ManAddrDropFromAreas | Indicates the number of times a manual address has been dropped from the area.                                              |
| AttmptToExMaxSeqNums | Indicates the number of times the IS has attempted to exceed the maximum sequence number.                                   |
| SeqNumSkips          | Indicates the number of times a sequence number skip has occurred.                                                          |
| OwnLSPPurges         | Indicates the number of times a zero-aged copy of the system's own LSP is received from some other node.                    |
| IDFieldLenMismatches | Indicates the number of times a PDU is received with a different value for ID field length to that of the receiving system. |
| PartChanges          | Indicates partition changes.                                                                                                |
| AbsoluteValue        | Displays the counter value.                                                                                                 |
| Cumulative           | Displays the total value since you opened the Stats tab.                                                                    |
| Average/sec          | Displays the average value for each second.                                                                                 |
| Minimum/sec          | Displays the minimum value for each second.                                                                                 |
| Maximum/sec          | Displays the maximum value for each second.                                                                                 |
| LastVal/sec          | Displays the last value for each second.                                                                                    |

# **Displaying IS-IS interface counters**

Use the following procedure to display IS-IS interface counters.

#### Procedure

- 1. From the navigation tree, choose **Configuration** > **IS-IS**.
- 2. Click Stats.
- 3. Click the Interface Counters tab.

### **Interface Counters field descriptions**

Use the data in the following table to use the Interface Counters tab.

| Name  | Description                                                     |
|-------|-----------------------------------------------------------------|
| Index | Shows a unique value identifying the IS-IS interface.           |
| Туре  | Identifies the type of circuit that recorded the counter value. |

| Name                  | Description                                                                                                    |
|-----------------------|----------------------------------------------------------------------------------------------------|
| AdjChanges            | Shows the number of times an adjacency state change has occurred on this circuit.                                                                                                    |
| InitFails             | Shows the number of times initialization of this circuit has failed.<br>This counts events such as PPP NCP failures. Failures to form<br>an adjacency are counted by isisCircRejAdjs. |
| RejAdjs               | Shows the number of times an adjacency has been rejected on this circuit.                                                                                                    |
| IDFieldLenMismatches  | Shows the number of times an IS-IS control PDU with an ID field length different to that for this system has been received.                                                           |
| MaxAreaAddrMismatches | Shows the number of times an IS-IS control PDU with a max area address field different to that for this system has been received.                                                     |
| AuthFails             | Shows the number of times an IS-IS control PDU with the correct auth type has failed to pass authentication validation.                                                               |
| LANDesISChanges       | Shows the number of times the Designated IS has changed on<br>this circuit at this level. If the circuit is point to point, this count is<br>zero.                                    |

# **Displaying IS-IS interface control packets**

Use the following procedure to display IS-IS interface control packets.

#### Procedure

- 1. In the navigation tree, expand the following folders: **Configuration > IS-IS**.
- 2. Click Stats.
- 3. Click the Interface Control Packets tab.

### **Interface Control Packets field descriptions**

Use the data in the following table to use the Interface Control Packets tab.

| Name      | Description                                                                                                    |
|-----------|----------------------------------------------------------------------------------------------------|
| Index     | Shows a unique value identifying the Intermediate-System-to-<br>Intermediate-System (IS-IS) interface.                |
| Direction | Indicates whether the switch is sending or receiving the PDUs.                                                        |
| Hello     | Indicates the number of IS-IS Hello frames seen in this direction at this level.                                      |
| LSP       | Indicates the number of IS-IS LSP frames seen in this direction at this level.                                        |
| CSNP      | Indicates the number of IS-IS Complete Sequence Number<br>Packets (CSNP) frames seen in this direction at this level. |

| Name | Description                                                                                                    |
|------|----------------------------------------------------------------------------------------------------|
| PSNP | Indicates the number of IS-IS Partial Sequence Number Packets (PSNP) frames seen in this direction at this level. |

# **Graphing IS-IS interface counters**

Use the following procedure to graph IS-IS interface counters.

#### Procedure

- 1. In the navigation tree, expand the following folders: **Configuration > IS-IS**.
- 2. Click IS-IS.
- 3. Click the Interfaces tab.
- 4. Select an existing interface.
- 5. Click the **Graph** button.

### **Interface Counters field descriptions**

The following table describes the fields in the Interface Counters tab.

| Name                  | Description                                                                                                    |
|-----------------------|----------------------------------------------------------------------------------------------------|
| InitFails             | Indicates the number of times initialization of this circuit has failed. This counts events such as PPP NCP failures.                                                                 |
| RejAdjs               | Indicates the number of times an adjacency has been rejected on this circuit.                                                                                                    |
| IDFieldLenMismatches  | Indicates the number of times an Intermediate-System-to-<br>Intermediate-System (IS-IS) control PDU with an ID field length<br>different from that for this system has been received. |
| MaxAreaAddrMismatches | Indicates the number of times an IS-IS control PDU with a max<br>area address field different from that for this system has been<br>received.                                         |
| AuthFails             | Indicates the number of times an IS-IS control PDU with the correct auth type has failed to pass authentication validation.                                                           |
| LANDesISChanges       | Indicates the number of times the Designated IS has changed<br>on this circuit at this level. If the circuit is point to point, this count<br>is zero.                                |
| AbsoluteValue         | Displays the counter value.                                                                                                    |
| Cumulative            | Displays the total value since you opened the Stats tab.                                                                                                    |
| Average/Sec           | Displays the average value for each second.                                                                                                    |
| Minimum/Sec           | Displays the minimum value for each second.                                                                                                    |
| Maximum/Sec           | Displays the maximum value for each second.                                                                                                    |
| Last Val/Sec          | Displays the last value for each second.                                                                                                    |

# Graphing IS-IS interface sending control packet statistics

Use the following procedure to graph IS-IS interface receiving control packet statistics.

#### Procedure

- 1. In the navigation tree, expand the following folders: **Configuration > IS-IS**.
- 2. Click IS-IS.
- 3. Click the Interfaces tab.
- 4. Select an existing interface.
- 5. Click the **Graph** button.
- 6. Click the Interface Sending Control Packets tab.

### **Interface Sending Control Packets field descriptions**

The following table describes the fields in the Interface Sending Control Packets tab.

| Name          | Description                                                                                                    |
|---------------|----------------------------------------------------------------------------------------------------|
| Hello         | Indicates the number of IS-IS Hello (IIH) PDUs seen in this direction at this level. Point-to-Point IIH PDUs are counted at the lowest enabled level: at L1 on L1 or L1L2 circuits, and at L2 otherwise. |
| LSP           | Indicates the number of IS-IS LSP frames seen in this direction at this level.                                                                                                    |
| CSNP          | Indicates the number of IS-IS Complete Sequence Number Packet (CSNP) frames seen in this direction at this level.                                                                                        |
| PSNP          | Indicates the number of IS-IS Partial Sequence Number Packets (PSNPs) seen in this direction at this level.                                                                                              |
| AbsoluteValue | Displays the counter value.                                                                                                    |
| Cumulative    | Displays the total value since you opened the Stats tab.                                                                                                    |
| Average/Sec   | Displays the average value for each second.                                                                                                    |
| Minimum/Sec   | Displays the minimum value for each second.                                                                                                    |
| Maximum/Sec   | Displays the maximum value for each second.                                                                                                    |
| Last Val/Sec  | Displays the last value for each second.                                                                                                    |

# Graphing IS-IS interface receiving control packet statistics

Use the following procedure to graph IS-IS interface sending control packet statistics.

#### Procedure

1. From the navigation tree, choose **Configuration** > **IS-IS**.

- 2. Click IS-IS.
- 3. Click the Interfaces tab.
- 4. Select an existing interface.
- 5. Click the **Graph** button.
- 6. Click the Interface Receiving Control Packets tab.

### Interface Receiving Control Packets field descriptions

The following table describes the fields in the Interface Receiving Control Packets tab.

| Name          | Description                                                                                                    |
|---------------|----------------------------------------------------------------------------------------------------|
| Hello         | Indicates the number of IS-IS Hello PDUs seen in this direction<br>at this level. Point-to-Point IIH PDUs are counted at the lowest<br>enabled level: at L1 on L1 or L1L2 circuits, and at L2 otherwise. |
| LSP           | Indicates the number of IS-IS link-state packet (LSP) frames seen in this direction at this level.                                                                                                    |
| CSNP          | Indicates the number of IS-IS Complete Sequence Number Packet (CSNP) frames seen in this direction at this level.                                                                                        |
| PSNP          | Indicates the number of IS-IS Partial Sequence Number Packets (PSNPs) seen in this direction at this level.                                                                                              |
| AbsoluteValue | Displays the counter value.                                                                                                    |
| Cumulative    | Displays the total value since you opened the Stats tab.                                                                                                    |
| Average/Sec   | Displays the average value for each second.                                                                                                    |
| Minimum/Sec   | Displays the minimum value for each second.                                                                                                    |
| Maximum/Sec   | Displays the maximum value for each second.                                                                                                    |
| Last Val/Sec  | Displays the last value for each second.                                                                                                    |

### Graphing stat rate limit statistics for a port

View stat rate limit statistics to view the total dropped packets and bytes.

This tab does not appear for all hardware platforms.

#### Procedure

- 1. In the Device Physical View, select a port.
- 2. In the navigation pane, expand the following folders: **Configuration > Graph**.
- 3. Click Port.
- 4. Click the Stat Rate Limit tab.
- 5. Select one or more values.
- 6. Click the type of graph to create.

### Stat rate limit field descriptions

Use the data in the following table to use the Stat Rate Limit tab.

| Name           | Description                          |
|----------------|--------------------------------------|
| DropPktRate    | Indicates the drop packet rate.      |
| DropByteRate   | Indicates the drop byte rate.        |
| DropTotalBytes | Indicates the total bytes dropped.   |
| DropTotalPkts  | Indicates the total packets dropped. |

# Viewing IPv6 statistics for an interface

View IPv6 statistics to view information about the IPv6 datagrams on an interface.

#### Procedure

- 1. In the navigation pane, expand the following folders: **Configuration > IPv6**.
- 2. Click IPv6.
- 3. Click the Interfaces tab.
- 4. Select an interface.
- 5. Click IfStats.
- 6. (Optional) Select one or more values, and then click on the type of graph to graph the data.

#### **Statistics field descriptions**

Use the data in the following table to use the **Statistics** tab.

| Name           | Description                                                                                                    |
|----------------|----------------------------------------------------------------------------------------------------|
| InReceives     | Shows the total number of input datagrams received by the interface, including those received in error.                                                                                                    |
| InHdrErrors    | Shows the number of input datagrams discarded due<br>to errors in their IPv6 headers, including version<br>number mismatch, other format errors, hop count<br>exceeded, and errors discovered in processing the<br>IPv6 options. |
| InTooBigErrors | Shows the number of input datagrams that could not<br>be forwarded because their size exceeded the link<br>MTU of the outgoing interface.                                                                                        |
| InNoRoutes     | Shows the number of input datagrams discarded because no route could be found to transmit them to their destination.                                                                                                    |

| Name             | Description                                                                                                    |
|------------------|----------------------------------------------------------------------------------------------------|
| InAddrErrors     | Shows the number of input datagrams discarded<br>because the IPv6 address in the IPv6 header<br>destination field was not a valid address to be<br>received at this entity. This count includes invalid<br>addresses, for example, ::0, and unsupported<br>addresses, for example, addresses with unallocated<br>prefixes. For entities which are not IPv6 routers and<br>do not forward datagrams, this counter includes<br>datagrams discarded because the destination<br>address was not a local address. |
| InUnknownProtos  | Shows the number of locally-addressed datagrams<br>received successfully but discarded because of an<br>unknown or unsupported protocol. This counter is<br>incremented at the interface to which these<br>datagrams were addressed, which is not always the<br>input interface for some of the datagrams.                                                                                                    |
| InTruncatedPkts  | Shows the number of input datagrams discarded because the datagram frame did not carry enough data.                                                                                                    |
| InDiscards       | Shows the number of input IPv6 datagrams for which<br>no problems were encountered to prevent their<br>continued processing, but which were discarded, for<br>example, for lack of buffer space. This counter does<br>not include datagrams discarded while awaiting re-<br>assembly.                                                                                                    |
| InDelivers       | Shows the total number of datagrams successfully<br>delivered to IPv6 user-protocols (including ICMP).<br>This counter is incremented at the interface to which<br>these datagrams were addressed which is not<br>always the input interface for some of the datagrams.                                                                                                    |
| OutForwDatagrams | Shows the number of output datagrams which this<br>entity received and forwarded to their final<br>destinations. In entities which do not act as IPv6<br>routers, this counter includes only those packets<br>which were Source-Routed using this entity, and the<br>Source-Route processing was successful. For a<br>successfully forwarded datagram the counter of the<br>outgoing interface is incremented.                                                                                               |
| OutRequests      | Shows the total number of IPv6 datagrams which<br>local IPv6 user-protocols (including ICMP) supplied<br>to IPv6 in requests for transmission. This counter<br>does not include datagrams counted in<br><b>OutForwDatagrams</b> .                                                                                                    |
| OutDiscards      | Shows the number of output IPv6 datagrams for which no problem was encountered to prevent their                                                                                                    |

| Name           | Description                                                                                                    |
|----------------|----------------------------------------------------------------------------------------------------|
|                | transmission to their destination, but which were<br>discarded, for example, for lack of buffer space. This<br>counter includes datagrams counted in<br><b>OutForwDatagrams</b> if such packets met this<br>(discretionary) discard criterion.                                                                                                    |
| OutFragOKs     | Shows the number of IPv6 datagrams that have been successfully fragmented at this output interface.                                                                                                    |
| OutFragFails   | Shows the number of IPv6 datagrams that have<br>been discarded because they needed to be<br>fragmented at this output interface but could not be.                                                                                                    |
| OutFragCreates | Shows the number of output datagram fragments<br>that have been generated as a result of<br>fragmentation at this output interface.                                                                                                    |
| ReasmReqds     | Shows the number of IPv6 fragments received which<br>needed to be reassembled at this interface. This<br>counter is incremented at the interface to which<br>these fragments were addressed, which is not<br>always the input interface for some of the fragments.                                                                                                    |
| ReasmOKs       | Shows the number of IPv6 datagrams successfully reassembled. This counter is incremented at the interface to which these datagrams were addressed, which is not always the input interface for some of the fragments.                                                                                                    |
| ReasmFails     | Shows the number of failures detected by the IPv6<br>re- assembly algorithm). This value is not necessarily<br>a count of discarded IPv6 fragments because some<br>algorithms can lose track of the number of fragments<br>by combining them as they are received. This<br>counter is incremented at the interface to which<br>these fragments were addressed, which is not<br>always the input interface for some of the fragments. |
| InMcastPkts    | Shows the number of multicast packets received by the interface.                                                                                                    |
| OutMcastPkts   | Shows the number of multicast packets transmitted by the interface.                                                                                                    |

# **Viewing ICMP statistics**

View ICMP statistics for ICMP configuration information.

#### Procedure

- 1. In the navigation pane, expand the following folders: **Configuration > IPv6**.
- 2. Click IPv6.

- 3. Click Interfaces tab.
- 4. Select the interface on which you want to view the ICMP statistics.
- 5. Click **ICMPstats** option from the menu.

### **ICMP** stats field descriptions

Use the data in the following table to use the ICMP Statistics tab.

| Name                     | Description                                                                                                    |
|--------------------------|----------------------------------------------------------------------------------------------------|
| InMsgs                   | Specifies the total number of ICMP messages which the entity received.                                                                                          |
|                          | 😣 Note:                                                                                                    |
|                          | This counter includes all those counted by<br>icmpInErrors.                                                                                                    |
| InErrors                 | Specifies the number of ICMP messages which the<br>entity received but determined as having ICMP-<br>specific errors (bad ICMP checksums, bad length,<br>etc.). |
| InDestUnreachs           | Specifies the number of ICMP Destination<br>Unreachable messages received by the interface.                                                                     |
| InAdminProhibs           | Specifies the number of ICMP destination<br>unreachable/communication administratively<br>prohibited messages received by the interface.                        |
| InTimeExcds              | Specifies the number of ICMP Time Exceeded messages by the interface.                                                                                           |
| InParmProblems           | Specifies the number of ICMP Parameter Problem messages received by the interface.                                                                              |
| InPktTooBigs             | Specifies the number of ICMP Packet Too Big messages received by the interface.                                                                                 |
| InEchos                  | Specifies the number of ICMP Echo (request) messages received by the interface.                                                                                 |
| InEchoReplies            | Specifies the number of ICMP Echo Reply messages received by the interface.                                                                                     |
| InRouterSolicits         | Specifies the number of ICMP Router Solicit messages received by the interface.                                                                                 |
| InRouterAdvertisements   | Specifies the number of ICMP Router Advertisement messages received by the interface                                                                            |
| InNeighborSolicits       | Specifies the number of ICMP Neighbor Solicit messages received by the interface.                                                                               |
| InNeighborAdvertisements | Specifies the number of ICMP Neighbor<br>Advertisement messages received by the interface.                                                                      |

| Name                      | Description                                                                                                    |
|---------------------------|----------------------------------------------------------------------------------------------------|
| InRedirects               | Specifies the number of ICMP Redirect messages received by the interface.                                                                                                    |
| InGroupMembQueries        | Specifies the number of ICMPv6 Group Membership Query messages received by the interface                                                                                                    |
| InGroupMembResponses      | Specifies the number of ICPv6 Group Membership Response messages received by the interface.                                                                                                    |
| InGroupMembReductions     | Specifies the number of ICMPv6 Group Membership<br>Reduction messages received by the interface.                                                                                                    |
| OutMsgs                   | Specifies the total number of ICMP messages which<br>this interface attempted to send. Note that this<br>counter includes all those counted by icmpOutErrors.                                                                                                    |
| OutErrors                 | Specifies the number of ICMP messages which this<br>interface did not send due to problems discovered<br>within ICMP such as a lack of buffers. This value<br>should not include errors discovered outside the<br>ICMP layer such as the inability of IPv6 to route the<br>resultant datagram. In some implementations there<br>may be no types of error which contribute to this<br>counter's value. |
| OutDestUnreachs           | Specifies the number of ICMP Destination<br>Unreachable messages sent by the interface.                                                                                                    |
| OutAdminProhibs           | Specifies the number of ICMP destination<br>unreachable/communication administratively<br>prohibited messages sent.                                                                                                    |
| OutTimeExcds              | Specifies the number of ICMP Time Exceeded messages sent by the interface.                                                                                                    |
| OutParmProblems           | Specifies the number of ICMP Parameter Problem messages sent by the interface.                                                                                                    |
| OutPktTooBigs             | Specifies the number of ICMP Packet Too Big messages sent by the interface.                                                                                                    |
| OutEchos                  | Specifies the number of ICMP Echo (request) messages sent by the interface.                                                                                                    |
| OutEchoReplies            | Specifies the number of ICMP Echo Reply messages sent by the interface.                                                                                                    |
| OutRouterSolicits         | Specifies the number of ICMP Router Solicitation messages sent by the interface.                                                                                                    |
| OutRouterAdvertisements   | Specifies the number of ICMP Router Advertisement messages sent by the interface.                                                                                                    |
| OutNeighborSolicits       | Specifies the number of ICMP Neighbor Solicitation messages sent by the interface.                                                                                                    |
| OutNeighborAdvertisements | Specifies the number of ICMP Neighbor<br>Advertisement messages sent by the interface.                                                                                                    |

| Name                   | Description                                                                                                    |
|------------------------|----------------------------------------------------------------------------------------------------|
| OutRedirects           | Specifies the number of Redirect messages sent.<br>For a host, this object will always be zero, since<br>hosts do not send redirects. |
| OutGroupMembQueries    | Specifies the number of ICMPv6 Group Membership Query messages sent.                                                                  |
| OutGroupMembResponses  | Specifies the number of ICMPv6 Group Membership Response messages sent.                                                               |
| OutGroupMembReductions | Specifies the number of ICMPv6 Group Membership Reduction messages sent.                                                              |

# **Viewing IPv6 OSPF statistics**

View OSPF statistics to analyze trends. You can also graph statistics for all OSPF packets transmitted by the switch.

#### Procedure

- 1. In the navigation pane, expand the following folders: **Configuration > IPv6**.
- 2. Click OSPF.
- 3. Click Stats.

### Stats field descriptions

Use the data in the following table to use the Stats tab.

| Name          | Description                                                                                              |
|---------------|----------------------------------------------------------------------------------------------------|
| TxPackets     | Shows the count of sent packets.                                                                         |
| RxPackets     | Shows the count of received packets.                                                                     |
| TxDropPackets | Shows the count of sent, dropped packets.                                                                |
| RxDropPackets | Shows the count of received, dropped packets.                                                            |
| RxBadPackets  | Shows the count of received, bad packets.                                                                |
| SpfRuns       | Shows the count of intra-area route table updates with calculations using this area link-state database. |
| LastSpfRun    | Shows the count of the most recent SPF run.                                                              |
| LsdbTblSize   | Shows the size of the link state database table.                                                         |
| BadLsReqs     | Shows the count of bad link requests.                                                                    |
| SeqMismatches | Shows the count of sequence mismatched packets.                                                          |

# Viewing IPv6 VRRP statistics

View IPv6 VRRP statistics to monitor network performance.

#### Procedure

- 1. In the navigation pane, expand the following folders: **Configuration > IPv6**.
- 2. Click VRRP.
- 3. Click the Stats tab.

### Stats field descriptions

Use the data in the following table to use the Stats tab.

| Name           | Description                                                                              |
|----------------|------------------------------------------------------------------------------------------|
| ChecksumErrors | Shows the number of VRRP packets received with an invalid VRRP checksum value.           |
| VersionErrors  | Shows the number of VRRP packets received with an unknown or unsupported version number. |
| VrldErrors     | Shows the number of VRRP packets received with an invalid VrID for this virtual router.  |

# Viewing IPv6 VRRP statistics for an interface

View IPv6 VRRP statistics for a VLAN or port.

#### Procedure

- 1. In the navigation pane, expand the following folders: **Configuration > IPv6**.
- 2. Click VRRP.
- 3. Click the Interface tab.
- 4. Select an interface.
- 5. Click Statistics.

### **Statistics field descriptions**

Use the data in the following table to use the **Statistics** tab.

| Name              | Description                                                                                                    |
|-------------------|----------------------------------------------------------------------------------------------------|
| MasterTransitions | Shows the total number of times that the state of this virtual router has transitioned to master.<br>Discontinuities in the value of this counter can occur at re-initialization of the management system, and at |

| Name                | Description                                                                                                    |
|---------------------|----------------------------------------------------------------------------------------------------|
|                     | other times as indicated by the value of DiscontinuityTime.                                                                                                    |
| RcdAdvertisements   | Shows the total number of VRRP advertisements received by this virtual router. Discontinuities in the value of this counter can occur at re-initialization of the management system, and at other times as indicated by the value of DiscontinuityTime.                                                                                                    |
| AdvintervalErrors   | Shows the total number of VRRP advertisement<br>packets received for which the advertisement interval<br>is different than the one configured for the local<br>virtual router. Discontinuities in the value of this<br>counter can occur at re-initialization of the<br>management system, and at other times as indicated<br>by the value of DiscontinuityTime. |
| IpTtlErrors         | Shows the total number of VRRP packets received<br>by the virtual router with IPv4 TTL (for VRRP over<br>IPv4) or IPv6 Hop Limit (for VRRP over IPv6) not<br>equal to 255. Discontinuities in the value of this<br>counter can occur at re-initialization of the<br>management system, and at other times as indicated<br>by the value of DiscontinuityTime.     |
| RcvdPriZeroPackets  | Shows the total number of VRRP packets received<br>by the virtual router with a priority of 0.<br>Discontinuities in the value of this counter can occur<br>at re-initialization of the management system, and at<br>other times as indicated by the value of<br>DiscontinuityTime.                                                                              |
| SentPriZeroPackets  | Shows the total number of VRRP packets sent by<br>the virtual router with a priority of 0. Discontinuities in<br>the value of this counter can occur at re-initialization<br>of the management system, and at other times as<br>indicated by the value of DiscontinuityTime.                                                                                     |
| RcvdInvalidTypePkts | Shows the number of VRRP packets received by the virtual router with an invalid value in the 'type' field. Discontinuities in the value of this counter can occur at re-initialization of the management system, and at other times as indicated by the value of DiscontinuityTime.                                                                              |
| AddressListErrors   | Shows the total number of packets received for<br>which the address list does not match the locally<br>configured list for the virtual router. Discontinuities in<br>the value of this counter can occur at reinitialization<br>of the management system, and at other times as<br>indicated by the value of DiscontinuityTime.                                  |

| Name                       | Description                                                                                                    |
|----------------------------|----------------------------------------------------------------------------------------------------|
| PacketLengthErrors         | Shows the total number of packets received with a packet length less than the length of the VRRP header. Discontinuities in the value of this counter can occur at re-initialization of the management system, and at other times as indicated by the value of DiscontinuityTime. |
| RcvdInvalidAuthentications | Shows the total number of packets received with an unknown authentication type.                                                                                                    |

# Viewing IPv6 DHCP Relay statistics for a port

Display individual IPv6 DHCP Relay statistics for specific ports to manage network performance. You can also create a graph of selected statistical values.

#### Procedure

- 1. On the Device Physical view, select a port.
- 2. In the navigation pane, expand the following folders: Configuration > IPv6
- 3. Click the DHCP Relay tab.
- 4. Click the Interface tab.
- 5. Select the interface on which you want to view the IPv6 DHCP Relay statistics.
- 6. Click Statistics.
- 7. Select one or more values.
- 8. Click the type of graph.

### **Statistics field descriptions**

Use the data in the following table to use the **Statistics** tab.

| Name        | Description                                                    |
|-------------|----------------------------------------------------------------|
| NumRequests | Shows the number of DHCP and BootP requests on this interface. |
| NumReplies  | Shows the number of DHCP and BootP replies on this interface.  |

# **Displaying IPsec interface statistics**

Use this procedure to view IPsec statistics and counter values for each IPsec-enabled interface.

#### About this task

If you select an interface on the **Stats** tab, you can click **Graph** to graph particular statistics for that interface.

#### Procedure

- 1. In the navigation pane, expand the following folders: **Configuration > IPv6**.
- 2. Click IPSec.
- 3. Click the Stats tab.

### Stats field descriptions

Use the data in the following table to use the Stats tab.

| Name                 | Description                                                                                                    |
|----------------------|----------------------------------------------------------------------------------------------------|
| IfIndex              | Shows the interface index for which the statistic is captured.                                                                |
| InSuccesses          | Specifies the number of ingress packets IPsec successfully carries.                                                           |
| InSPViolations       | Specifies the number of ingress packets IPsec discards since boot time because of a security policy violation.                |
| InNotEnoughMemories  | Specifies the number of ingress packets IPsec discards since boot time because not enough memory is available.                |
| InAHESPReplays       | Specifies the number of ingress packets IPsec discards since boot time because the AH replay check fails.                     |
| InESPReplays         | Specifies the number of ingress packets IPsec discards since boot time because the ESP replay check fails.                    |
| InAHFailures         | Specifies the number of ingress packets IPsec discards since boot time because the AH authentication check fails.             |
| InESPFailures        | Specifies the number of ingress packets IPsec discards since boot time because the ESP authentication check fails.            |
| OutSuccesses         | Specifies the number of egress packets IPsec successfully carries since boot time.                                            |
| OutSPViolations      | Specifies the number of egress packets IPsec discards since boot time because a security policy violation occurs.             |
| OutNotEnoughMemories | Specifies the number of egress packets IPsec discards since boot time because not enough memory is available since boot time. |

| Name                  | Description                                                                                                    |
|-----------------------|----------------------------------------------------------------------------------------------------|
| generalError          | Specifies a general error.                                                                                        |
| InAhSuccesses         | Specifies the number of ingress packets IPsec carries because the AH authentication succeeds.                     |
| OutAHSuccesses        | Specifies the number of egress packets IPsec successfully carries since boot time.                                |
| InESPSuccesses        | Specifies the number of ingress packets IPsec carries since boot time because the ESP authentication succeeds.    |
| OutESPSuccesses       | Specifies the number of egress packets IPsec successfully carries since boot time.                                |
| OutKBytes             | Specifies the total number of kilobytes on egress.                                                                |
| OutBytes              | Specifies the total number of bytes on egress.                                                                    |
| InKBytes              | Specifies the total number of bytes on ingress.                                                                   |
| InBytes               | Specifies the total number of bytes on ingress.                                                                   |
| TotalPacketsProcessed | Specifies the total number of packets processed.                                                                  |
| TotalPacketsByPassed  | Specifies the total number of packets bypassed.                                                                   |
| OutAHFailures         | Specifies the number of egress packets IPsec discards since boot time because the AH authentication check fails.  |
| OutESPFailures        | Specifies the number of egress packets IPsec discards since boot time because the ESP authentication check fails. |
| InMD5Hmacs            | Specifies the number of inbound HMAC MD5 occurrences since boot time.                                             |
| InSHA1Hmacs           | Specifies the number of inbound HMAC SHA1 occurrences since boot time.                                            |
| InAESXCBCs            | Specifies the number of inbound AES XCBC MAC occurrences since boot time.                                         |
| InAnyNullAuth         | Specifies the number of inbound null authentication occurrences since boot time.                                  |
| In3DESCBCs            | Specifies the number of inbound 3DES CBC occurrences since boot time.                                             |
| InAESCBCs             | Specifies the number of inbound AES CBC occurrences since boot time.                                              |
| InAESCTRs             | Specifies the number of inbound AES CTR occurrences since boot time.                                              |
| InAnyNulEncrypt       | Specifies the number of inbound null occurrences since boot time. Used for debugging purposes.                    |
| OutMD5Hmacs           | Specifies the number of outbound HMAC MD5 occurrences since boot time.                                            |

| Name                | Description                                                                                     |
|---------------------|-------------------------------------------------------------------------------------------------|
| OutSHA1Hmacs        | Specifies the number of outbound HMAC SHA1 occurrences since boot time.                         |
| OutAESXCBCs         | Specifies the number of outbound AES XCBC MAC occurrences since boot time.                      |
| OutInAnyNullAuth    | Specifies the number of outbound null authentication occurrences since boot time.               |
| Out3DESCBCs         | Specifies the number of outbound 3DES CBC occurrences since boot time.                          |
| OutAESCBCs          | Specifies the number of outbound AES CBC occurrences since boot time.                           |
| OutAESCTRs          | Specifies the number of outbound AES CTR occurrences since boot time.                           |
| OutInAnyNullEncrypt | Specifies the number of outbound null occurrences since boot time. Used for debugging purposes. |

# **Displaying switch level statistics for IPsec-enabled interfaces**

Use this procedure to view IPsec statistics and counter values at the switch level for all IPsecenabled interfaces.

#### Procedure

- 1. In the navigation pane, expand the following folders: **Configuration > IPv6**.
- 2. Click IPSec.
- 3. Click the Global Stats tab.

### **Global Stats field descriptions**

Use the data in the following table to use the Global Stats tab.

| Name                | Description                                                                                                    |
|---------------------|----------------------------------------------------------------------------------------------------|
| InSuccesses         | Specifies the number of ingress packets IPsec successfully carries.                                            |
| InSPViolations      | Specifies the number of ingress packets IPsec discards since boot time because of a security policy violation. |
| InNotEnoughMemories | Specifies the number of ingress packets IPsec discards since boot time because not enough memory is available. |
| InAHESPReplays      | Specifies the number of ingress packets IPsec discards since boot time because the AH replay check fails.      |

| Name                  | Description                                                                                                    |
|-----------------------|----------------------------------------------------------------------------------------------------|
| InESPReplays          | Specifies the number of ingress packets IPsec discards since boot time because the ESP replay check fails.                    |
| InAHFailures          | Specifies the number of ingress packets IPsec discards since boot time because the AH authentication check fails.             |
| InESPFailures         | Specifies the number of ingress packets IPsec discards since boot time because the ESP authentication check fails.            |
| OutSuccesses          | Specifies the number of egress packets IPsec successfully carries since boot time.                                            |
| OutSPViolations       | Specifies the number of egress packets IPsec discards since boot time because a security policy violation occurs.             |
| OutNotEnoughMemories  | Specifies the number of egress packets IPsec discards since boot time because not enough memory is available since boot time. |
| generalError          | Specifies a general error.                                                                                                    |
| InAhSuccesses         | Specifies the number of ingress packets IPsec carries because the AH authentication succeeds.                                 |
| OutAHSuccesses        | Specifies the number of egress packets IPsec successfully carries since boot time.                                            |
| InESPSuccesses        | Specifies the number of ingress packets IPsec carries since boot time because the ESP authentication succeeds.                |
| OutESPSuccesses       | Specifies the number of egress packets IPsec successfully carries since boot time.                                            |
| OutKBytes             | Specifies the total number of kilobytes on egress.                                                                            |
| OutBytes              | Specifies the total number of bytes on egress.                                                                                |
| InKBytes              | Specifies the total number of bytes on ingress.                                                                               |
| InBytes               | Specifies the total number of bytes on ingress.                                                                               |
| TotalPacketsProcessed | Specifies the total number of packets processed.                                                                              |
| TotalPacketsByPassed  | Specifies the total number of packets bypassed.                                                                               |
| OutAHFailures         | Specifies the number of egress packets IPsec<br>discards since boot time because the AH<br>authentication check fails.        |
| OutESPFailures        | Specifies the number of egress packets IPsec discards since boot time because the ESP authentication check fails.             |
| InMD5Hmacs            | Specifies the number of inbound HMAC MD5 occurrences since boot time.                                                         |

| Name                | Description                                                                                     |
|---------------------|-------------------------------------------------------------------------------------------------|
| InSHA1Hmacs         | Specifies the number of inbound HMAC SHA1 occurrences since boot time.                          |
| InAESXCBCs          | Specifies the number of inbound AES XCBC MAC occurrences since boot time.                       |
| InAnyNullAuth       | Specifies the number of inbound null authentication occurrences since boot time.                |
| In3DESCBCs          | Specifies the number of inbound 3DES CBC occurrences since boot time.                           |
| InAESCBCs           | Specifies the number of inbound AES CBC occurrences since boot time.                            |
| InAESCTRs           | Specifies the number of inbound AES CTR occurrences since boot time.                            |
| InAnyNulEncrypt     | Specifies the number of inbound null occurrences since boot time. Used for debugging purposes.  |
| OutMD5Hmacs         | Specifies the number of outbound HMAC MD5 occurrences since boot time.                          |
| OutSHA1Hmacs        | Specifies the number of outbound HMAC SHA1 occurrences since boot time.                         |
| OutAESXCBCs         | Specifies the number of outbound AES XCBC MAC occurrences since boot time.                      |
| OutInAnyNullAuth    | Specifies the number of outbound null authentication occurrences since boot time.               |
| Out3DESCBCs         | Specifies the number of outbound 3DES CBC occurrences since boot time.                          |
| OutAESCBCs          | Specifies the number of outbound AES CBC occurrences since boot time.                           |
| OutAESCTRs          | Specifies the number of outbound AES CTR occurrences since boot time.                           |
| OutInAnyNullEncrypt | Specifies the number of outbound null occurrences since boot time. Used for debugging purposes. |

# **Viewing EAPoL Authenticator statistics**

Use EAPoL Authenticator statistics to display the Authenticator Port Access Entity (PAE) statistics for each selected port.

#### Procedure

1. On the Device Physical View, select the port you want to graph.

A yellow outline appears around the selected ports

If you want to select multiple ports, press Ctrl and hold down the key while you click the ports you want to configure. A yellow outline appears around the selected ports.

- 2. In the navigation pane, expand the following folders: **Configuration** > **Graph**, and then click **Port**.
- 3. Click EAPOL Stats.
- 4. If you selected multiple ports, from the Graph port EAPoL Stats tab Show list, select: Absolute Value, Cumulative, Average/sec, Minimum/sec, Maximum/sec, or LastVal/sec.

### **EAPOL Stats field descriptions**

The following table describes values on the **EAPOL Stats** tab.

| Name                   | Description                                                                                                    |
|------------------------|----------------------------------------------------------------------------------------------------|
| InvalidFramesRx        | Displays the number of EAPoL frames received by this Authenticator in which the frame type is not recognized.           |
| EapLengthErrorFramesRx | Displays the number of EAPoL frames received by this<br>Authenticator in which the Packet Body Length field is invalid. |
| StartFramesRx          | Displays the number of EAPoL start frames received by this Authenticator.                                               |
| EapFramesRx            | Displays the number of EAPoL-EAP frames received by this Authenticator.                                                 |
| LogoffFramesRx         | Displays the number of EAPoL Logoff frames received by this Authenticator.                                              |
| LastRxFrameVersion     | Displays the last received version of the EAPoL frame by this Authenticator.                                            |
| LastRxFrameSource      | Displays the source MAC address of the last received EAPoL frame by this Authenticator.                                 |
| AuthEapFramesTx        | Displays the number of EAPoL-EAP frames transmitted by the Authenticator.                                               |

### Viewing Multihost status information

Use the following procedure to display multiple host status for a port.

#### Procedure

- 1. In the navigation pane, expand the following folders: **Configuration** --> **Security** --> **Data Path**.
- 2. Click 802.1x-EAPOL.
- 3. Click the **MultiHost Status** tab.

### MultiHost status field descriptions

The following table describes values on the MultiHost Status tab.

| Name          | Description                                                         |
|---------------|---------------------------------------------------------------------|
| PortNumber    | Indicates the port number associated with this port.                |
| ClientMACAddr | Indicates the MAC address of the client.                            |
| PaeState      | Indicates the current state of the authenticator PAE state machine. |
| VlanId        | Indicates the VLAN assigned to the client.                          |

### **Viewing EAPoL session statistics**

Use the following procedure to display multiple host session information for a port.

#### Procedure

- 1. In the navigation pane, expand the following folders: **Configuration** --> **Security** --> **Data Path**.
- 2. Click 802.1x-EAPOL.
- 3. Click the MultiHost Session tab.

#### **MultiHost session field descriptions**

The following table describes values on the MultiHost Session tab.

| Name               | Description                                                                 |
|--------------------|-----------------------------------------------------------------------------|
| StatsPortNumber    | Indicates the port number associated with this port.                        |
| StatsClientMACAddr | Indicates the MAC address of the client.                                    |
| ld                 | Indicates the unique identifier for the session.                            |
| AuthenticMethod    | Indicates the authentication method used to establish the session.          |
| Time               | Indicates the elapsed time of the session.                                  |
| TerminateCause     | Indicates the cause of the session termination.                             |
| UserName           | Indicates the user name that represents the identity of the supplicant PAE. |

# Viewing non-EAPoL MAC information

Use this procedure to view non-EAPoL client MAC information on a port.

#### Procedure

- 1. In the navigation pane, expand the following folders: **Configuration** --> **Security** --> **Data Path**.
- 2. Click 802.1x-EAPOL.

3. Click the **NEAP Radius** tab.

### **NEAP Radius field descriptions**

The following table describes values on the NEAP Radius tab.

| Name      | Description                                                                                            |
|-----------|----------------------------------------------------------------------------------------------------|
| MacPort   | Indicates the port number associated with this port.                                                   |
| MacAddr   | Indicates the MAC address of the client.                                                               |
| MacStatus | Indicates the authentication status of the non EAP host that is authenticated using the RADIUS server. |
| Vlanld    | Indicates the VLAN assigned to the client.                                                             |

# Viewing secure channel (SC) outbound statistics

Use this procedure to view the secure channel (SC) outbound statistics using EDM.

This feature is not supported on all hardware platforms. If you do not see this command in EDM, the feature is not supported on your hardware. For more information about feature support, see *Release Notes*.

#### Procedure

- 1. In the Device Physical View tab, select the port for which you need to view the SC outbound statistics.
- 2. In the navigation tree, expand the following folders: Edit > Port > General.
- 3. Click the SC Outbound Stats tab.

#### 😵 Note:

Use the **Clear Stats** button to the clear single-port secure channel outbound statistics. The **Clear Stats** button is not available to clear multiple-port secure channel outbound statistics.

#### SC Outbound Stats field descriptions

The following table describes the fields in the SC Outbound Stats tab.

| Field         | Description                                                                                     |
|---------------|-------------------------------------------------------------------------------------------------|
| ProtectedPkts | Specifies the number of integrity protected but not encrypted packets for this transmitting SC. |
| EncryptedPkts | Specifies the number of integrity protected and encrypted packets for this transmitting SC.     |

| Field           | Description                                                                                                    |
|-----------------|----------------------------------------------------------------------------------------------------|
| OctetsProtected | Specifies the number of plain text octets that are integrity protected but not encrypted on the transmitting SC. |
| OctetsEncrypted | Specifies the number of plain text octets that are integrity protected and encrypted on the transmitting SC.     |

# Viewing secure channel (SC) inbound statistics

Use this procedure to view the secure channel (SC) inbound statistics using EDM.

This feature is not supported on all hardware platforms. If you do not see this command in EDM, the feature is not supported on your hardware. For more information about feature support, see *Release Notes*.

#### Procedure

- 1. In the Device Physical View tab, select the port for which you need to view the SC inbound statistics.
- 2. In the navigation pane, expand the following folders: **Edit** > **Port** > **General**.
- 3. Click the SC Inbound Stats tab.
  - 😵 Note:

Use the **Clear Stats** button to the clear single-port secure channel inbound statistics. The **Clear Stats** button is not available to clear multiple-port secure channel inbound statistics.

### SC Inbound Stats field descriptions

The following table describes the fields in the SC Inbound Stats tab.

| Field         | Description                                                                                                    |
|---------------|----------------------------------------------------------------------------------------------------|
| UnusedSAPkts  | Specifies the summary of received unencrypted packets on all SAs of this secure channel, with MACsec <i>not</i> in strict mode.                                       |
| NoUsingSAPkts | Specifies the summary of received packets that were discarded along with either encrypted packets or packets that were received with MACsec operating in strict mode. |
| LatePkts      | Specifies the number of packets received that have<br>been discarded for this secure channel (SC) with<br>Replay Protect enabled.                                     |

| Field           | Description                                                                                                    |
|-----------------|----------------------------------------------------------------------------------------------------|
|                 | 😵 Note:                                                                                                    |
|                 | The current release does not support Replay<br>Protect.                                                                                         |
| NotValidPkts    | Specifies the summary of packets that were discarded in all SAs of the SC because they were not valid with one of the following conditions:     |
|                 | <ul> <li>MACsec was operating in strict mode.</li> </ul>                                                                                        |
|                 | <ul> <li>The packets received were encrypted but<br/>contained erroneous fields.</li> </ul>                                                     |
| InvalidPkts     | Specifies the summary of all packets received that were not valid for this SC, with MACsec operating in <i>check</i> mode.                      |
| DelayedPkts     | Specifies the summary of packets for this SC, with<br>the packet number (PN) of the packets lower than<br>the lower bound replay protection PN. |
|                 | 🛪 Note:                                                                                                    |
|                 | The current release does not support Replay<br>Protect.                                                                                         |
| UncheckedPkts   | The total number of packets for this SC that:                                                                                                   |
|                 | • Were encrypted and had failed the integrity check.                                                                                            |
|                 | <ul> <li>Were not encrypted and had failed the integrity check.</li> </ul>                                                                      |
|                 | <ul> <li>Were received when MACsec validation was not<br/>enabled.</li> </ul>                                                                   |
| OKPkts          | Specifies the total number of valid packets for all SAs of this secure channel.                                                                 |
| OctetsValidated | Specifies the number of octets of plaintext recovered from received packets that were integrity protected but not encrypted.                    |
| OctetsDecrypted | Specifies the number of octets of plaintext recovered from received packets that were integrity protected and encrypted.                        |

# Viewing MACsec interface statistics

Use this procedure to view the MACsec interface statistics using EDM.

This feature is not supported on all hardware platforms. If you do not see this command in EDM, the feature is not supported on your hardware. For more information about feature support, see *Release Notes*.

#### Procedure

- 1. In the Device Physical View tab, select the port for which you need to view the MACsec interface statistics.
- 2. In the navigation tree, expand the following folders: Edit > Port > General.
- 3. Click the MacSec Interface Stats tab.
  - 😵 Note:

Use the **Clear Stats** button to the clear MACsec interface statistics. The **Clear Stats** button is available to clear single-port as well as multiple-port MACsec interface statistics.

### MacSec interface field descriptions

The following table describes the fields in the MacSec Interface Stats tab.

| Field            | Description                                                                                                    |
|------------------|----------------------------------------------------------------------------------------------------|
| TxUntaggedPkts   | Specifies the number of transmitted packets without<br>the MAC security tag (SecTAG), with MACsec<br>disabled on the interface.                                   |
| TxTooLongPkts    | Specifies the number of transmitted packets discarded because the packet length is greater than the maximum transmission unit (MTU) of the common port interface. |
| RxUntaggedPkts   | Specifies the number of received packets without the MAC security tag (SecTAG), with MACsec <i>not</i> operating in strict mode.                                  |
| RxNoTagPkts      | Specifies the number of received packets without the MAC security tag (SecTAG), with MACsec operating in strict mode.                                             |
| RxBadTagPkts     | Specifies the number of received packets discarded with an invalid SecTAG, or with a zero value packet number (PN), or invalid Integrity Check Value (ICV).       |
| RxUnknownSCIPkts | Specifies the number of packets received with an unknown secure channel identifier (SCI), and with MACsec <i>not</i> operating in strict mode.                    |
| RxNoSCIPkts      | Specifies the number of packets received with an unknown secure channel identifier (SCI), and with MACsec operating in strict mode.                               |
| RxOverrunPkts    | Specifies the number of packets discarded because<br>the number of received packets exceeded the<br>cryptographic performance capabilities.                       |

# Glossary

| American Standard<br>Code for Information<br>Interchange (ASCII) | A code to represent characters in computers. ASCII uses uppercase and lowercase alphabetic letters, numeric digits, and special symbols.                                                                            |
|------------------------------------------------------------------|----------------------------------------------------------------------------------------------------|
| Autonomous System<br>(AS)                                        | A set of routers under a single technical administration, using a single IGP<br>and common metrics to route packets within the Autonomous System, and<br>using an EGP to route packets to other Autonomous Systems. |
| Autonomous System<br>Number (ASN)                                | A two-byte number that is used to identify a specific AS.                                                                                                    |
| bit error rate (BER)                                             | The ratio of the number of bit errors to the total number of bits transmitted in a specific time interval.                                                                                                    |
| Bootstrap Protocol<br>(BootP)                                    | A User Datagram Protocol (UDP)/Internet Protocol (IP)-based protocol that a booting host uses to configure itself dynamically and without user supervision.                                                         |
| Collecting process                                               | A process that receives flow records from one or more exporting processes.<br>The collecting process can process or store received flow records.                                                                    |
| Collector                                                        | A device that hosts one or more collecting processes.                                                                                                    |
| cyclic redundancy<br>check (CRC)                                 | Ensures frame integrity is maintained during transmission. The CRC performs a computation on frame contents before transmission and on the receiving device. The system discards frames that do not pass the CRC.   |
| Data flowset                                                     | One or more records, of the same type, in an export packet. Each record is<br>either a flow data record or an options data record previously defined by a<br>template record or an options template record.         |
| Dynamic Random<br>Access Memory<br>(DRAM)                        | A read-write random-access memory, in which the digital information is represented by charges stored on the capacitors and must be repeatedly replenished to retain the information.                                |
| Exporting process                                                | An export process that sends flow records to one or more collecting processes. One or more metering processes generate the flow records.                                                                            |

| External Data<br>Representation<br>(XDR)                 | An IETF standard, RFC 1832, for the description and encoding of data.                                                                                                    |
|----------------------------------------------------------|----------------------------------------------------------------------------------------------------|
| Flow key                                                 | A field used to define a flow is termed a flow key. A flow key is each field<br>that belongs to the packet header (for example, destination IP address), is<br>a property of the packet itself (for example, packet length), or is derived<br>from packet treatment (for example, AS number).                                                                                                |
| Flow record                                              | A flow record contains information about a specific flow that was observed<br>at an observation point. The flow record contains measured properties of<br>the flow, for example, the total number of bytes for all packets in the flow,<br>and characteristic properties of the flow, for example, source IP address.                                                                        |
| Flowset                                                  | A generic term for a collection of flow records that use a similar structure. In<br>an export packet, one or more flowsets follow the packet header. Three<br>flow sets are available: template flowset, options template flowset, and data<br>flowset.                                                                                                    |
| forwarding database<br>(FDB)                             | A database that maps a port for every MAC address. If a packet is sent to a specific MAC address, the switch refers to the forwarding database for the corresponding port number and sends the data packet through that port.                                                                                                    |
| Frame Check<br>Sequence (FCS)                            | Frames are used to send upper-layer data and ultimately the user application data from a source to a destination.                                                                                                    |
| graphical user<br>interface (GUI)                        | A graphical (rather than textual) computer interface.                                                                                                    |
| Intermediate System<br>to Intermediate<br>System (IS-IS) | Intermediate System to Intermediate System( IS-IS) is a link-state, interior gateway protocol. ISO terminology refers to routers as Intermediate Systems (IS), hence the name Intermediate System to Intermediate System (IS-IS). IS-IS operation is similar to Open Shortest Path First (OSPF).                                                                                             |
|                                                          | In Shortest Path Bridging MAC (SPBM) networks, IS-IS discovers network topology and builds shortest path trees between network nodes that IS-IS uses for forwarding unicast traffic and determining the forwarding table for multicast traffic. SPBM employs IS-IS as the interior gateway protocol and implements additional Type-Length-Values (TLVs) to support additional functionality. |
| Internet Control<br>Message Protocol<br>(ICMP)           | A collection of error conditions and control messages exchanged by IP modules in both hosts and gateways.                                                                                                    |
| Internet Group<br>Management<br>Protocol (IGMP)          | IGMP is a host membership protocol used to arbitrate membership in multicast services. IP multicast routers use IGMP to learn the existence of host group members on their directly attached subnets.                                                                                                    |

| interswitch trunking<br>(IST)                               | A feature that uses one or more parallel point-to-point links to connect two aggregation switches. The two aggregation switches use this channel to share information and operate as a single logical switch. Only one interswitch trunk can exist on each Split Multilink Trunking (SMLT) aggregation switch.                                                                                                    |
|-------------------------------------------------------------|----------------------------------------------------------------------------------------------------|
| Layer 2                                                     | Layer 2 is the Data Link Layer of the OSI model. Examples of Layer 2 protocols are Ethernet and Frame Relay.                                                                                                    |
| Layer 3                                                     | Layer 3 is the Network Layer of the OSI model. An example of a Layer 3 protocol is Internet Protocol (IP).                                                                                                    |
| Link Aggregation<br>Control Protocol<br>Data Units (LACPDU) | Link aggregation control protocol data unit (LACPDU) is used for exchanging information among LACP-enabled devices.                                                                                                    |
| link-state<br>advertisement (LSA)                           | Packets that contain state information about directly connected links (interfaces) and adjacencies. Each Open Shortest Path First (OSPF) router generates the packets.                                                                                                    |
| link-state database<br>(LSDB)                               | A database built by each OSPF router to store LSA information. The router uses the LSDB to calculate the shortest path to each destination in the autonomous system (AS), with itself at the root of each path.                                                                                                    |
| Logical Link Control<br>(LLC)                               | A protocol used in LANs to transmit protocol data units between two end stations. This LLC layer addresses and arbitrates data exchange between two endpoints.                                                                                                    |
| management<br>information base<br>(MIB)                     | The MIB defines system operations and parameters used for the Simple Network Management Protocol (SNMP).                                                                                                    |
| media                                                       | A substance that transmits data between ports; usually fiber optic cables or category 5 unshielded twisted pair (UTP) copper wires.                                                                                                    |
| Metering process                                            | A process that generates flow records. An input to the process is packets<br>observed at an observation point and packet treatment at the observation<br>point. The metering process consists of a set of functions that includes<br>packet header capturing, time stamping, sampling, classifying, and<br>maintaining flow records. The maintenance of flow records can include<br>creating new records, updating existing records, computing flow statistics,<br>deriving further flow properties, detecting flow expiration, passing flow<br>records to the exporting process, and deleting flow records. |
| multiplexing                                                | Carriage of multiple channels over a single transmission medium; a process<br>where a dedicated circuit is shared by multiple users. Typically, data<br>streams intersperse on a bit or byte basis (time division), or separate by<br>different carrier frequencies (frequency division).                                                                                                    |

Glossary

| nanometer (nm)                                 | One billionth of a meter (10 <sup>-9</sup> meter). A unit of measure commonly used to express the wavelengths of light.                                                                                                    |
|------------------------------------------------|----------------------------------------------------------------------------------------------------|
| NonVolatile Random<br>Access Memory<br>(NVRAM) | Random Access Memory that retains its contents after electrical power turns off.                                                                                                    |
| Observation point                              | An observation point is a network location where you can observe IP packets. Examples include a port or a VLAN.                                                                                                    |
| Options data record                            | The data record that contains values and scope information of the flow measurement parameters that correspond to an options template record.                                                                                                    |
| Options template<br>flowset                    | One or more options template records in an export packet.                                                                                                    |
| Options template<br>record                     | A record that defines the structure and interpretation of fields in an options data record, including defining the scope within which the options data record is relevant.                                                                                                    |
| policing                                       | Ensures that a traffic stream follows the domain service-provisioning policy or service-level agreement (SLA).                                                                                                    |
| Port Access Entity<br>(PAE)                    | Software that controls each port on the switch. The PAE, which resides on the device, supports authenticator functionality. The PAE works with the Extensible Authentication Protocol over LAN (EAPoL).                                                                                                    |
| Protocol Data Units<br>(PDUs)                  | A unit of data that is specified in a protocol of a specific layer and that consists of protocol-control information of the specific layer and possibly user data of that layer.                                                                                                    |
| quality of service<br>(QoS)                    | QoS features reserve resources in a congested network, allowing you to configure a higher priority for certain devices. For example, you can configure a higher priority for IP deskphones, which need a fixed bit rate and split the remaining bandwidth between data connections if calls in the network are more important than the file transfers. |
| Random Access<br>Memory (RAM)                  | Memory into which you can write and read data. A solid state memory device used for transient memory stores. You can enter and retrieve information from storage position.                                                                                                    |
| remote login (rlogin)                          | An application that provides a terminal interface between hosts (usually UNIX) that use the TCP/IP network protocol. Unlike Telnet, rlogin assumes the remote host is, or behaves like, a UNIX host.                                                                                                    |
| remote monitoring<br>(RMON)                    | A remote monitoring standard for Simple Network Management Protocol (SNMP)-based management information bases (MIB). The Internetwork Engineering Task Force (IETF) proposed the RMON standard to provide guidelines for remote monitoring of individual LAN segments.                                                                                 |

| Shortest Path<br>Bridging MAC<br>(SPBM)        | Shortest Path Bridging MAC (SPBM) uses the Intermediate-System-to-<br>Intermediate-System (IS-IS) link-state routing protocol to provide a loop-<br>free Ethernet topology that creates a shortest-path topology from every<br>node to every other node in the network based on node MAC addresses.<br>SPBM uses the 802.1ah MAC-in-MAC frame format and encapsulates the<br>source bridge identifier into the B-MAC header. SPBM eliminates the need<br>for multiple overlay protocols in the core of the network by reducing the<br>core to a single Ethernet-based link-state protocol, which can provide<br>virtualization services, both layer 2 and layer 3, using a pure Ethernet<br>technology base. |
|------------------------------------------------|----------------------------------------------------------------------------------------------------|
| shortest path first<br>(SPF)                   | A class of routing protocols that use Djikstra's algorithm to compute the shortest path through a network, according to specified metrics, for efficient transmission of packet data.                                                                                                    |
| Small Form Factor<br>Pluggable (SFP)           | A hot-swappable input and output enhancement component that allows gigabit Ethernet ports to link with other gigabit Ethernet ports over various media types.                                                                                                    |
| Small Form Factor<br>Pluggable plus (SFP<br>+) | SFP+ transceivers are similar to SFPs in physical appearance but SFP+ transceivers provide Ethernet at 10 gigabits per second (Gbps).                                                                                                    |
| spanning tree                                  | A simple, fully-connected active topology formed from the arbitrary physical topology of connected bridged Local Area Network components by relaying frames through selected bridge ports. The protocol parameters and states that are used and exchanged to facilitate the calculation of the active topology and to control the bridge relay function.                                                                                                    |
| Spanning Tree Group<br>(STG)                   | A collection of ports in one spanning-tree instance.                                                                                                    |
| time-to-live (TTL)                             | The field in a packet used to determine the valid duration for the packet.<br>The TTL determines the packet lifetime. The system discards a packet with<br>a TTL of zero.                                                                                                    |
| traffic profile                                | The temporal properties of a traffic stream, such as rate.                                                                                                    |
| Trivial File Transfer<br>Protocol (TFTP)       | A protocol that governs transferring files between nodes without protection against packet loss.                                                                                                    |
| trunk                                          | A logical group of ports that behaves like a single large port.                                                                                                    |
| User Datagram<br>Protocol (UDP)                | In TCP/IP, a packet-level protocol built directly on the Internet Protocol layer. TCP/IP host systems use UDP for application-to-application programs.                                                                                                    |

#### Virtual Router Redundancy Protocol (VRRP)

A protocol used in static routing configurations, typically at the edge of the network. This protocol operates on multiple routers on an IP subnet and elects a primary gateway router. When the primary router fails, a backup router is quickly available to take its place.